# 灾备服务 使用教程

产品版本:ZStack 3.2.0 文档版本:V3.2.0

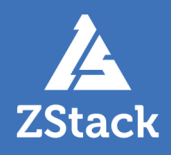

# 版权声明

版权所有<sup>©</sup>上海云轴信息科技有限公司 2018。保留一切权利。

非经本公司书面许可,任何单位和个人不得擅自摘抄、复制本文档内容的部分或全部,并不得以任何形式传播。

# 商标说明

ZStack商标和其他云轴商标均为上海云轴信息科技有限公司的商标。

本文档提及的其他所有商标或注册商标,由各自的所有人拥有。

# 注意

您购买的产品、服务或特性等应受上海云轴公司商业合同和条款的约束,本文档中描述的全部或部 分产品、服务或特性可能不在您的购买或使用范围之内。除非合同另有约定,上海云轴公司对本文 档内容不做任何明示或暗示的声明或保证。

由于产品版本升级或其他原因,本文档内容会不定期进行更新。除非另有约定,本文档仅作为使用指导,本文档中的所有陈述、信息和建议不构成任何明示或暗示的担保。

# 目录

| 版权声明        | I                                                                                                    |
|-------------|----------------------------------------------------------------------------------------------------|
| 1 概述        | 1                                                                                                    |
| 2 准备工作      | 6                                                                                                    |
| 3 快速使用流程    | 7                                                                                                    |
| 4 备份任务      | 10                                                                                                    |
| 5 木地各份数据    | 23                                                                                                    |
| 6 木地名公司名称   | <u>2</u> 0 کے ایک کی کی کے لیے کی کی کے لیے کی کی کی کردانیں کے لیے کرد کردی کی کردی کردی کردی کردی کردی کر |
| 7 午地田仍成方路   | <del>4</del> 0                                                                                              |
|             | <b>40</b>                                                                                                   |
| 7.1 远端备份数据  |                                                                                                    |
| 8 典型功京头政    |                                                                                                    |
| 8.1 本地灾备实践  | 71                                                                                                    |
| 8.1.1 备份实践  | 73                                                                                                    |
| 812 还原实践    | 86                                                                                                    |
| 82 昱地灾备实践   | 100                                                                                                    |
| 821条份实践     |                                                                                                    |
| 8.2.7 田历吴政  |                                                                                                    |
| 0.2.2       |                                                                                                    |
| 0.5 公有厶火田头成 |                                                                                                    |
| 8.3.1       |                                                                                                    |
| 8.3.2 还原买践  |                                                                                                    |
| 术语表         |                                                                                                    |

# 1 概述

灾备服务以业务为中心,融合定时增量备份、定时全量备份等多种灾备技术到ZStack私有云平台中,支持本地灾备、异地灾备、公有云灾备多种灾备方案,用户可根据自身业务特点,灵活选择合适的灾备方式。

灾备服务以单独的功能模块形式提供,需提前购买灾备服务模块许可证(Plus License),且需在购买云 平台许可证(Base License)基础上使用,不可单独使用。

### 典型灾备场景

灾备服务模块提供本地灾备、异地灾备、公有云灾备三种典型灾备场景。

本地灾备:

支持将本地部署的镜像仓库作为**本地备份服务器**,用于存放本地云主机/云盘/管理节点数据 库(以下简称数据库)的定时备份数据。同时本地备份服务器支持主备无缝切换,有效保障业务 连续性。

当发生本地数据误删,或本地主存储中数据损坏等情况,可将本地备份服务器中的备份数据还原 至本地;当本地数据中心发生灾难时,完全可依赖本地备份服务器重建数据中心并恢复业务。

更多详情可参考本地灾备实践章节。

本地灾备场景如图 1: 本地灾备场景1和图 2: 本地灾备场景2所示:

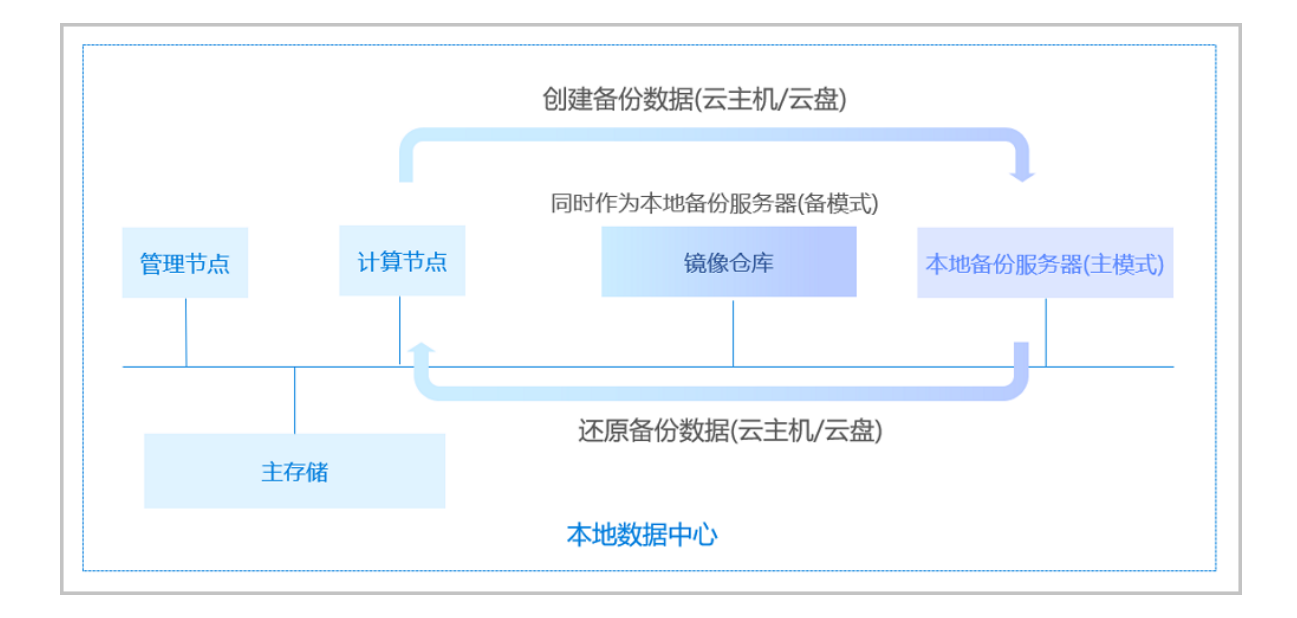

# 图 1: 本地灾备场景1

#### 图 2: 本地灾备场景2

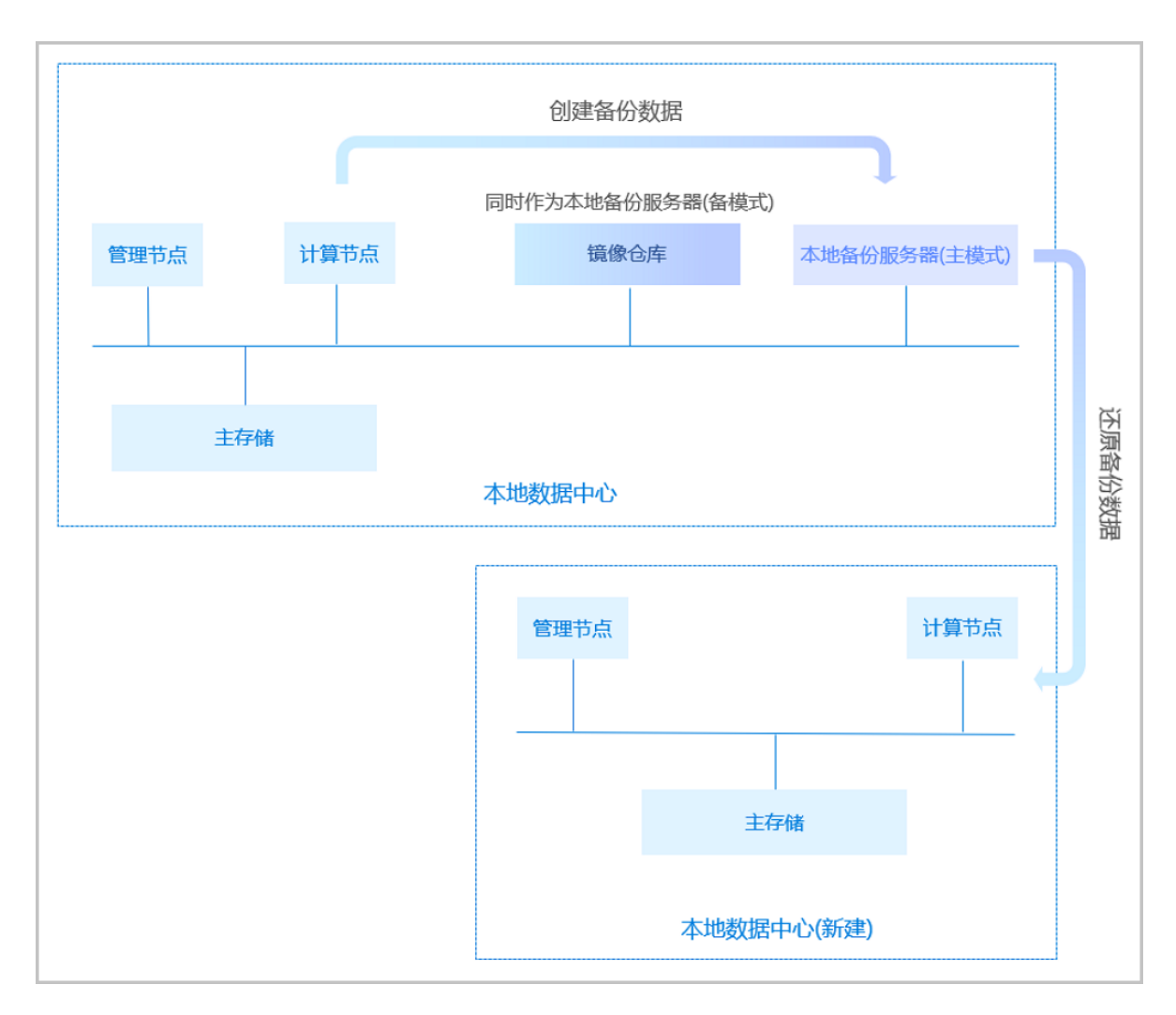

#### 

支持将异地机房的存储服务器作为**异地备份服务器**,用于存放本地云主机/云盘/数据库的定时备份数据。备份数据需通过本地备份服务器同步至异地备份服务器。

当发生本地数据误删,或本地主存储中数据损坏等情况,可将异地备份服务器中的备份数据还原至本地。当本地数据中心发生灾难时,完全可依赖异地备份服务器重建数据中心并恢复业务。

更多详情可参考异地灾备实践章节。

异地灾备场景如图 3:异地灾备场景1和图 4:异地灾备场景2所示:

#### 图 3: 异地灾备场景1

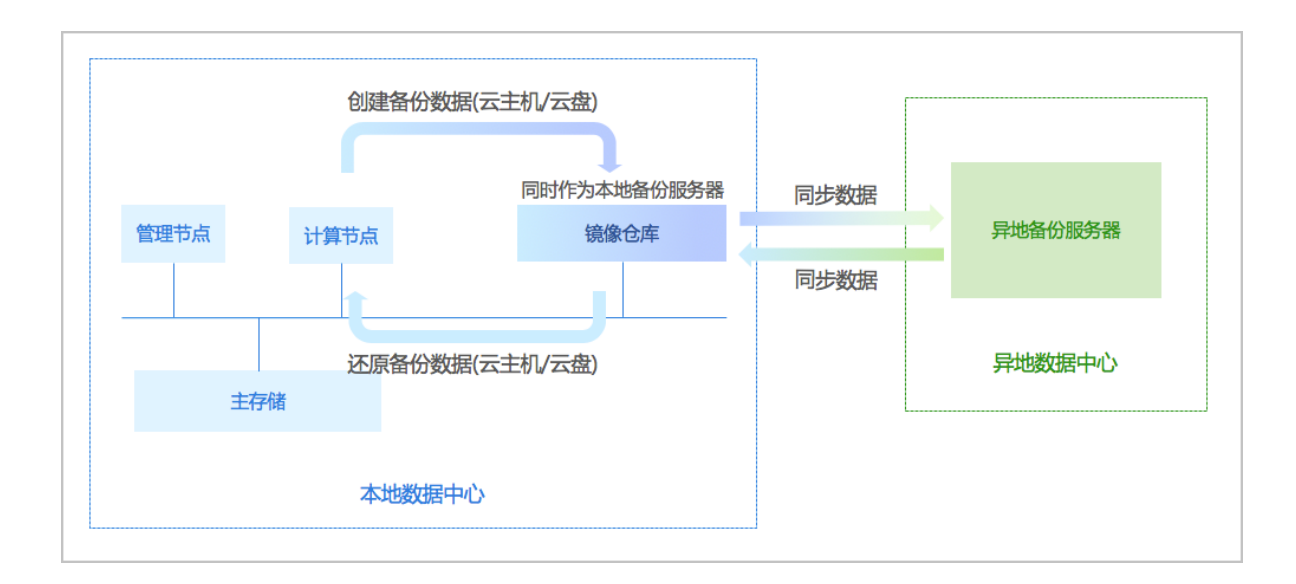

# 图 4: 异地灾备场景2

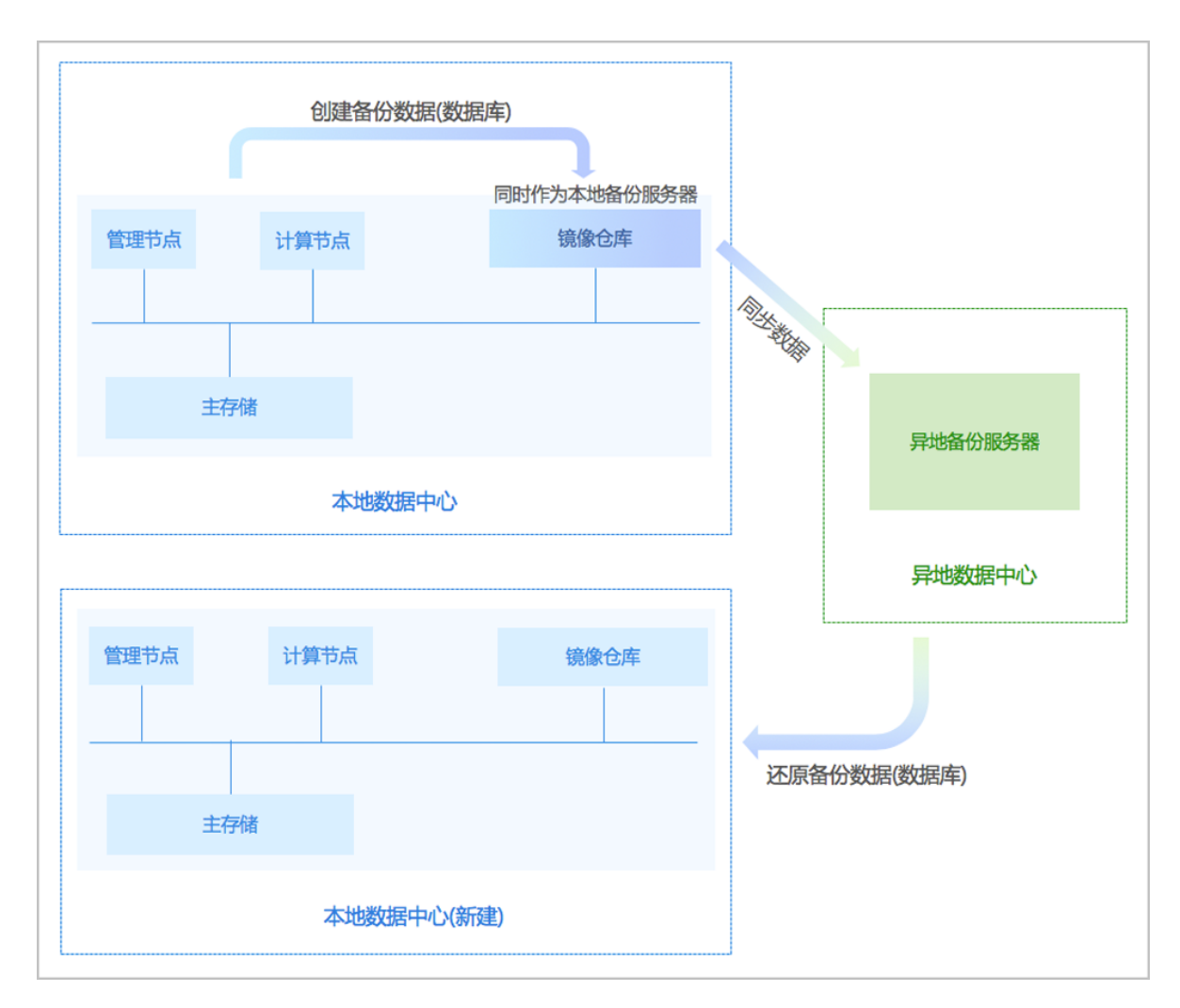

• 公有云灾备:

支持将公有云上的存储服务器作为**公有云备份服务器**,用于存放本地云主机/云盘/数据库的定时 备份数据。备份数据需通过本地备份服务器同步至公有云备份服务器。

当发生本地数据误删,或本地主存储中数据损坏等情况,可将公有云备份服务器中的备份数据还 原至本地。当本地数据中心发生灾难时,完全可依赖公有云备份服务器重建数据中心并恢复业 务。

更多详情可参考公有云灾备实践章节。

公有云灾备场景如图 5: 公有云灾备场景1和图 6: 公有云灾备场景2所示:

- 創建备份数据(云主机/云盘)
   同时作为本地备份服务器

   「留理节点」」计算节点
   「日步数据

   近原备份数据(云主机/云盘)
   同步数据

   上存储
   公有云
- 图 5: 公有云灾备场景1

# 图 6: 公有云灾备场景2

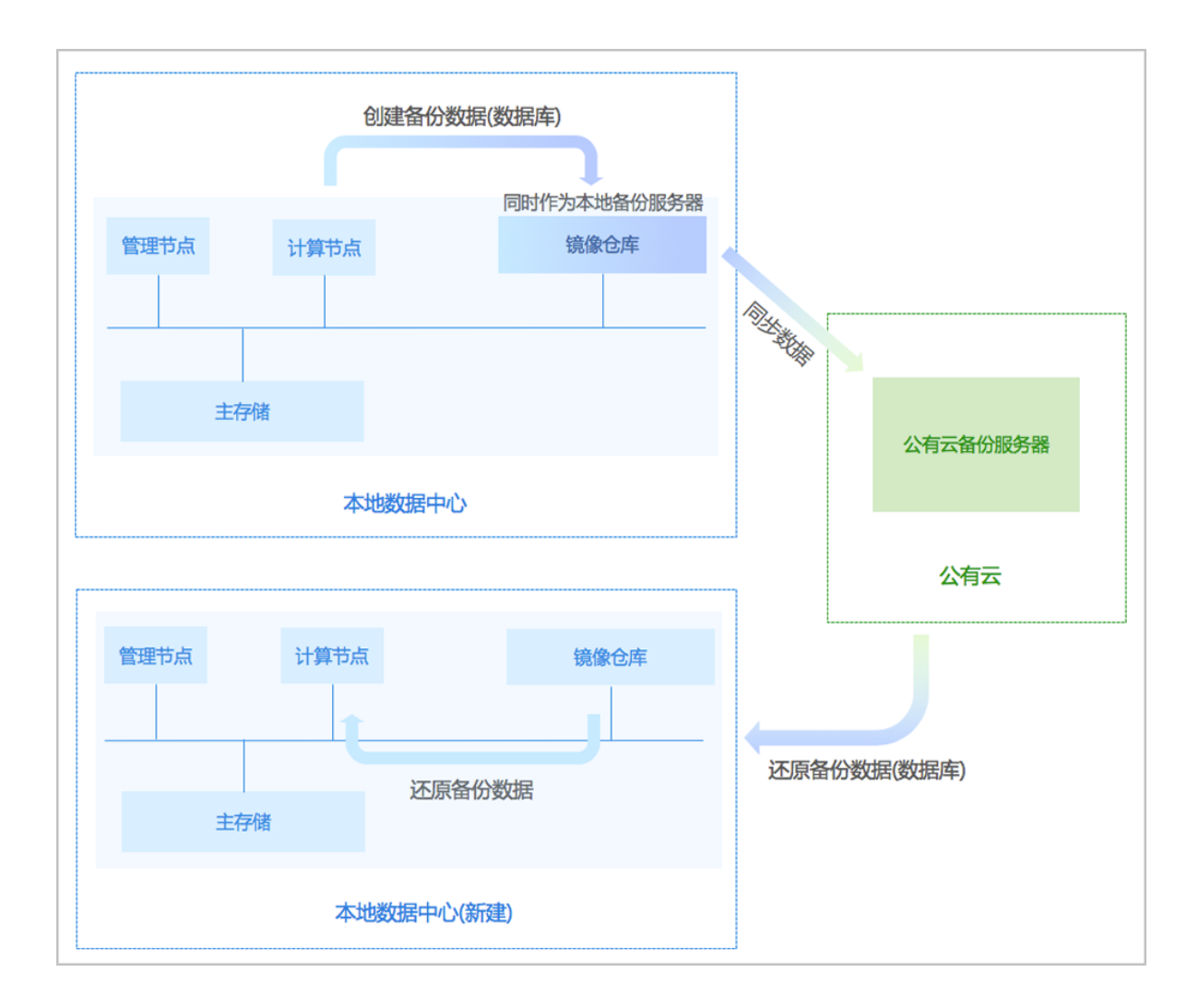

# 2 准备工作

- admin请提前安装最新的c74版ZStack,并部署完成创建云主机必要的资源。
   详情可参考《用户手册》的安装部署章节。
- admin请提前购买灾备服务模块许可证(Plus License),安装灾备服务模块。 详情可参考《许可(*license*)更新说明》。

注: c72版 ZStack不支持使用灾备服务模块。

# 3 快速使用流程

灾备服务模块提供本地灾备、异地灾备、公有云灾备三种典型灾备场景,用户可根据自身业务特点,灵 活选择合适的灾备方式。

### 本地灾备

本地灾备支持本地云主机/云盘/数据库基于本地备份服务器的备份和还原。

- 备份:
  - 将本地云主机/云盘/数据库定时备份到指定的本地备份服务器中;
  - 当指定多个本地备份服务器时,支持主备无缝切换;
  - 支持定时增量备份、定时全量备份。
- 还原:
  - 当发生本地数据误删,或本地主存储中数据损坏等情况,可将本地备份服务器中的备份数据
     还原至本地。
  - 当本地数据中心发生灾难时,可依赖本地备份服务器重建数据中心并恢复业务。

本地灾备的具体实践流程如下:

- 备份实践:
  - 添加本地备份服务器到ZStack私有云平台,允许添加多个。如何添加本地备份服务器,请参 考本地备份服务器章节;
  - 2. 创建本地云主机/云盘/数据库的备份任务。如何创建备份任务,请参考备份任务章节;
  - 3. 管理本地备份数据。详情请参考本地备份数据章节。
- ・ 还原实践:
  - 将本地云主机/云盘/数据库的本地备份数据还原至本地。如何还原本地备份数据,请参考本地 备份数据章节;
  - 2. 查看还原至本地的相关资源。

本地灾备实践详情可参考本地灾备实践章节。

#### 异地灾备

异地灾备支持本地云主机/云盘/数据库基于异地备份服务器的备份和还原。

- 备份:
  - 将本地云主机/云盘/数据库定时备份到指定的异地备份服务器中;

- 备份数据不可直接备份到异地备份服务器,需通过本地备份服务器同步至异地备份服务器;
- 支持定时增量备份、定时全量备份。
- 还原:
  - 当发生本地数据误删,或本地主存储中数据损坏等情况,可将异地备份服务器中的备份数据
     还原至本地;
  - 当本地数据中心发生灾难时,可依赖异地备份服务器重建数据中心并恢复业务。
  - 云主机/云盘的备份数据不可直接还原至本地,需先从异地备份服务器同步至本地备份服务器,再还原至本地。
  - 数据库的备份数据直接还原至本地。

异地灾备的具体实践流程如下:

- ・ 备份实践:
  - 添加异地备份服务器到ZStack私有云平台,只允许添加一个。如何添加异地备份服务器,请 参考远端备份服务器章节;
  - 添加本地备份服务器到ZStack私有云平台,允许添加多个。如何添加本地备份服务器,请参 考本地备份服务器章节;
  - 3. 创建本地云主机/云盘/数据库的备份任务。如何创建备份任务,请参考备份任务章节;
  - 4. 管理异地备份数据。详情请参考远端备份数据章节。
- 还原实践:
  - 将本地云主机/云盘/数据库的异地备份数据还原至本地。如何还原异地备份数据,请参考远端 备份数据章节;
  - 2. 查看还原至本地的相关资源。

异地灾备实践详情可参考异地灾备实践章节。

### 公有云灾备

公有云灾备支持本地云主机/云盘/数据库基于公有云备份服务器的备份和还原。

备份:

- 将本地云主机/云盘/数据库定时备份到指定的公有云备份服务器中;
- 备份数据不可直接备份到公有云备份服务器,需通过本地备份服务器同步至公有云备份服务器;
- 支持定时增量备份、定时全量备份。

- 还原:
  - 当发生本地数据误删,或本地主存储中数据损坏等情况,可将公有云备份服务器中的备份数 据还原至本地;
  - 当本地数据中心发生灾难时,可依赖公有云备份服务器重建数据中心并恢复业务。
  - 云主机/云盘的备份数据不可直接还原至本地,需先从公有云备份服务器同步至本地备份服务器,再还原至本地;
  - 数据库的备份数据直接还原至本地。

公有云灾备的具体实践流程如下:

- 备份实践:
  - 添加公有云备份服务器到ZStack私有云平台,只允许添加一个。如何添加公有云备份服务器,请参考远端备份服务器章节;
  - 添加本地备份服务器到ZStack私有云平台,允许添加多个。如何添加本地备份服务器,请参 考本地备份服务器章节;
  - 3. 创建本地云主机/云盘/数据库的备份任务。如何创建备份任务,请参考备份任务章节;
  - 4. 管理公有云上的备份数据。详情请参考远端备份数据章节。
- 还原实践:
  - 将本地云主机/云盘/数据库的公有云备份数据还原至本地。如何还原公有云备份数据,请参考远端备份数据章节;
  - 2. 查看还原至本地的相关资源。

公有云灾备实践详情可参考公有云灾备实践章节。

# 4 备份任务

通过备份任务,本地云主机/云盘/数据库可定时备份到指定的本地存储服务器,同时备份数据可同步到指 定的远端备份服务器(异地备份服务器/公有云备份服务器)。

- 当指定多个本地备份服务器时,支持主备无缝切换;
- 支持定时增量备份、定时全量备份;
- 支持本地云主机/云盘的备份任务设置网络/磁盘QoS;
- 暂不支持共享云盘做定时备份。

备份任务支持以下操作:

- 创建备份任务
- 启用备份任务
- 停用备份任务
- 删除备份任务
- 设置QoS(本地云主机/云盘的备份任务支持)
- 修改备份任务名称和简介

#### 创建备份任务

以下分别介绍:创建本地云主机/云盘的备份任务、创建数据库的备份任务。

#### 创建本地云主机/云盘的备份任务

在ZStack私有云主菜单,点击**高级功能 > 灾备服务 > 备份任务**,进入**备份任务**界面,点击**资源**,进入资源子页面,点击创建备份任务,弹出创建备份任务界面,可参考以下示例输入相应内容:

- 名称:设置备份任务名称
- 简介:可选项,可留空不填
- 备份对象:选择备份对象,包括:云主机、云盘
  - 选择云主机:

云主机:选择对一个或多个云主机创建备份任务

💁 注: 云主机需处于开机状态,才可对其创建备份任务。

选择云盘:

**云盘**:选择对一个或多个云盘创建备份任务

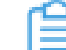

**注:**云盘需挂载到开机状态的云主机,才可对其创建备份任务。

• 本地备份服务器:指定一个或多个本地备份服务器

| <b>0</b> | 注: |
|----------|----|
|          |    |
|          |    |
|          |    |

- 需提前添加本地备份服务器到ZStack私有云平台,详情请参考本地备份服务器章节;
- 当指定多个本地备份服务器时,主备由添加次序决定,第一个添加的备份服务器系统
   默认为主,第二个开始均为备;

如图 7:指定本地备份服务器 主/备所示:

### 图 7: 指定本地备份服务器 主/备

| 本地备份服务器:* |     |
|-----------|-----|
| 本地备份服务器-1 | ±⊖  |
| 本地备份服务器-2 | 备 🖯 |

- 当本地备份服务器(主)发生故障,支持主备无缝切换。
  - 当备份服务器(主)正常工作时,备份任务直接在备份服务器(主)上做备份;
  - 当备份服务器(主)停用/删除/故障失联时,备份任务会自动切换到备份服务器(备)上做备份;
  - 当备份服务器(主)恢复正常时,备份任务会自动切回到备份服务器(主)上做备份。
- **同步到远端备份服务器**:选择是否将本地备份数据同步至远端备份服务器(异地备份服务器/公 有云备份服务器)
  - 默认不勾选;
  - 若勾选,需指定远端备份服务器:
    - 远端备份服务器:指定已添加的远端备份服务器
      - **注**:需提前添加远端备份服务器到ZStack私有云平台,只允许添加一个。如何添加 远端备份服务器,请参考远端备份服务器章节。

如图 8: 指定远端备份服务器所示:

### 图 8: 指定远端备份服务器

| Θ |
|---|
|   |

• 同时备份已挂载的云盘: 支持对带云盘的云主机做整机备份, 默认不勾选

| r | <b>注:</b> 若云主机带共享云盘,不支持整机备份。 |
|---|------------------------------|
|   |                              |

- 执行策略: 备份数据按照设置的执行策略进行数据备份
  - 备份周期:选择备份周期,包括:按周备份、按天备份、按小时备份
  - 执行时间:基于所选的备份周期,可设置更细粒度的备份任务执行时间,精确到分钟级
    - 若选择按周备份,执行时间设置为:周日 | 00:00,表示该备份任务将在每周日的0点0分 开始执行

如图 9: 按周备份所示:

图 9: 按周备份

| 备份周期: | -            |       |   |
|-------|--------------|-------|---|
| 按周备   | <del>汾</del> |       | ~ |
| 执行时间: | •            |       |   |
| 周日    | ~            | 00:00 | ٩ |

若选择按天备份,执行时间设置为:00:30,表示该备份任务将在每天的0点30分开始执行

如图 10: 按天备份所示:

图 10: 按天备份

| 备份周期: *      |   |
|--------------|---|
| 按天备份         | ~ |
| 执行时间:*       |   |
| 2/412 #21-01 |   |

若选择按小时备份,执行时间设置为:12小时,表示该备份任务将每隔12小时执行一次
 如图 11: 按小时备份(整点备份)所示:

图 11: 按小时备份(整点备份)

| 备份周期: * |   |
|---------|---|
| 按小时备份   | ~ |
|         |   |
| 执行时间:*  |   |

# 白 注:

- 备份任务最小执行间隔时间为1小时;
- 执行时间设置范围为:[1,23](且必须为整数);
- 从备份任务创建时刻起,按整点进行备份。

例如:备份任务每隔1小时执行一次,当备份任务创建时刻为14:48(14点48 分),那么第一次执行备份的时刻为15:00(15点整),下一次执行备份的时 刻为16:00(16点整)。

- 全量备份:选择是否对备份数据进行定时全量备份
  - 默认不勾选,表示对备份数据进行定时增量备份
  - 若勾选,表示对备份数据进行定时增量备份和定时全量备份

需设置全量备份策略:

- 全量备份周期:选择全量备份周期,包括:按周备份、按天备份
- **全量备份执行时间**:基于所选的备份周期,可设置更细粒度的备份任务执行时间,精确 到分钟级

若选择按周备份,执行时间设置为:周日|00:00,表示该全量备份任务将在每周
 日的0点0分开始执行

如图 9: 按周备份所示:

### 图 12: 按周备份

| ☑ 全量备份   |        |   |
|----------|--------|---|
| 全量备份周期:* |        |   |
| 按周备份     |        | ~ |
| 全量备份执行时  | je]: * |   |
| 周日 ~     | 00:00  | ٩ |

若选择按天备份,执行时间设置为:00:30,表示该全量备份任务将在每天的0点30分开始执行

如图 10: 按天备份所示:

图 13: 按天备份

| ✔ 全重备份      |   |
|-------------|---|
| 全量备份周期:*    |   |
| 按天备份        | ~ |
| 全量备份执行时间: * |   |
| 00:30       | ٩ |

<u>計</u>注:

- 若某时刻增量备份任务和全量备份任务同时触发,将以队列依次执行;
- 相应的增量备份数据和全量备份数据均可在本地备份数据列表查看,如已选择同步至远端,还可在远端备份数据列表查看;

如何查看本地备份数据和远端备份数据,请参考本地备份数据和远端备份数据章节。

- **备份保留策略**:选择备份数据的保留策略,包括:按数量、按时间
  - 若选择按数量:设置备份数据的保留数量,必须为整数

```
🧰 注: 最小允许保留1份备份数据。
```

■ 若选择备份保留时间:设置备份数据的保留时间,必须为整数,单位包括:天/周/月

注:最小允许保留1天备份数据。

- 创建后立即备份:选择是否在创建备份任务后立即执行一次备份,默认不勾选
- QoS:可选项,支持按实际情况对本地云主机/云盘的备份任务设置网络QoS和磁盘QoS,不填 写则默认无限制
  - 网络下行速度:设置网络下行速度上限,单位:Kbps/Mbps/Gbps,取值范围: 8Kbps~30Gbps
  - 网络上行速度:设置网络上行速度上限,单位:Kbps/Mbps/Gbps,取值范围:
     8Kbps~30Gbps
  - 磁盘读取速度:设置磁盘读取速度上限,单位:MB/S、GB/S,取值范围:1MB/S~100GB/S
  - 磁盘写入速度:设置磁盘写入速度上限,单位:MB/S、GB/S,取值范围:1MB/S~100GB/S

**注**: QoS设置建议与物理环境网络带宽相匹配,也需额外考虑并发备份的任务量。

如图 14: 创建本地云主机/云盘的备份任务所示:

#### 图 14: 创建本地云主机/云盘的备份任务

| 确定 取消   |          |
|---------|----------|
| 创建备份任务  |          |
| 名称: *   | ?        |
| 备份任务    |          |
| 简介:     |          |
|         |          |
| 备份对象: * | ?        |
| 云主机     | ~        |
| 云主机:*   |          |
| VM-1    | Θ        |
| VM-2    | Θ        |
|         | $\oplus$ |
|         |          |

| 本地备份服务器:*    |   |
|--------------|---|
| 本地备份服务器-1    | Θ |
| 本地备份服务器-2    | Θ |
| ✓ 同步到远端备份服务器 |   |
| 远端备份服务器: *   |   |
| 远端备份服务器      | Θ |
| ✓ 同时备份已挂载的云盘 | ? |

| 执行策略       | 0 |
|------------|---|
| 备份周期:*     |   |
| 按周备份       | ~ |
| 执行时间:*     |   |
| 周六 ~ 00:00 | G |
| ✓ 全量备份     |   |
| 全量备份周期:*   |   |
| 按周备份       | ~ |
| 全量备份执行时间:* |   |
| 周日 ~ 00:00 | G |
| 备份保留策略:*   |   |
| ● 按数量      |   |
| 20         |   |
| ✓ 创建后立即备份  |   |

| QoS ~   | ?      |
|---------|--------|
| 网络下行速度: | ?      |
| 100     | Mbps ~ |
| 网络上行速度: | ?      |
| 100     | Mbps ~ |
| 磁盘读取速度: | ?      |
| 10      | MB/S ~ |
| 磁盘写入速度: | ?      |
| 10      | MB/S ~ |

#### 创建数据库的备份任务

在**备份任务**界面,点击**管理节点数据库**,进入**管理节点数据库**子页面,点击**创建备份任务**,弹出**创** 建备份任务界面,可参考以下示例输入相应内容:

- 名称:设置备份任务名称
- 简介:可选项,可留空不填
- 备份对象:显示管理节点数据库
- 本地备份服务器:指定一个或多个本地备份服务器

自注

- 需提前添加本地备份服务器到ZStack私有云平台,详情请参考本地备份服务器章节;
- 当指定多个本地备份服务器时,主备由添加次序决定,第一个添加的备份服务器系统 默认为主,第二个开始均为备;

如图 15: 指定本地备份服务器 主/备所示:

| 冬 | 15: | 指定本地备份服务器 | 主/备 |
|---|-----|-----------|-----|
|---|-----|-----------|-----|

| 本地备份服务器:* |     |
|-----------|-----|
| 本地备份服务器-1 | ±⊖  |
| 本地备份服务器-2 | 备 😑 |

- 当本地备份服务器(主)发生故障,支持主备无缝切换。
  - 当备份服务器(主)正常工作时,备份任务直接在备份服务器(主)上做备份;
  - 当备份服务器(主)停用/删除/故障失联时,备份任务会自动切换到备份服务器(备)上做备份;
  - 当备份服务器(主)恢复正常时,备份任务会自动切回到备份服务器(主)上做备份。
- **同步到远端备份服务器**:选择是否将本地备份数据同步至远端备份服务器(异地备份服务器/公 有云备份服务器)
  - 默认不勾选;
  - 若勾选,需指定远端备份服务器:
    - 远端备份服务器:指定已添加的远端备份服务器

注:需提前添加远端备份服务器到ZStack私有云平台,只允许添加一个。如何添加 远端备份服务器,请参考远端备份服务器章节。

如图 16: 指定远端备份服务器所示:

#### 图 16: 指定远端备份服务器

| ✓ 同步到远端服务器 |   |
|------------|---|
| 远端备份服务器: * |   |
| 远端备份服务器    | Θ |

- 执行策略: 备份数据按照设置的执行策略进行数据备份
  - 备份周期:选择备份周期,包括:按周备份、按天备份、按小时备份
  - 执行时间:基于所选的备份周期,可设置更细粒度的备份任务执行时间,精确到分钟级
    - 若选择按周备份,执行时间设置为:周日 | 00:00,表示该备份任务将在每周日的0点0分 开始执行

如图 17: 按周备份所示:

图 17: 按周备份

| 备份周期: | • |       |   |
|-------|---|-------|---|
| 按周备   | 8 |       | ~ |
| 执行时间: | • |       |   |
| 周日    | ~ | 00:00 | C |

若选择按天备份,执行时间设置为:00:30,表示该备份任务将在每天的0点30分开始执行

如图 18: 按天备份所示:

图 18: 按天备份

| 备份周期: * |   |
|---------|---|
| 按天备份    | ~ |
|         |   |
| 执行时间:*  |   |

若选择按小时备份,执行时间设置为:12小时,表示该备份任务将每隔12小时执行一次 如图 19:按小时备份(整点备份)所示:

图 19: 按小时备份(整点备份)

| 备份周期: * |   |
|---------|---|
| 按小时备份   | ~ |
|         |   |
| 执行时间:*  |   |

# 白 注:

- 备份任务最小执行间隔时间为1小时;
- 执行时间设置范围为:[1,23](且必须为整数);
- 从备份任务创建时刻起,按整点进行备份。

例如:备份任务每隔1小时执行一次,当备份任务创建时刻为14:48(14点48 分),那么第一次执行备份的时刻为15:00(15点整),下一次执行备份的时 刻为16:00(16点整)。

- 备份保留策略:选择备份数据的保留策略,包括:按数量、按时间
  - 若选择按数量:设置备份数据的保留数量,必须为整数

注:最小允许保留1份备份数据。

■ 若选择备份保留时间:设置备份数据的保留时间,必须为整数,单位包括:天/周/月

注: 最小允许保留1天备份数据。

# 如图 20: 创建数据库的备份任务所示:

# 图 20: 创建数据库的备份任务

| 确定 取消                  |   |
|------------------------|---|
| 创建备份任务                 |   |
| 名称:*                   | ? |
| 备份任务-2                 |   |
| 简介:                    |   |
|                        |   |
|                        | h |
| 备份对象: 管理节点数据库          |   |
| 本地备份服务器:*              |   |
| 本地备份服务器-1              | Θ |
| 本地备份服务器-2              | Θ |
|                        |   |
| ✔ 同步到远端备份服务器           |   |
| ✓ 同步到远端备份服务器 远端备份服务器:* |   |

| 执行策略        | ?  |
|-------------|----|
| 备份周期: *     |    |
| 按周备份        | ~  |
| 执行时间: *     |    |
| 周日 ~ 00:00  | G  |
| 备份保留策略: *   |    |
| ○ 按数量 ● 按时间 |    |
| 1           | 月~ |

# 启用/停用备份任务

- 启用备份任务:将已停用的备份任务启用。
- 停用备份任务:将备份任务停用,相应资源停止定时备份行为,此时不可对其创建新的备份任务。

# 删除备份任务

删除备份任务,相应资源停止定时备份行为,此时可对其创建新的备份任务。

二注:

- 对于已创建备份任务的资源,不可再对其创建新的备份任务;
- 当删除该资源的备份任务后,则可对其创建新的备份任务。

# 设置QoS(本地云主机/云盘的备份任务支持)

支持按实际情况对本地云主机/云盘的备份任务设置网络QoS和磁盘QoS,不填写则默认无限制。

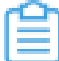

注: QoS设置建议与物理环境网络带宽相匹配,也需额外考虑并发备份的任务量。

### 修改备份任务名称和简介

支持修改备份任务的名称和简介。

# 5 本地备份数据

本地备份数据是备份在本地备份服务器中的本地云主机/云盘/数据库的备份数据。用户可在**本地备份数** 据界面,对本地备份数据进行管理。

本地备份数据支持以下操作:

- 查看本地备份数据
- 还原本地备份数据
- 将本地备份数据同步到远端
- 删除本地备份数据
- 扫描数据库备份
- 导出本地数据库备份数据

#### 查看本地备份数据

在ZStack私有云主菜单,点击**高级功能 > 灾备服务 > 本地备份数据**,进入**本地备份数据**界面,可对 本地备份数据进行管理。

如图 21: 本地备份数据界面所示:

#### 图 21: 本地备份数据界面

| 本地备份数据       | 云主机(140) 云盘(24) | 数据库(24)  |           |      |       |                     |
|--------------|-----------------|----------|-----------|------|-------|---------------------|
| ○ 《还原 ○ 删除   | ⇒ 同步到远端 Q ⑦     |          |           |      |       | 20 ~ 1/1 >          |
| 资源名称         | 备份数量            | 备份文件大小   | 本地备份服务器   | 整机备份 | 同步到远端 | 创建日期                |
|              | 116             | 1.2 GB   |           |      | -     |                     |
| 🗌 📄 VM-1     | 24              | 48.63 MB |           |      | -     |                     |
| 36eab640-bac | kup-2           | 1.25 MB  | 本地备份服务器-1 | 是    | 否     | 2018-09-16 10:00:00 |
| 36eab640-bac | kup-2           | 1.5 MB   | 本地备份服务器-1 | 是    | 是     | 2018-09-16 09:00:00 |
| 36eab640-bac | kup-2           | 1.19 MB  | 本地备份服务器-1 | 是    | 是     | 2018-09-16 08:00:00 |
| 36eab640-bac | kup-2           | 1.38 MB  | 本地备份服务器-1 | 是    | 是     | 2018-09-16 07:00:00 |
| 36eab640-bac | kup-2           | 1.44 MB  | 本地备份服务器-1 | 是    | 是     | 2018-09-16 06:00:00 |
| 36eab640-bao | kup-2           | 1.5 MB   | 本地备份服务器-1 | 是    | 是     | 2018-09-16 05:00:00 |
| 36eab640-bac | kup-2           | 10.38 MB | 本地备份服务器-1 | 是    | 是     | 2018-09-16 04:00:00 |

- 本界面包括云主机/云盘/数据库三个子页面,各子页面集中展示了已设置备份任务的相应资源的 备份数据;
- 备份数据以单个资源实例为单位以直观文件夹形式进行收纳;
- 每个资源实例文件夹下,关于该实例的所有备份数据基于最新创建日期自上而下排列;
- 支持定时增量备份。

#### 还原本地备份数据

将本地云主机/云盘/数据库的本地备份数据还原至本地。

• 还原本地云主机

在**本地备份数据**界面,选中某一本地云主机的备份数据,点击**还原**,弹出**还原备份数据**界面,可 参考以下示例输入相应内容:

• 还原策略:选择还原本地备份数据的策略

还原本地备份数据有以下两种策略:

新建资源:

如选择新建资源,需设置以下内容:

- 名称:设置云主机名称
- 简介:可选项,可留空不填
- 计算规格:选择云主机的计算规格
- 网络:选择云主机的网络
- 高级:
  - 主存储:可选项,可指定云主机的根云盘主存储

注:还原云主机备份数据时,如果使用Shared Block类型的主存储,需要选择置备方式,包括精简置备、厚置备

- 精简置备:按实际使用情况分配存储空间给云主机,实现更高的存储利用率
- 厚置备:预先分配需要的存储空间,提供充足的存储容量给云主机,保证 存储性能
- 物理机:可选项,可指定物理机来启动云主机

如图 22: 新建资源所示:

#### 图 22: 新建资源

| <b>确定</b> 取消                                      |          |
|---------------------------------------------------|----------|
| 还原备份数据                                            |          |
| 还原策略:<br><ul> <li>新建资源</li> <li>覆盖原始资源</li> </ul> |          |
| 名称: *                                             |          |
| VM-1-还原                                           |          |
| 简介:                                               |          |
|                                                   |          |
| 计算规格:*                                            | li       |
| InstanceOffering-1                                | Θ        |
| 网络: *                                             | ?        |
| ● L3-私有网络-云路由                                     | Θ        |
| 默认网络                                              | 设置网卡     |
|                                                   | $\oplus$ |
| 高级 ~                                              |          |
| 主存储:                                              |          |
| PS-1                                              | Θ        |
| 物理机:                                              |          |
| Host-1                                            | Θ        |
|                                                   |          |

# • 覆盖原始资源:

如选择覆盖原始资源,不可进行任何设置:

- 名称:显示原始资源名称
- 简介:显示原始资源简介

如图 23: 覆盖原始资源所示,直接点击确定即可。

# 图 23: 覆盖原始资源

| 确定          | 取消       |  |
|-------------|----------|--|
| 还原备份数据      |          |  |
| 还原策略:  新建资源 | • 覆盖原始资源 |  |
| 名称: VM-1    |          |  |
| 简介:         |          |  |
|             |          |  |

# <u>}</u>注:

需提前确保云主机处于关机状态。如云主机处于运行状态,将弹出智能操作助手提示,直接点击**停止**即可,如图 24:智能操作助手提示所示:

# 图 24: 智能操作助手提示

| 缺少可用资源,无法恢复备 | 份数据 |
|--------------|-----|
| 1 .请停止当前云主机  | 停止  |
|              | 6   |

# 白注

若所选备份数据为整机备份数据,支持将云主机带云盘恢复至本地,保证数据一致性。

如图 25: 新建资源和图 26: 覆盖原始资源所示:

# 图 25: 新建资源

| <b>确定</b> 取消                      |          |
|-----------------------------------|----------|
| 还原备份数据                            |          |
| 还原策略:<br><ul> <li>新建资源</li> </ul> | 🦳 覆盖原始资源 |
| 名称:*                              |          |
| VM-1-还原                           |          |
| 简介:                               |          |
|                                   |          |
|                                   | h        |
| 计算规格: *                           |          |
| InstanceOffering-1                | Θ        |
| 网络: *                             | 0        |
| ● L3-私有网络-云路由                     | Θ        |
| 默认网络                              | 设置网卡     |
|                                   | $\oplus$ |
| 🗹 同时还原云盘数据                        |          |
|                                   |          |
| 高级~                               |          |
| 根云盘主存储:                           |          |
| PS-1                              | Θ        |
| 数据云盘主存储:                          |          |
| PS-1                              | Θ        |
| 物理机:                              |          |
| Host-1                            | Θ        |
|                                   |          |

# 图 26: 覆盖原始资源

| 确定 取消       |          |
|-------------|----------|
| 还原备份数据      |          |
| 还原策略:  新建资源 | • 覆盖原始资源 |
| 名称: VM-1    |          |
| 简介:         |          |
| ✓ 同时还原云盘数据  |          |

#### • 还原云盘

在**本地备份数据**界面,选中某一云盘的备份数据,点击**还原**,弹出**还原备份数据**界面,可参考以下示例输入相应内容:

• 还原策略:选择还原本地备份数据的策略

还原本地备份数据有以下两种策略:

新建资源:

如选择新建资源,需设置以下内容:

- 名称:设置云盘名称
- 简介:可选项,可留空不填
- 云主机:选择云盘挂载的云主机
  - **注**:还原云盘备份数据时,如果云盘使用Shared Block类型的主存储,需要选择 置备方式,包括精简置备、厚置备
    - 精简置备:按实际使用情况分配存储空间给云盘,实现更高的存储利用率
    - 厚置备:预先分配需要的存储空间,提供充足的存储容量给云盘,保证存储
       性能

# 如图 27: 新建资源所示:

# 图 27: 新建资源

| 确定                                | 取消     |
|-----------------------------------|--------|
| 还原备份数据                            |        |
| 还原策略:<br><ul> <li>新建资源</li> </ul> | 覆盖原始资源 |
| 名称: *                             |        |
| 云盘-1-还原                           |        |
| 简介:                               |        |
|                                   | k      |
| 云主机:*                             |        |
| VM-1                              | Θ      |

覆盖原始资源:

如选择覆盖原始资源,不可进行任何设置:

- 名称:显示原始资源名称
- 简介:显示原始资源简介

如图 28: 覆盖原始资源所示,直接点击确定即可。

图 28: 覆盖原始资源

| 确定            | 取消       |
|---------------|----------|
| 还原备份数据        |          |
| 还原策略:<br>新建资源 | • 覆盖原始资源 |
| 名称: 云盘-1      |          |
|               |          |

- 还原数据库:
  - 在本地有数据的情况下(Zone存在),通过本地备份数据还原数据库:
    - 1. 确保从备份数据恢复数据库的全局设置开关已打开。

在ZStack私有云主菜单,点击**设置 > 全局设置 > 高级设置**按钮,进入**高级设置**页面,将**从** 备份数据恢复数据库选项设置为ture,从而允许在有数据的情况下从备份数据中还原数据 库。

- 2. 在本地备份数据界面,选中数据库的某一备份数据,点击还原,弹出还原数据库窗口,要求输入数据库root密码(默认初始密码:zstack.mysql.password),如图 29: 还原数据库所示:
  - 图 29: 还原数据库

| 还原数据库 |                                                           | >  | × |
|-------|-----------------------------------------------------------|----|---|
|       | 请输入数据库root密码:                                             |    |   |
|       |                                                           |    |   |
|       | 请输入密码                                                     |    |   |
|       | 还原系统备份需要重新启动管理节点,期间将无法使用管理界面。此<br>过程通常需要几分钟,您的业务资源不会受到影响。 |    |   |
|       | 确定                                                        | 取消 |   |

# 自注

- 还原数据库需要重新启动管理节点,期间将无法使用管理界面。
- 此过程通常需要几分钟,您的业务资源不会受到影响。
- 3. 系统开始还原数据库。如图 30: 数据库恢复中所示:

### 图 30: 数据库恢复中

| 数据库恢复中                                                                                                    | ×                 |
|----------------------------------------------------------------------------------------------------|-------------------|
| 2018-09-14 11:30:17,963 DEBUG [Platform] {} (localhost-startStop-1) calling static init method[class<br>org.zstack.zwatch.prometheus.VolumePrometheusNamespace:staticInit]2018-09-14 11:30:20,137 DEBUG [Platform] {} (localhost-startStop-1) calling<br>static init method[class org.zstack.keader.identity.rbac.RBAC:staticInit]2018-09-14 11:30:20,137 DEBUG [Platform] {} (localhost-startStop-1) calling<br>static init method[class org.zstack.zwatch.prometheus.PrimaryStoragePrometheusNamespace:staticInit]2018-09-14 11:30:20,138 DEBUG [Platform] {}<br>(localhost-startStop-1) calling static init method[class org.zstack.zwatch.prometheus.ImagePrometheusNamespace:staticInit]2018-09-14 11:30:20,142<br>DEBUG [Platform] {} (localhost-startStop-1) calling static init method[class org.zstack.cq].ast.visitors.CueryVisitor:staticInit]2018-09-14 11:30:20,176 DEBUG<br>[Platform] {} (localhost-startStop-1) calling static init method[class org.zstack.a].ast.visitors.CueryVisitor:staticInit]2018-09-14 11:30:20,176 DEBUG<br>[Platform] {} (localhost-startStop-1) calling static init method[class org.zstack.a].ast.visitors.cueryVisitor:staticInit]2018-09-14 11:30:20,172 DEBUG<br>[Platform] {} (localhost-startStop-1) calling static init method[class org.zstack.a].ast.visitors.cueryVisitor:staticInit]2018-09-14 11:30:20,175 DEBUG [Platform] {} (localhost-startStop-1) calling static init method[class org.zstack.zwatch.prometheus.HostPrometheusNamespace:staticInit]2018-09-14 11:30:20,174 DEBUG [Platform] {} (localhost-startStop-1) calling static init method[class org.zstack.zwatch.prometheus.SystemPrometheusNamespace:staticInit]2018-09-14 11:30:20,174 DEBUG [Platform] {} (localhost-startStop-1) calling static init method[class org.zstack.zwatch.namespace.WorderNamespace:staticInit]2018-09-14 11:30:20,175 DEBUG [Platform] {} (localhost-startStop-1) calling static init method[class org.zstack.zwatch.namespace.ManagementNodeNamespace:staticInit]2018-09-14 11:30:20,275 DEBUG [Platform] {} (localhost-startStop-1) calling static init method[class org.zstack.zwatch.namespace | 3<br>3<br>4<br>61 |
| 重新登                                                                                                    | 录                 |
4. 还原数据库完成,点击**重新登录**即可。如图 31:数据库恢复已完成所示:

| 数据库恢复已完成 | ×    |
|----------|------|
|          |      |
|          |      |
|          |      |
|          |      |
|          |      |
| 管理节点启动成功 |      |
|          |      |
|          |      |
|          |      |
|          | 重新登录 |

图 31: 数据库恢复已完成

- 在本地无数据的情况下(Zone不存在),通过本地备份数据还原数据库:
  - 1. 登录系统,将弹出提示对话框,选择通过备份数据库还原环境,点击确定。如图 32:提示所示:

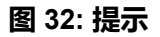

| 提示 |                                                  | × |
|----|--------------------------------------------------|---|
|    | 检测到当前平台缺少区域资源,需要先创建前提资源:                         |   |
|    | <ul> <li>进入初始化向导</li> <li>通过备份数据库还原环境</li> </ul> |   |
|    | 确定取                                              | 消 |

2. 准备服务器。

在准备服务器界面,可参考以下示例输入相应内容:

• 备份服务器IP:填写本地备份服务器的IP地址

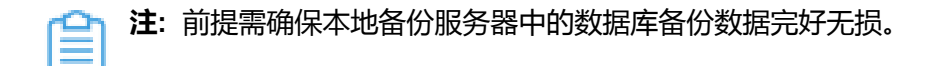

• URL:填写本地备份服务器上挂载的存储的URL,例如/mnt/zstack\_ds

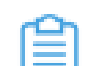

注: 数据库备份数据存放在该URL路径的存储上。

- SSH端口:默认为22
- 用户名: 输入已设置的用户名, 默认为root用户
- 密码: 输入对应的用户密码

如图 33: 准备服务器所示:

#### 图 33: 准备服务器

| Ø              |    |        |
|----------------|----|--------|
| 准备服务器          |    | 准备备份数据 |
|                |    |        |
| 备份服务器IP:*      |    |        |
| 172.20.16.32   |    |        |
| URL: *         |    |        |
| /mnt/zstack_ds |    |        |
| SSH端口: *       |    |        |
| 22             |    |        |
| 用户名: "         |    |        |
| root           |    |        |
| 密码: "          |    |        |
| ••••••         |    |        |
|                |    |        |
| 下一步            | 取消 |        |

3. 准备备份数据。

在**准备备份数据**界面,可参考以下示例输入相应内容:

• 数据库备份数据:选择数据库的某一备份数据进行还原

如图 34: 准备备份数据所示:

#### 图 34: 准备备份数据

| ≣ ⊘                                                                                    |
|----------------------------------------------------------------------------------------|
| 准备服务器 准备备份数据                                                                           |
|                                                                                        |
| 数据库备份数据:*                                                                              |
| zstack-db-3.2.0-20181212190000.gz                                                      |
| 检测到当前许可证授权物理机(CPU插槽)数量为20,请选择适<br>当数据进行还原或 <b>更新许可证</b> ,避免还原后许可证授权配额不足导<br>致管理节点启动失败。 |
| <b>确定</b> 取消                                                                           |

1 注:

- 系统会检测当前许可证授权物理机(CPU插槽)的数量,需选择适当的数据库 备份数据进行还原,或更新许可证增加授权配额,以避免还原后因许可证授权配 额不足导致管理节点启动失败。
- 如何更新许可证,详情可参考《许可(license)更新说明》。
- 4. 弹出还原数据库窗口,要求输入数据库root密码(默认初始密码:zstack.mysql.passwor
  - d),如图 35:还原数据库所示:

| 还原数据库 |                                                                    | ×  |
|-------|--------------------------------------------------------------------|----|
|       | 请输入数据库root密码:                                                      |    |
|       | 请输入密码<br>还原系统备份需要重新启动管理节点,期间将无法使用管理界面。此<br>过程通常需要几分钟,您的业务资源不会受到影响。 |    |
|       | 确定                                                                 | 取消 |

图 35: 还原数据库

自注

- 还原数据库需要重新启动管理节点,期间将无法使用管理界面。
- 此过程通常需要几分钟,您的业务资源不会受到影响。
- 5. 系统开始还原数据库。如图 36: 数据库恢复中所示:

#### 图 36: 数据库恢复中

| 数据库恢复中                                                                                                    | $\times$ |
|----------------------------------------------------------------------------------------------------|----------|
| 2018-09-14 13:50:47,794 INFO [ManagementNodeManager] {} (localhost-startStop-2) Stopped component:<br>org.zstack.vmware.VCenterBackupStorageFactory2018-09-14 13:50:47,794 INFO [ManagementNodeManager] {} (localhost-startStop-2) Stopped<br>component: org.zstack.core.cloudbus.CloudBusJMX2018-09-14 13:50:47,794 INFO [ManagementNodeManager] {} (localhost-startStop-2) Stopped<br>component: org.zstack.network.I2.L2VIanNetworkFactory2018-09-14 13:50:47,795 INFO [ManagementNodeManager] {} (localhost-startStop-2)<br>Stopped component: org.zstack.pluginpremium.compute.allocator.MaxInstancePerHosHosHiosHiosHiosHodeManager] {} (localhost-startStop-2)<br>Stopped component: org.zstack.pluginpremium.compute.allocator.MaxInstancePerHosHosHiosHiosHiosHiosHiosHiosHiosHiosHi | 795      |
| 重新登                                                                                                    | 禄        |

6. 还原数据库完成,点击**重新登录**即可。如图 37:数据库恢复已完成所示:

图 37: 数据库恢复已完成

| 数据库恢复已完成 | ×    |
|----------|------|
|          |      |
|          |      |
|          |      |
|          |      |
|          |      |
| 管理节点启动成功 |      |
|          |      |
|          |      |
|          |      |
|          |      |
|          | 重新登录 |

# 自注

- 若因许可证授权配额不足导致管理节点启动失败,将会弹出相关窗口告知,请更新 许可证增加授权配额,再进行还原数据库操作。
- 如何更新许可证,详情可参考《许可(license)更新说明》。

#### 将本地备份数据同步到远端

将本地云主机/云盘/数据库的备份数据同步到指定的远端备份服务器(异地备份服务器/公有云备份 服务器)。

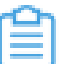

**注**:需提前添加远端备份服务器到ZStack私有云平台,且只允许添加一个。如何添加远端备 份服务器,请参考远端备份服务器章节。

#### 删除本地备份数据

删除本地云主机/云盘/数据库的本地备份数据。

注:

- 默认只删除本地备份数据,如需同时删除远端备份服务器中的备份数据,请勾选同步删除
   远端备份数据;
- 若同步删除远端备份数据,将会删除远端备份数据的本地记录,真实数据不受影响。

#### 扫描数据库备份

扫描本地备份服务器,将本地备份服务器上已有的数据库本地备份数据获取至本地。

自注

对于新添加的本地备份服务器,可手动执行扫描数据库备份操作,确保数据库的本地备份数据在本地备份服务器中的记录与本地记录保持一致。

#### 导出本地数据库备份数据

数据库的本地备份数据支持导出。在**本地备份数据**界面,选中数据库的某一备份数据,点击**导** 出,智能操作助手将弹出提醒信息,告知已导出数据库备份存放的URL。如图 38: 已导出数据库备 份所示:

#### 图 38: 已导出数据库备份

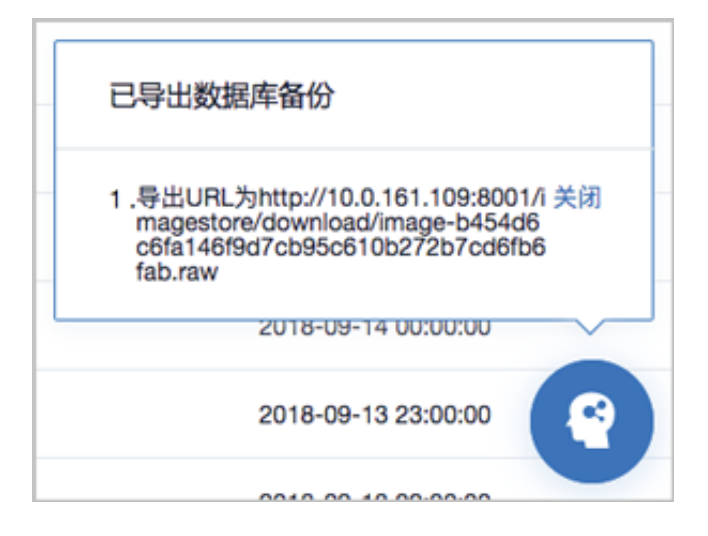

# 6 本地备份服务器

本地备份服务器是位于本地数据中心的存储服务器,用于存放本地云主机/云盘/数据库的备份数据。

- 可直接使用本地数据中心已部署的镜像仓库作为本地备份服务器;
- 也可部署新的本地备份服务器;
- 允许添加多个本地备份服务器;
- 当备份任务指定多个本地备份服务器时,支持主备无缝切换;
- 支持定时增量备份;
- 支持清理已被彻底删除的无效备份数据,释放存储空间;
- 备份到本地备份服务器上的备份数据可在详情页中查看。

本地备份服务器支持以下操作:

- 添加本地备份服务器
- 启用本地备份服务器
- 停用本地备份服务器
- 重连本地备份服务器
- 本地备份服务器数据清理
- 删除本地备份服务器
- 修改本地备份服务器基本属性
- 管理本地备份数据

#### 添加本地备份服务器

在ZStack私有云主菜单,点击**高级功能 > 灾备服务 > 本地备份服务器**,进入**本地备份服务器**界

面,点击**添加本地备份服务器**,弹出**添加本地备份服务器**界面,可参考以下示例输入相应内容:

- 区域:显示当前区域
- 名称:设置本地备份服务器名称
- 简介:可选项,可留空不填
- 添加方式:选择添加方式

添加本地备份服务器有以下两种方式:

• 已有镜像仓库:

如选择添加本地数据中心已部署的镜像仓库作为本地备份服务器,需设置以下内容:

• 镜像仓库:添加已有镜像仓库

💁 注:

- 添加已有镜像仓库, 名称选项将自动识别已有镜像仓库名称
- 也可在添加完成后,进入本地备份服务器详情页修改名称
- 也可在添加完成后,进入本地备份服务器详情页详情页设置数据网络

如图 39: 添加已有镜像仓库所示:

#### 图 39: 添加已有镜像仓库

| 确定取消             |    |
|------------------|----|
| 添加本地备份服务器        |    |
| 区域: ZONE-1       |    |
| 名称:* BS-1        |    |
| 简介:              |    |
|                  |    |
| 添加方式:            | 10 |
| 已有镜像仓库     添加服务者 | 8  |
| 镜像仓库:*           |    |
| BS-1             | Θ  |

#### 添加服务器:

如选择添加新的存储服务器作为本地备份服务器,需设置以下内容:

• 备份服务器IP:填写本地备份服务器的IP地址

注:需提前在本地数据中心准备一台新存储服务器作为本地备份服务器。

- URL:填写本地备份服务器上挂载的存储的URL,例如/mnt/zstack\_ds
- SSH端口:默认为22
- 用户名:默认为root用户,也可输入普通用户
- 密码: 输入对应的用户密码
- 数据网络:可选项,如果已部署本地灾备单独使用的网络,需填写数据网络CIDR

合 注:

• 如果已部署本地灾备单独使用的网络,可直接将其添加到云平台;

- 在本地灾备场景下,本地云主机/云盘/数据库备份到本地备份服务器、以及本地 备份数据从本地备份服务器还原至本地,均使用该数据网络;
- 使用单独的数据网络,可避免网络拥塞,提高传输效率;
- 如果不设置,本地灾备将默认使用管理网络。

如图 40: 添加新服务器所示:

图 40: 添加新服务器

| 确定             | 取消 |         |    |
|----------------|----|---------|----|
| 添加本地备份服务       | 器  |         |    |
| 区域: ZONE-1     |    |         |    |
| 名称: *          |    |         |    |
| 本地备份服务器        |    |         |    |
| 简介:            |    |         |    |
|                |    |         |    |
| 添加方式:          |    |         | 11 |
| ○ 已有镜像仓库       |    | ● 添加服务器 |    |
| 备份服务器IP:*      |    |         |    |
| 10.0.93.193    |    |         |    |
| URL: *         |    |         |    |
| /mnt/zstack_ds |    |         |    |
| SSH端口: *       |    |         |    |
| 22             |    |         |    |
| 用户名: *         |    |         |    |
| root           |    |         |    |
| 密码: *          |    |         |    |
| ••••••         |    |         |    |
| 数据网络:          |    |         |    |
| 192.168.1.0/24 |    |         |    |
|                |    |         |    |

#### 启用/停用本地备份服务器

• 启用本地备份服务器:将已停用的本地备份服务器启用。

• 停用本地备份服务器:将本地备份服务器停用。

會 注:

- 若备份任务指定一个本地备份服务器,将本地备份服务器停用,备份任务会执行失败。
- 若备份任务指定多个本地备份服务器,将本地备份服务器(主)停用,备份任务会自动切换到本地备份服务器(备)上做备份。

#### 重连本地备份服务器

重连本地备份服务器,会更新本地备份服务器上备份数据在本地的记录信息。

#### 本地备份服务器数据清理

清理本地备份服务器中已被彻底删除的无效备份数据,释放存储空间。

自注

例如,将某个云主机/云盘的本地备份数据彻底删除,并将基于该备份数据还原的云主机/云 盘彻底删除,这时执行数据清理操作,就可释放本地备份服务器的存储空间。

#### 删除本地备份服务器

将本地备份服务器删除。

自注

- 若本地备份服务器为已有镜像仓库,删除本地备份服务器,并不会删除服务器上备份数据
   的本地记录以及真实数据,当重新添加本地备份服务器,备份数据的本地记录实时恢复。
- 若本地备份服务器为新添加的存储服务器,删除本地备份服务器,将会删除服务器上备份数据的本地记录,真实数据不受影响,当重新添加本地备份服务器,备份数据的本地记录 无法自行恢复,需谨慎操作!

#### 修改本地备份服务器基本属性

支持修本地备份服务器的基本属性,包括:名称、简介、数据网络、主机名、用户名、密码、SSH 端口。

#### 管理本地备份数据

在本地备份服务器详情页的备份数据子页面,提供对本地备份数据的管理,包括:

• 查看本地备份数据

- 还原本地备份数据
- 将本地备份数据同步到远端
- 删除本地备份数据
- 导出本地数据库备份数据

如图 41: 管理本地备份数据所示:

#### 图 41: 管理本地备份数据

|   | 本地       | 备份服务器       | 已有(2) |                  |           |           |      |       |                |
|---|----------|-------------|-------|------------------|-----------|-----------|------|-------|----------------|
|   | 0        | 令 添加本地备份服务器 | ▷启用   | □ 停用 ●●● 更多操作 ~  | Q Ø       |           |      |       |                |
|   |          | 名称          | ×     | 本地备份服务器操作 ~      | 基本属性 备份数  | ਛ 审计      |      |       |                |
| 6 | <b>~</b> | 本地备份服务器-1   |       |                  |           |           |      |       |                |
|   |          | 本地备份服务器-2   |       | 备份数据: 操作 > 云主机 云 | 主机 云盘 数据库 | 云盘 数据库    |      |       | Q 20 ~ ( 1/1 ) |
|   |          |             |       | 资源名称             | 备份数量      | 备份文件大小    | 整机备份 | 同步到远端 | 创建日期           |
|   |          |             |       | + VM-2           | 115       | 964.25 MB |      | -     | -              |
|   |          |             |       | + VM-1           | 16        | 298.44 MB |      |       |                |
|   |          |             |       |                  |           |           |      |       |                |

如何管理本地备份数据,请参考本地备份数据章节。

# 7 远端备份服务器

远端备份服务器是位于异地数据中心/公有云上的存储服务器,用于存放本地云主机/云盘/数据库的备份数 据。

- 备份数据仅可从本地备份服务器同步至远端备份服务器;
- 仅允许添加一个远端备份服务器;
- 备份到远端备份服务器上的备份数据可在详情页中查看;
- 本地云主机/云盘的远端备份数据需先同步至本地备份服务器,才可还原至本地;
- 数据库的远端备份数据直接还原至本地。

远端备份服务器支持以下操作:

- 添加远端备份服务器
- 启用远端备份服务器
- 停用远端备份服务器
- 重连远端备份服务器
- 远端备份服务器数据清理
- 删除远端备份服务器
- 修改远端备份服务器基本属性
- 加载/卸载区域
- 管理远端备份数据

#### 添加远端备份服务器

在ZStack私有云主菜单,点击高级功能 > 灾备服务 > 远端备份服务器,进入远端备份服务器界

面,点击**添加远端备份服务器**,弹出**添加远端备份服务器**界面,可参考以下示例输入相应内容:

- 名称:设置远端备份服务器名称
- 简介:可选项,可留空不填
- 添加备份服务器:选择添加远端备份服务器类型

添加远端备份服务器有以下两种类型:

• 异地备份:

如选择添加异地备份服务器,需设置以下内容:

- 区域:选择异地备份服务器挂载的区域
- 备份服务器IP:填写异地备份服务器的IP地址

注: 需提前在异地数据中心准备一台新存储服务器作为异地备份服务器。

- URL:填写异地备份服务器上挂载的存储的URL,例如/mnt/remote\_ds
- SSH端口:默认为22

- **用户名**:默认为root用户,也可输入普通用户
- 密码: 输入对应的用户密码

如图 42: 添加异地备份服务器所示:

图 42: 添加异地备份服务器

| 确定 取消                                   |   |
|-----------------------------------------|---|
| 添加远端备份服务器                               |   |
| 名称: *                                   |   |
| 异地备份服务器                                 |   |
| 简介:                                     |   |
|                                         |   |
| 添加备份服务器:                                | h |
| <ul> <li>异地备份</li> <li>阿里云备份</li> </ul> |   |
| 区域: *                                   |   |
| ZONE-1                                  | Θ |
| 备份服务器IP:*                               |   |
| 172.20.16.32                            |   |
| URL: *                                  |   |
| /mnt/remote_ds                          |   |
| SSH端口:*                                 |   |
| 22                                      |   |
| 用户名:*                                   |   |
| root                                    |   |
| 密码: *                                   |   |
|                                         |   |

#### • 阿里云备份:目前支持添加阿里云备份服务器

如选择添加阿里云备份服务器,需设置以下内容:

- 区域:选择阿里云备份服务器挂载的区域
- 备份服务器IP:填写阿里云备份服务器的IP地址

## <u>∄</u>∷

需提前在阿里云上准备一台新存储服务器作为阿里云备份服务器,相关准备工作如下:

- 1. 在ZStack官方网站获取标准化灾备镜像;
- 2. 基于标准化灾备镜像创建ECS云主机(需分配公网IP);
- 3. 在阿里云控制台上购买NAS存储;
- 4. 将购买的NAS存储手动挂载到ECS云主机;
- 5. 填写该ECS云主机公网IP作为阿里云备份服务器IP地址。

更多详情请参考公有云灾备实践的备份实践章节。

- URL:填写阿里云备份服务器上挂载的NAS存储的URL,例如/mnt/remote\_ds
- SSH端口:默认为22
- 用户名:默认为root用户,也可输入普通用户
- 密码: 输入对应的用户密码

如图 43: 添加阿里云备份服务器所示:

#### 图 43: 添加阿里云备份服务器

| 确定 取消          |   |
|----------------|---|
| 添加远端备份服务器      |   |
| 名称: *          |   |
| 阿里云备份服务器       |   |
| 简介:            |   |
|                |   |
|                | 4 |
| 添加备份服务器:       |   |
| ○ 异地备份 ● 阿里云备份 |   |
| 区域: *          |   |
| ZONE-1         |   |
| 备份服务器IP:*      |   |
| 172.20.16.32   |   |
| URL: *         |   |
| /mnt/remote_ds |   |
| SSH端口:*        |   |
| 22             |   |
| 用户名:*          |   |
| root           |   |
| 密码: *          |   |
|                |   |
|                |   |

#### 启用/停用远端备份服务器

- 启用远端备份服务器:将已停用的远端备份服务器启用。
- 停用远端备份服务器:将远端备份服务器停用。

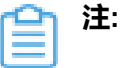

若备份任务指定远端备份服务器,将远端备份服务器停用,备份任务会继续在本地备份服务器做备份,但停止同步至远端备份服务器。

#### 重连远端备份服务器

重连远端备份服务器,会更新远端备份服务器上备份数据在本地的记录信息。

#### 远端备份服务器数据清理

注:

清理远端备份服务器中已被彻底删除的无效备份数据,释放存储空间。

例如,将某个云主机/云盘的远端备份数据彻底删除,并将基于该备份数据还原的云主机/云 盘彻底删除,这时执行数据清理操作,就可释放远端备份服务器的存储空间。

#### 删除远端备份服务器

将远端备份服务器删除。

會 注:

删除远端备份服务器,将会删除服务器上备份数据的本地记录,真实数据不受影响,当重新 添加远端备份服务器,备份数据的本地记录无法自行恢复,需谨慎操作!

#### 修改远端备份服务器基本属性

支持修远端备份服务器的基本属性,包括:名称、简介、主机名、用户名、密码、SSH端口。

#### 加载/卸载区域

在远端备份服务器详情页的区域子页面,提供对远端备份服务器挂载区域的管理,包括:

- 加载区域:加载区域到远端备份服务器
- 卸载区域:从远端备份服务器卸载区域

### 自注

从远端备份服务器卸载区域后,该区域内本地备份服务器上的备份数据将无法继续同步至 远端,远端备份数据也无法还原到该区域。

#### 管理远端备份数据

在远端备份服务器详情页的备份数据子页面,提供对远端备份数据的管理,包括:

- 查看远端备份数据
- 将远端备份数据同步到本地
- 删除远端备份数据
- 还原远端备份数据
- 导出远端数据库备份数据

自注

- 本地云主机/云盘的远端备份数据需先同步至本地备份服务器,才可还原至本地;
- 数据库的远端备份数据直接还原至本地。

如图 44: 管理远端备份数据所示:

#### 图 44: 管理远端备份数据

| 远端备份服务器     | 已有(1)                                 |             |           |      |       |                     |
|-------------|---------------------------------------|-------------|-----------|------|-------|---------------------|
| 十 添加远端备份服务器 | ▷ 启用 □ 停用 ○○○ 更多操作 ~ C                | 0           |           |      |       |                     |
| 名称          | ───────────────────────────────────── | 基本属性 区域     | 备份数据 审计   |      |       |                     |
| ③ 這端备份服务器   | 备份数据: 操作 ~ 云主机                        | 云盘 数据库      |           |      |       | Q 20 ~ < 1/1 >      |
|             | 资源名称                                  | 备份数量        | 备份文件大小    | 整机备份 | 同步到本地 | 创建日期                |
|             | □ + VM-1                              | 23          | 47.38 MB  |      |       | -                   |
|             | - VM-2                                | 68          | 636.44 MB |      |       | -                   |
|             | 6b7fe79c-backu                        | <del></del> | 260.69 MB | 是    | 是     | 2018-09-14 12:00:00 |
|             | 6b7fe79c-back                         |             | 1.44 MB   | 是    | 是     | 2018-09-14 10:00:00 |
|             | 6b7fe79c-back                         | <del></del> | 1.19 MB   | 是    | 是     | 2018-09-14 09:00:00 |
|             | 6b7fe79c-back                         |             | 1.31 MB   | 是    | 是     | 2018-09-14 08:00:00 |

如何管理远端备份数据,请参考远端备份数据章节。

### 7.1 远端备份数据

远端备份数据是备份在远端备份服务器中的本地云主机/云盘/数据库的备份数据。用户可在**远端备** 份服务器详情页的备份数据子页面,对远端备份数据进行管理。

远端备份数据支持以下操作:

- 查看远端备份数据
- 将远端备份数据同步到本地
- 删除远端备份数据
- 还原远端备份数据

- 扫描数据库备份
- 导出远端数据库备份数据

#### 查看远端备份数据

在ZStack私有云主菜单,点击**高级功能 > 灾备服务 > 远端备份服务器**,进入**远端备份服务器**界 面,展开**远端备份服务器**详情页,进入**备份数据**子页面,可对远端备份数据进行管理。

如图 45: 管理远端备份数据所示:

#### 图 45: 管理远端备份数据

| 远端备份服务器       | 已有(1)                                 |         |           |      |       |                     |
|---------------|---------------------------------------|---------|-----------|------|-------|---------------------|
| 〇 十 添加远端备份服务器 | ▷ 启用 □ 停用 •••• 更多操作 ~ C               | 0       |           |      |       |                     |
| 名称            | ───────────────────────────────────── | 基本属性 区域 | 备份数据 审计   |      |       |                     |
| ③ 远端备份服务器     | 备份数据: 操作 ~ 云主机                        | 云盘 数据库  |           |      |       | Q 20 ~ < 1/1 >      |
|               | 资源名称                                  | 备份数量    | 备份文件大小    | 整机备份 | 同步到本地 | 创建日期                |
|               | □ + VM-1                              | 23      | 47.38 MB  |      |       | -                   |
|               | VM-2                                  | 68      | 636.44 MB |      |       | -                   |
|               | 6b7fe79c-backu                        |         | 260.69 MB | 是    | 是     | 2018-09-14 12:00:00 |
|               | 6b7fe79c-back                         |         | 1.44 MB   | 是    | 是     | 2018-09-14 10:00:00 |
|               | 6b7fe79c-back                         |         | 1.19 MB   | 是    | 是     | 2018-09-14 09:00:00 |
|               | 6b7fe79c-back                         |         | 1.31 MB   | 是    | 是     | 2018-09-14 08:00:00 |

#### 将远端备份数据同步到本地

将本地云主机/云盘的远端备份数据同步到指定的本地备份服务器。数据库的远端备份数据不支持同步到本地。

自注

- 若云平台仅添加一个本地备份服务器,远端备份数据将同步到该本地备份服务器;
- 若云平台添加多个本地备份服务器,需指定一个本地备份服务器,远端备份数据将同步到 该本地备份服务器。

#### 删除远端备份数据

删除本地云主机/云盘/数据库的远端备份数据。

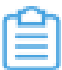

注: 删除远端备份数据,将会删除远端备份数据的本地记录,真实数据不受影响。

#### 还原远端备份数据

将本地云主机/云盘/数据库的远端备份数据还原至本地。

- 本地云主机/云盘的远端备份数据需先同步至本地备份服务器,才可还原至本地;
- 数据库的远端备份数据直接还原至本地。
- 还原本地云主机
  - 在远端备份服务器详情页的备份数据子页面,选中某一本地云主机的远端备份数据,点击操
     作 > 同步到本地,将远端备份数据同步至指定的本地备份服务器。

如图 46: 远端备份服务器详情页所示:

#### 图 46: 远端备份服务器详情页

| 远端备份服务器       | 已有(1)                                 |                 |      |       |                     |
|---------------|---------------------------------------|-----------------|------|-------|---------------------|
| 〇 + 添加远端备份服务器 | ▷ 启用 □ 停用 **** 更多操作 × Q               | ] 🤊             |      |       |                     |
| 2 名称          | ───────────────────────────────────── | 基本属性 区域 备份数据 审计 |      |       |                     |
| ⑤ □ 远端备份服务器   |                                       | sh to de        |      |       |                     |
|               | 留历数据: 回步到本地 删除                        | <u>取3的</u> 件    |      |       |                     |
|               | 资源名称                                  | 备份数量 备份文件大小     | 整机备份 | 同步到本地 | 创建日期                |
|               | 🗌 📄 VM-1                              | 23 47.38 MB     |      |       |                     |
|               | 38eab640-back.                        | 1.5 MB          | 是    | 是     | 2018-09-16 09:00:00 |
|               | 36eab640-back.                        | 1.19 MB         | 是    | 是     | 2018-09-16 08:00:00 |
|               | 36eab640-back.                        | 1.38 MB         | 是    | 是     | 2018-09-16 07:00:00 |
|               | 36eab640-back.                        | 1.44 MB         | 是    | 是     | 2018-09-16 06:00:00 |
|               | 36eab640-back.                        | 1.5 MB          | 是    | 是     | 2018-09-16 05:00:00 |

2. 选中该备份数据,展开其详情页,点击备份数据操作 > 还原,弹出还原备份数据界面。

如图 47: 单个备份数据详情页所示:

#### 图 47: 单个备份数据详情页

| 远端备份服务器        | 已有(1)                             |                                                            |
|----------------|-----------------------------------|------------------------------------------------------------|
| () 十 添加远端备份服务器 | ▷ 启用 □ 停用   •••• 更多操作 ~ Q ⑦       |                                                            |
| 名称             | ← 还原 本属性 审计                       |                                                            |
| ③ 远端备份服务器      | 同步到远端                             | ■ 资源简介                                                     |
|                |                                   | 名称: ROOT-for-VM-1                                          |
|                | 36eab640-backup-2018-09-16        | 简介: Root volume for VM[uuid:3340195562bd4d8a8c3ca7cd6a673d |
|                | 无简介                               | 云主机: VM-1                                                  |
|                | > 概览                              | 平台: Linux                                                  |
|                | 备份文件大小: 1.5 MB                    | CPU: 1                                                     |
|                | 备份对象: 云主机                         | 内存: 1 GB                                                   |
|                | 备份服务器: 本地备份服务器                    | 集群: Cluster-1                                              |
|                | 整机备份: 是                           | 计算规格: InstanceOffering-1                                   |
|                | 同步到远端: 是                          | 网络: L3-私有网络-云路由 (IRtil)                                    |
|                | 创建日期: 2018-09-16 09:00:00         | 云盘: 云盘-1                                                   |
|                | 最后操作日期: 2018-09-16 09:00:01       | ROOT-for-VM-1                                              |
|                | UUID: a7c482f823a54f7bbee04512758 |                                                            |

- 3. 在还原备份数据界面,可参考以下示例输入相应内容:
  - 还原策略:选择还原本地备份数据的策略

还原本地备份数据有以下两种策略:

新建资源:

如选择新建资源,需设置以下内容:

- 名称:设置云主机名称
- 简介:可选项,可留空不填
- 计算规格:选择云主机的计算规格
- 网络:选择云主机的网络
- 高级:
  - 主存储:可选项,可指定云主机的根云盘主存储

**注**:还原云主机备份数据时,如果使用Shared Block类型的主存储,需要选择置备方式,包括精简置备、厚置备

- 精简置备:按实际使用情况分配存储空间给云主机,实现更高的存储利用率
- 厚置备:预先分配需要的存储空间,提供充足的存储容量给云主机,保 证存储性能

• 物理机:可选项,可指定物理机来启动云主机

如图 48: 新建资源所示:

#### 图 48: 新建资源

| <b>确定</b> 取消                                      |          |
|---------------------------------------------------|----------|
| 还原备份数据                                            |          |
| 还原策略:<br><ul> <li>新建资源</li> <li>覆盖原始资源</li> </ul> |          |
| 名称: *                                             |          |
| VM-1-还原                                           |          |
| 简介:                                               |          |
|                                                   |          |
|                                                   | h        |
| 计算规格:*                                            |          |
| InstanceOffering-1                                | Θ        |
| 网络: *                                             | ?        |
| ● L3-私有网络-云路由                                     | Θ        |
| 默认网络                                              | 设置网卡     |
|                                                   | $\oplus$ |
| 高级 ~                                              |          |
|                                                   |          |
| 土1子1浦:                                            |          |
| PS-1                                              | Θ        |
| 物理机:                                              |          |
| Host-1                                            | Θ        |
|                                                   |          |

覆盖原始资源:

如选择覆盖原始资源,不可进行任何设置:

- 名称:显示原始资源名称
- 简介:显示原始资源简介

如图 49: 覆盖原始资源所示,直接点击确定即可。

#### 图 49: 覆盖原始资源

| 确定          | 取消       |
|-------------|----------|
| 还原备份数据      |          |
| 还原策略:  新建资源 | ● 覆盖原始资源 |
| 名称: VM-1    |          |
| 简介:         |          |
|             |          |

### 白 注:

需提前确保云主机处于关机状态。如云主机处于运行状态,将弹出智能操作助手提示,直接点击**停止**即可,如图 50<sup>:</sup> 智能操作助手提示所示:

#### 图 50: 智能操作助手提示

| 缺少可用资源,无法恢复备任 | 分数据 |
|---------------|-----|
| 1 .请停止当前云主机   | 停止  |
|               | 2   |

## 自注:

若所选备份数据为整机备份数据,支持将云主机带云盘恢复至本地,保证数据一致性。

如图 51: 新建资源和图 52: 覆盖原始资源所示:

图 51: 新建资源

| 确定 取消                             |          |
|-----------------------------------|----------|
| 还原备份数据                            |          |
| 还原策略:<br><ul> <li>新建资源</li> </ul> | 2 覆盖原始资源 |
| 名称:*                              |          |
| VM-1-还原                           |          |
| 简介:                               |          |
|                                   |          |
|                                   | 1        |
| 计算规格: *                           |          |
| InstanceOffering-1                | Θ        |
| 网络: *                             | 0        |
| ● L3-私有网络-云路由                     | a 😑      |
| 默认网络                              | 设置网卡     |
|                                   | $\oplus$ |
| ✔ 同时还原云盘数据                        |          |
|                                   |          |
| 高级 ~                              |          |
| 根云盘主存储:                           |          |
| PS-1                              | Θ        |
| 数据云盘主存储:                          |          |
| PS-1                              | Θ        |
| 物理机:                              |          |
| Host-1                            | Θ        |
|                                   |          |

#### 图 52: 覆盖原始资源

| 确定取消        |          |
|-------------|----------|
| 还原备份数据      |          |
| 还原策略:  新建资源 | • 覆盖原始资源 |
| 名称: VM-1    |          |
| 简介:         |          |
| 🔽 同时还原云盘数据  |          |

- 还原云盘
  - 在远端备份服务器详情页的备份数据子页面,选中某一云盘的远端备份数据,点击操作 > 同 步到本地,将远端备份数据同步至指定的本地备份服务器。
  - 选中该备份数据,展开其详情页,点击备份数据操作 > 还原,弹出还原备份数据界面,可参考以下示例输入相应内容:
    - 还原策略:选择还原本地备份数据的策略

还原本地备份数据有以下两种策略:

新建资源:

如选择新建资源,需设置以下内容:

- 名称:设置云盘名称
- 简介:可选项,可留空不填
- 云主机:选择云盘挂载的云主机

**注**:还原云盘备份数据时,如果云盘使用Shared Block类型的主存储,需要选择置备方式,包括精简置备、厚置备

• 精简置备:按实际使用情况分配存储空间给云盘,实现更高的存储利用率

 厚置备:预先分配需要的存储空间,提供充足的存储容量给云盘,保证存 储性能

如图 53: 新建资源所示:

#### 图 53: 新建资源

| 确定                                | 取消     |   |
|-----------------------------------|--------|---|
| 还原备份数据                            |        |   |
| 还原策略:<br><ul> <li>新建资源</li> </ul> | 覆盖原始资源 |   |
| 名称: *                             |        |   |
| 云盘-1-还原                           |        |   |
| 简介:                               |        |   |
|                                   |        | h |
| 云主机:*                             |        |   |
| VM-1                              |        | Θ |
|                                   |        |   |

#### • 覆盖原始资源:

如选择覆盖原始资源,不可进行任何设置:

- 名称:显示原始资源名称
- 简介:显示原始资源简介

如图 54: 覆盖原始资源所示,直接点击确定即可。

#### 图 54: 覆盖原始资源

| 确定 耳          | 以消       |
|---------------|----------|
| 还原备份数据        |          |
| 还原策略:<br>新建资源 | • 覆盖原始资源 |
| 名称: 云盘-1      |          |
| 简介:           |          |

- 还原数据库
  - 在本地有数据的情况下(Zone存在),通过远端备份数据还原数据库:
    - 1. 确保从备份数据恢复数据库的全局设置开关已打开。

在ZStack私有云主菜单,点击**设置 > 全局设置 > 高级设置**按钮,进入**高级设置**页面,将**从** 备份数据恢复数据库选项设置为ture,从而允许在有数据的情况下从备份数据中还原数据 库。

 2. 在远端备份服务器详情页的备份数据子页面,选中数据库的某一备份数据,点击操作 >
 还原,弹出还原数据库窗口,要求输入数据库root密码(默认初始密码:zstack.mysql .password),如图 55:还原数据库所示:

图 55: 还原数据库

| 还原数据库 |                                                                    | $\times$ |
|-------|--------------------------------------------------------------------|----------|
|       | 请输入数据库root密码:                                                      |          |
|       | 请输入密码<br>还原系统备份需要重新启动管理节点,期间将无法使用管理界面。此<br>过程通常需要几分钟,您的业务资源不会受到影响。 |          |
|       | 确定取消                                                               |          |

# 自注

- 还原数据库需要重新启动管理节点,期间将无法使用管理界面。
- 此过程通常需要几分钟,您的业务资源不会受到影响。
- 3. 系统开始还原数据库。如图 56: 数据库恢复中所示:

#### 图 56: 数据库恢复中

| 数据库恢复中                                                                                                    | ×                    |
|----------------------------------------------------------------------------------------------------|----------------------|
| 2018-09-14 11:30:17,963 DEBUG [Platform] {} (localhost-startStop-1) calling static init method[class<br>org.zstack.zwatch.prometheus.VolumePrometheusNamespace:staticInit]2018-09-14 11:30:20,137 DEBUG [Platform] {} (localhost-startStop-1) calling<br>static init method[class org.zstack.zwatch.prometheus.PrimaryStoragePrometheusNamespace:staticInit]2018-09-14 11:30:20,138 DEBUG [Platform] {}<br>(localhost-startStop-1) calling static init method[class org.zstack.zwatch.prometheus.lmagePrometheusNamespace:staticInit]2018-09-14 11:30:20,140<br>DEBUG [Platform] {} (localhost-startStop-1) calling static init method[class org.zstack.core.db.DBGraph:staticInit]2018-09-14 11:30:20,166 DEBUG<br>[Platform] {} (localhost-startStop-1) calling static init method[class org.zstack.ca].ast.visitors.QueryVisitor:staticInit]2018-09-14 11:30:20,172 DEBUG<br>[Platform] {} (localhost-startStop-1) calling static init method[class org.zstack.aljun.nas.core.AljunNasHostNamespace:staticInit]2018-09-14 11:30:20,172 DEBUG<br>[Platform] {} (localhost-startStop-1) calling static init method[class org.zstack.aljun.nas.core.AljunNasHostNamespace:staticInit]2018-09-14 11:30:20,172 DEBUG<br>[Platform] {} (localhost-startStop-1) calling static init method[class org.zstack.aljun.nas.core.AljunNasHostNamespace:staticInit]2018-09-14 11:30:20,175 DEBUG [Platform] {}<br>(localhost-startStop-1) calling static init method[class org.zstack.zwatch.prometheus.BestPrometheusNamespace:staticInit]2018-09-14 11:30:20,174 DEBUG [Platform] {}<br>(localhost-startStop-1) calling static init method[class org.zstack.zwatch.prometheus.SystemPrometheusNamespace:staticInit]2018-09-14 11:30:20,175 DEBUG [Platform] {}<br>(localhost-startStop-1) calling static init method[class org.zstack.zwatch.prometheus.SystemPrometheusNamespace:staticInit]2018-09-14 11:30:20,194 DEEUG<br>[Platform] {} (localhost-startStop-1) calling static init method[class<br>org.zstack.zwatch.namespace.ManagementNodeNamespace:staticInit]2018-09-14 11:30:20,218 DEBUG [Platform] {} (localhost-startStop-1) calling<br>static init method[class or | ()<br>3<br>stic<br>4 |
| 重新登                                                                                                    | 录                    |

4. 还原数据库完成,点击**重新登录**即可。如图 57:数据库恢复已完成所示:

| 数据库恢复已完成 | ×    |
|----------|------|
|          |      |
|          |      |
|          |      |
|          |      |
|          |      |
| 管理节点启动成功 |      |
|          |      |
|          |      |
|          |      |
| [        | 重新登录 |

图 57: 数据库恢复已完成

- 在本地无数据的情况下(Zone不存在),通过远端备份数据还原数据库:
  - 1. 登录系统,将弹出提示对话框,选择通过备份数据库还原环境,点击确定。如图 58:提示所示:

图 58: 提示

| 提示 |                                               |    |    | × |
|----|-----------------------------------------------|----|----|---|
|    | 检测到当前平台缺少区域资源,需要先创建前提资源:                      |    |    |   |
|    | <ul><li>进入初始化向导</li><li>通过备份数据库还原环境</li></ul> |    |    |   |
|    |                                               | 确定 | 取消 |   |

2. 准备服务器。

在准备服务器界面,可参考以下示例输入相应内容:

• 备份服务器IP:填写远端备份服务器的IP地址

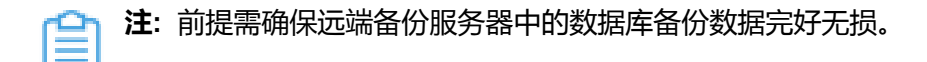

• URL:填写远端备份服务器上挂载的存储的URL,例如/mnt/remote\_ds

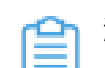

注: 数据库备份数据存放在该URL路径的存储上。

- SSH端口:默认为22
- 用户名: 输入已设置的用户名, 默认为root用户
- 密码: 输入对应的用户密码

如图 59: 准备服务器所示:

图 59: 准备服务器

| <b></b>        |    |        |  |
|----------------|----|--------|--|
| 准备服务器          |    | 准备备份数据 |  |
|                |    |        |  |
| 备份服务器IP:*      |    |        |  |
| 172.20.16.247  |    |        |  |
| URL: *         |    |        |  |
| /mnt/remote_ds |    |        |  |
| SSH端口:*        |    |        |  |
| 22             |    |        |  |
| 用户名: *         |    |        |  |
| root           |    |        |  |
| 密码: *          |    |        |  |
| ••••••         |    |        |  |
| 下一步            | 取消 |        |  |

3. 准备备份数据。

在准备备份数据界面,可参考以下示例输入相应内容:

• 数据库备份数据:选择数据库的某一备份数据进行还原

如图 60: 准备备份数据所示:

#### 图 60: 准备备份数据

|                                                                                        | 🖉                   |   |  |  |
|----------------------------------------------------------------------------------------|---------------------|---|--|--|
| 准备服务器                                                                                  | 准备备份数据              |   |  |  |
|                                                                                        |                     |   |  |  |
| 数据库备份数据:                                                                               |                     |   |  |  |
| zstack-db-3.2.0                                                                        | )-20181212190000.gz | Θ |  |  |
| 检测到当前许可证授权物理机(CPU插槽)数量为20,请选择适<br>当数据进行还原或 <b>更新许可证</b> ,避免还原后许可证授权配额不足导<br>致管理节点启动失败。 |                     |   |  |  |
| 确定                                                                                     | 取消                  |   |  |  |

1 注:

- 系统会检测当前许可证授权物理机(CPU插槽)的数量,需选择适当的数据库 备份数据进行还原,或更新许可证增加授权配额,以避免还原后因许可证授权配 额不足导致管理节点启动失败。
- 如何更新许可证,详情可参考《许可(license)更新说明》。
- 4. 弹出还原数据库窗口,要求输入数据库root密码(默认初始密码:zstack.mysql.passwor
  - d),如图 61:还原数据库所示:

| 还原数据库 |                                                                    | $\times$ |
|-------|--------------------------------------------------------------------|----------|
|       | 请输入数据库root密码:                                                      |          |
|       | 请输入密码<br>还原系统备份需要重新启动管理节点,期间将无法使用管理界面。此<br>过程通常需要几分钟,您的业务资源不会受到影响。 |          |
|       | <b>确定</b> 取消                                                       |          |

图 61: 还原数据库

自注

- 还原数据库需要重新启动管理节点,期间将无法使用管理界面。
- 此过程通常需要几分钟,您的业务资源不会受到影响。
- 5. 系统开始还原数据库。如图 62: 数据库恢复中所示:

#### 图 62: 数据库恢复中

| 数据库恢复中                                                                                                    | $\times$ |
|----------------------------------------------------------------------------------------------------|----------|
| 2018-09-14 13:50:47,794 INFO [ManagementNodeManager] {} (localhost-startStop-2) Stopped component:<br>org.zstack.vmware.VCenterBackupStorageFactory2018-09-14 13:50:47,794 INFO [ManagementNodeManager] {} (localhost-startStop-2) Stopped<br>component: org.zstack.core.cloudbus.CloudBusJMX2018-09-14 13:50:47,794 INFO [ManagementNodeManager] {} (localhost-startStop-2) Stopped<br>component: org.zstack.network.l2.L2VIanNetworkFactory2018-09-14 13:50:47,795 INFO [ManagementNodeManager] {} (localhost-startStop-2)<br>Stopped component: org.zstack.mware.ESXHostFactory2018-09-14 13:50:47,795 INFO [ManagementNodeManager] {} (localhost-startStop-2)<br>Stopped component: org.zstack.pluginpremium.compute.allocator.MaxInstancePerHostHostAllocatorStrategyFactory2018-09-14 13:50:47,795 INFO<br>[ManagementNodeManager] {} (localhost-startStop-2) Stopped component: org.zstack.nevoco.MevocoManagerImpl2018-09-14 13:50:47,795 INFO<br>[ManagementNodeManager] {} (localhost-startStop-2) Stopped component: org.zstack.aliyun.core.AliyunSdkImpl2018-09-14<br>13:50:47,795 INFO [ManagementNodeManager] {} (localhost-startStop-2) Stopped component:<br>org.zstack.network.service.virtualrouter.vyos.VyosPortForwardingBackend2018-09-14 13:50:47,795 INFO [ManagementNodeManager] {} (localhost-startStop-2) Stopped component:<br>org.zstack.network.service.virtualrouter.vyos.VyosPortForwardingBackend2018-09-14 13:50:47,795 INFO [ManagementNodeManager] {} (localhost-startStop-2) Stopped component: org.zstack.storage.og.primary.DiskCapacityTracer2018-09-14<br>13:50:47,795 INFO [ManagementNodeManager] {} (localhost-startStop-2) Stopped component: org.zstack.storage.og.ptill 13:50:47,795 INFO<br>[ManagementNodeManager] {} (localhost-startStop-2) Stopped component: org.zstack.storage.og.ptill 13:50:47,795 INFO<br>[ManagementNodeManager] {} (localhost-startStop-2) Stopped component: org.zstack.storage.og.ptill 13:50:47,795 INFO<br>[ManagementNodeManager] {} (localhost-startStop-2) Stopped component: org.zstack.storage.og.ptill 13:50:47,795 INFO<br>[ManagementNodeManager] {} (localhost-startStop-2) Stopped | '95<br>; |
| 重新登                                                                                                    | 录        |

6. 还原数据库完成,点击**重新登录**即可。如图 57:数据库恢复已完成所示:

图 63: 数据库恢复已完成
| 数据库恢复已完成 | ×    |
|----------|------|
|          |      |
|          |      |
|          |      |
|          |      |
|          |      |
| 管理节点启动成功 |      |
|          |      |
|          |      |
|          |      |
|          |      |
|          | 重新登录 |

# 自注

- 若因许可证授权配额不足导致管理节点启动失败,将会弹出相关窗口告知,请更新 许可证增加授权配额,再进行还原数据库操作。
- 如何更新许可证,详情可参考《许可(license)更新说明》。

### 扫描数据库备份

扫描远端备份服务器,将远端备份服务器上已有的数据库远端备份数据获取至本地。

### 自注:

对于新添加的远端备份服务器,可手动执行扫描数据库备份操作,确保数据库的远端备份数据在远端备份服务器中的记录与本地记录保持一致。

### 导出远端数据库备份数据

数据库的远端备份数据支持导出。在远端备份服务器详情页的备份数据子页面,选中数据库的某一备份数据,点击操作 > 导出,智能操作助手将弹出提醒信息,告知已导出数据库备份存放的URL。如图 64: 已导出数据库备份所示:

### 图 64: 已导出数据库备份

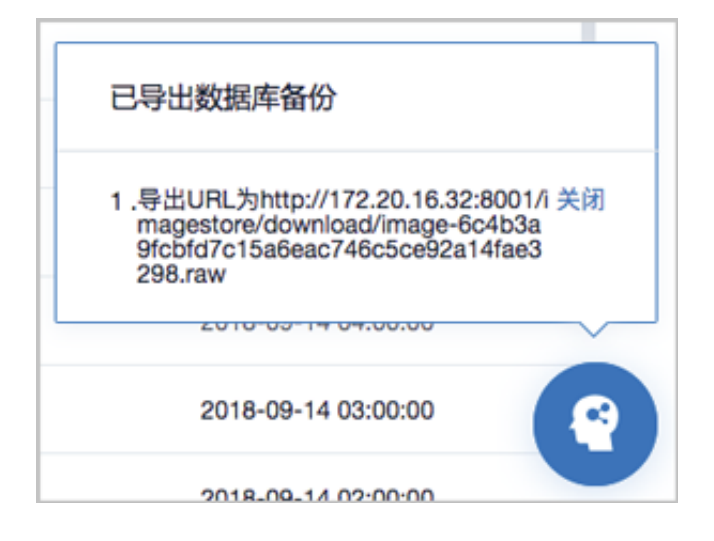

# 8 典型场景实践

灾备服务列举了本地灾备实践、异地灾备实践、公有云灾备实践典型场景。

# 8.1 本地灾备实践

本地灾备支持本地云主机/云盘/数据库基于本地备份服务器的备份和还原。

场景设定:假定用户已在本地部署一套最新的ZStack私有云环境(c74版),并安装灾备服务 模块。现计划部署两个本地备份服务器,其中,将新购入的一个存储服务器作为本地备份服务 器(主),将另一个已投入生产使用的镜像仓库作为本地备份服务器(备)。

- 备份场景:
  - 日常情况下,本地云主机/云盘/数据库定时备份到本地备份服务器(主)。

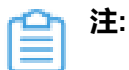

- 当本地备份服务器(主)发生故障,支持主备无缝切换;
- 支持定时增量备份、定时全量备份。
- 还原场景:
  - 当发生本地数据误删,或本地主存储中数据损坏等情况,可将本地备份服务器中的备份数据
     还原至本地。
  - 当本地数据中心发生灾难时,可依赖本地备份服务器重建数据中心并恢复业务。

本地灾备场景如图 65: 本地灾备场景1和图 66: 本地灾备场景2所示:

图 65: 本地灾备场景1

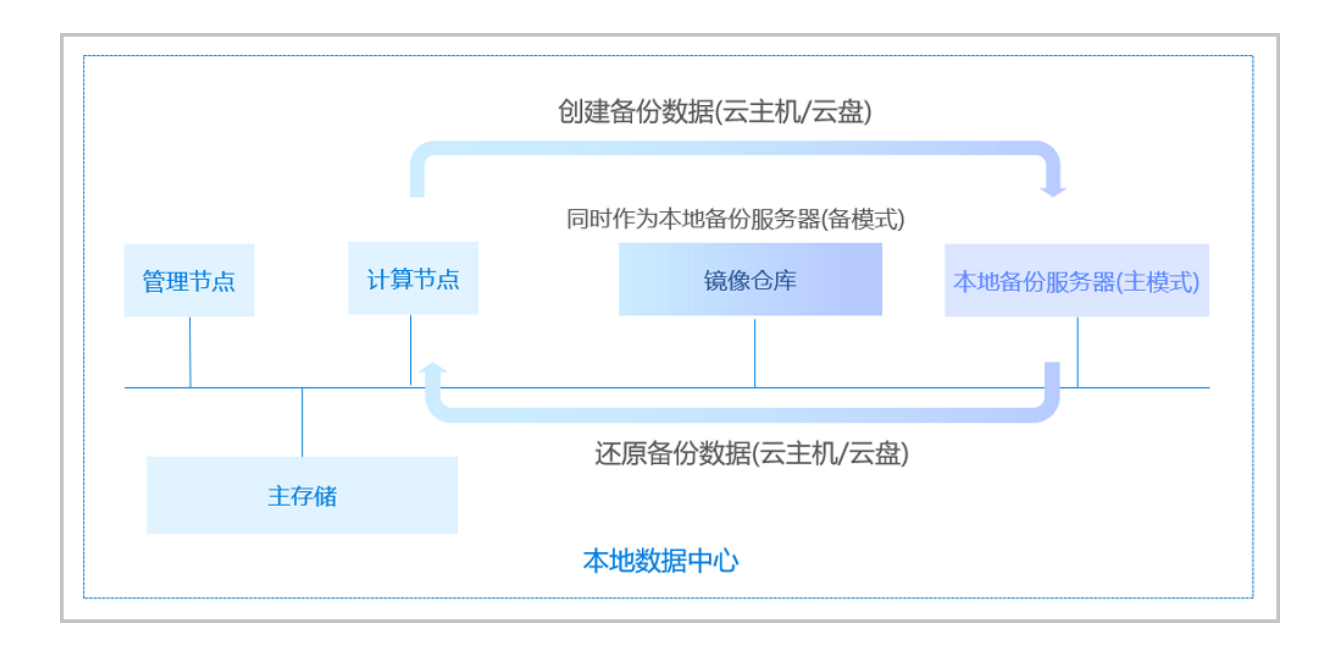

### 图 66: 本地灾备场景2

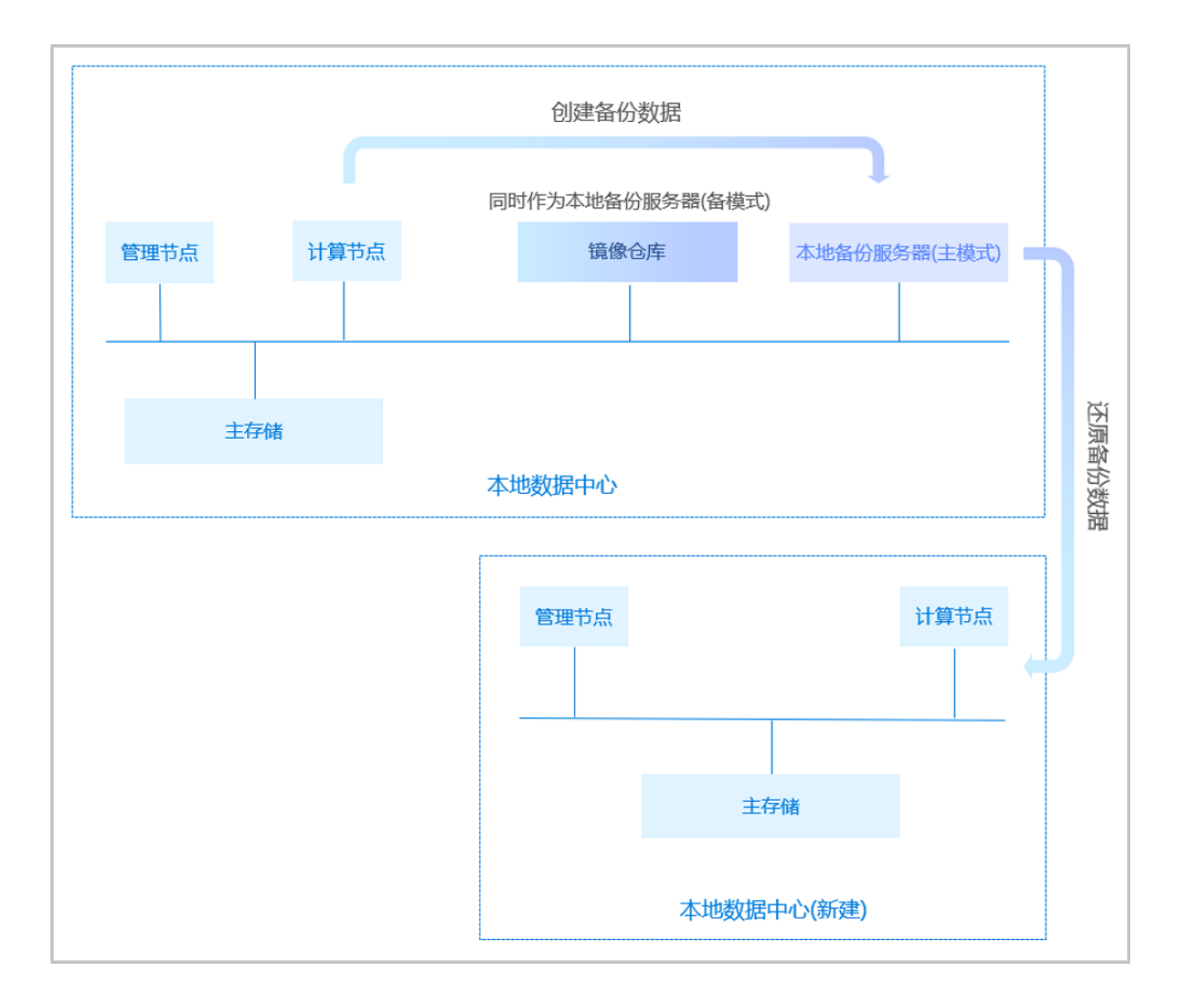

以下分别介绍本地灾备场景下的备份实践和还原实践。

# 8.1.1 备份实践

### 背景信息

本地灾备场景下的备份实践,具体流程如下:

- 1. 添加两个本地备份服务器到ZStack私有云平台;
- 2. 创建本地云主机/云盘/数据库的备份任务;
- 3. 管理本地备份数据。

### 操作步骤

- 1. 添加两个本地备份服务器到ZStack私有云平台。
  - a)添加新购入的存储服务器作为本地备份服务器。

在ZStack私有云主菜单,点击**高级功能 > 灾备服务 > 本地备份服务器**,进入**本地备份服务** 器界面,点击**添加本地备份服务器**,弹出**添加本地备份服务器**界面,可参考以下示例输入相应 内容:

- 区域:显示当前区域
- 名称:设置本地备份服务器名称,例如:本地备份服务器-1
- 简介:可选项,可留空不填
- 添加方式:选择添加新存储服务器作为本地备份服务器
- 备份服务器IP:填写本地备份服务器的IP地址
- URL:填写本地备份服务器上挂载的存储的URL,例如/mnt/zstack\_ds
- SSH端口:默认为22
- **用户名**:默认为root用户,也可输入普通用户
- 密码: 输入对应的用户密码
- 数据网络:可选项,如果已部署本地灾备单独使用的网络,需填写数据网络CIDR,例 如192.168.200.0/24

白 注:

- 如果已部署本地灾备单独使用的网络,可直接将其添加到云平台;
- 在本地灾备场景下,本地云主机/云盘/数据库备份到本地备份服务器、以及本地 备份数据从本地备份服务器还原至本地,均使用该数据网络;

- 使用单独的数据网络,可避免网络拥塞,提高传输效率;
- 如果不设置,本地灾备将默认使用管理网络。

如图 67: 添加新服务器所示:

图 67: 添加新服务器

| 确定 取消            |
|------------------|
| 添加本地备份服务器        |
| 区域: ZONE-1       |
| 名称:*             |
| 本地备份服务器-1        |
| 简介:              |
|                  |
| ĥ                |
| 添加方式:            |
| ● 已有镜像仓库 ● 添加服务器 |
| 备份服务器IP: *       |
| 172.20.16.32     |
| URL: *           |
| /mnt/zstack_ds   |
| SSH端口: *         |
| 22               |
| 用户名:*            |
| root             |
| 密码:*             |
|                  |
| 数据网络:            |
|                  |

b) 添加已投入生产使用的镜像仓库作为本地备份服务器。

在**本地备份服务器**界面,点击**添加本地备份服务器**,弹出**添加本地备份服务器**界面,可参考以下示例输入相应内容:

- 区域:显示当前区域
- 名称:设置本地备份服务器名称
- 简介:可选项,可留空不填
- 添加方式:选择添加已有镜像仓库作为本地备份服务器
- 镜像仓库:添加已有镜像仓库

自注

- 添加已有镜像仓库,名称选项将自动识别已有镜像仓库名称
- 也可在添加完成后,进入本地备份服务器详情页修改名称,例如:本地备份服务器-2

如图 68: 添加已有镜像仓库所示:

### 图 68: 添加已有镜像仓库

| 确定 取消      |       |    |
|------------|-------|----|
| 添加本地备份服务器  |       |    |
| 区域: ZONE-1 |       |    |
| 名称:* BS-1  |       |    |
| 简介:        |       |    |
|            |       |    |
| 添加方式:      |       | 11 |
| ● 已有镜像仓库   | 添加服务器 |    |
| 镜像仓库:*     |       |    |
| BS-1       |       | Θ  |

c) 成功添加两个本地备份服务器到ZStack私有云平台。

如图 69: 本地备份服务器界面所示:

### 图 69: 本地备份服务器界面

| 本地 | 备份服务器     | 已有(2)        |                     |                            |                                                   |                           |                     |
|----|-----------|--------------|---------------------|----------------------------|---------------------------------------------------|---------------------------|---------------------|
| 0  |           | ▷ 启用 □ 停用    | <b>◎ 更多操作 ~</b> Q ⑦ |                            |                                                   |                           | 20 ~ ( 1/1 )        |
|    | 名称        | IP地址         | URL                 | 镜像服务器容量                    | 启用状态                                              | 就绪状态                      | 创建日期                |
|    | 本地备份服务器-1 | 172.20.16.32 | /mnt/zstack_ds      | 451.72 GB 可用 (共 491.35 GB) | <ul> <li>。     <li>信用     </li> </li></ul>        | <ul> <li>○ 已连接</li> </ul> | 2018-08-10 14:27:03 |
|    | 本地备份服务器-2 | 10.0.93.193  | /zstack_bs          | 272.7 GB 可用 (共 290.98 GB)  | <ul> <li>         ・         ・         ・</li></ul> | ○ 已连接                     | 2018-08-10 14:09:41 |

- 2. 创建本地云主机/云盘/数据库的备份任务。
  - a) 创建本地云主机的备份任务。

在ZStack私有云主菜单,点击**高级功能 > 灾备服务 > 备份任务**,进入**备份任务**界面,点击资 源,进入资源子页面,点击创建备份任务,弹出创建备份任务界面,可参考以下示例输入相应 内容:

- 名称:设置备份任务名称,例如:备份任务-云主机
- 简介:可选项,可留空不填
- 备份对象:选择云主机
- 云主机:选择对一个或多个云主机创建备份任务,例如:VM-1、VM-2

注: 云主机需处于开机状态,才可对其创建备份任务。

• 本地备份服务器:指定两个本地备份服务器

例如:**本地备份服务器-1**为备份服务器(主),**本地备份服务器-2**为备份服务器(备)

(注:

当指定多个本地备份服务器时,主备由添加次序决定,第一个添加的备份服务器
 系统默认为主,第二个开始均为备;

如图 70: 指定本地备份服务器 主/备所示:

图 70: 指定本地备份服务器 主/备

| 本地备份服务器:* |     |
|-----------|-----|
| 本地备份服务器-1 | ± ⊖ |
| 本地备份服务器-2 | 备 🖯 |

• 当本地备份服务器(主)发生故障,支持主备无缝切换。

- 当备份服务器(主)正常工作时,备份任务直接在备份服务器(主)上做备份;
- 当备份服务器(主)停用/删除/故障失联时,备份任务会自动切换到备份服务器(备)上做备份;
- 当备份服务器(主)恢复正常时,备份任务会自动切回到备份服务器(主)上 做备份。
- 同步到远端备份服务器:默认不勾选
- 同时备份已挂载的云盘:对带云盘的云主机做整机备份

注: 若云主机带共享云盘,不支持整机备份。

• 执行策略:按需设置执行策略

例如:增量备份任务在每天的0点0分开始执行,全量备份任务在每周日的0点0分开始执行,备份数据保留1个月,创建备份任务后立即执行一次备份

- 备份周期:按天备份
- 执行时间:00:00
- 全量备份:勾选
- **全量备份周期**:按周备份
- 全量备份执行时间:周日 | 00:00
- 备份保留策略:按时间,设置为1月
- **创建后立即备份**:勾选
- QoS:可选项,支持按实际情况对本地云主机的备份任务设置网络QoS和磁盘QoS,不填 写则默认无限制
  - 网络下行速度:设置网络下行速度上限,例如:100Mbps
  - 网络上行速度:设置网络上行速度上限,例如:100Mbps
  - 磁盘读取速度:设置磁盘读取速度上限,例如:10MB/S
  - 磁盘写入速度:设置磁盘写入速度上限,例如:10MB/S

#### 🗅 注: QoS设置建议与物理环境网络带宽相匹配,也需额外考虑并发备份的任务量。

如图 71: 创建云主机备份任务所示:

#### 图 71: 创建云主机备份任务

| 确定取消         |          |
|--------------|----------|
| 创建备份任务       |          |
| 名称: *        | ?        |
| 备份任务-云主机     |          |
| 简介:          |          |
|              |          |
|              | h        |
| 备份对象:*       | ?        |
| 云主机          | ~        |
| 云主机: *       |          |
| VM-2         | Θ        |
| VM-1         | Θ        |
|              | $\oplus$ |
| 本地备份服务器:*    |          |
| 本地备份服务器-1    | Θ        |
| 本地备份服务器-2    | Θ        |
| 同步到远端备份服务器   |          |
| ✓ 同时备份已挂载的云盘 | ?        |

| 执行策略        | ?  |
|-------------|----|
| 备份周期: *     |    |
| 按天备份        | ~  |
| 执行时间: *     |    |
| 00:00       | C  |
| ✔ 全量备份      |    |
| 全量备份周期:*    |    |
| 按周备份        | ~  |
| 全量备份执行时间:*  |    |
| 周日 ~ 00:00  | G  |
| 备份保留策略: *   |    |
| ○ 按数量 ● 按时间 |    |
| 1           | 月~ |
| ✔ 创建后立即备份   |    |

| QoS ~   | ?      |
|---------|--------|
| 网络下行速度: | ?      |
| 100     | Mbps ~ |
| 网络上行速度: | ?      |
| 100     | Mbps ~ |
| 磁盘读取速度: | ?      |
| 10      | MB/S ~ |
| 磁盘写入速度: | ?      |
| 10      | MB/S ~ |
|         |        |

b) 创建云盘的备份任务。

**注**:若已对带云盘的云主机做整机备份,本步骤可跳过。

在**备份任务**界面,点击**资源**,进入**资源**子页面,点击**创建备份任务**,弹出**创建备份任务**界 面,可参考以下示例输入相应内容:

- 名称:设置备份任务名称,例如:备份任务-云盘
- 简介:可选项,可留空不填
- 备份对象:选择云盘
- 云盘:选择对一个或多个云盘创建备份任务,例如:云盘-1、云盘-2

🔄 注:云盘需挂载到开机状态的云主机,才可对其创建备份任务。

• **本地备份服务器**:指定两个本地备份服务器

例如:**本地备份服务器-1**为备份服务器(主),**本地备份服务器-2**为备份服务器(备)

- 同步到远端备份服务器:默认不勾选
- 执行策略:按需设置执行策略

例如:增量备份任务在每天的0点0分开始执行,全量备份任务在每周日的0点0分开始执行,备份数据保留1个月,创建备份任务后立即执行一次备份

- **备份周期**:按天备份
- 执行时间:00:00
- 全量备份:勾选
- 全量备份周期:按周备份
- 全量备份执行时间:周日 | 00:00
- 备份保留策略:按时间,设置为1月
- **创建后立即备份**:勾选
- QoS:可选项,支持按实际情况对云盘的备份任务设置网络QoS和磁盘QoS,不填写则默 认无限制
  - 网络下行速度:设置网络下行速度上限,例如:100Mbps
  - 网络上行速度:设置网络上行速度上限,例如:100Mbps
  - 磁盘读取速度:设置磁盘读取速度上限,例如:10MB/S
  - 磁盘写入速度:设置磁盘写入速度上限,例如:10MB/S

**注**: QoS设置建议与物理环境网络带宽相匹配,也需额外考虑并发备份的任务量。

如图 72: 创建云盘备份任务所示:

### 图 72: 创建云盘备份任务

| <b>确定</b> 取消 |          |
|--------------|----------|
| 创建备份任务       |          |
| 名称:*         | ?        |
| 备份任务-云盘      |          |
| 简介:          |          |
|              |          |
|              | h        |
| 备份对象:*       | ?        |
| 云盘           | ~        |
| 云盘:*         |          |
| 云盘-2         | Θ        |
| 云盘-1         | Θ        |
|              | $\oplus$ |
| 本地备份服务器:*    |          |
| 本地备份服务器-1    | Θ        |
| 本地备份服务器-2    | Θ        |
| 同步到远端备份服务器   |          |

| 执行策略        | ?  |
|-------------|----|
| 备份周期: *     |    |
| 按天备份        | ~  |
| 执行时间: *     |    |
| 00:00       | G  |
| ✓ 全量备份      |    |
| 全量备份周期:*    |    |
| 按周备份        | ~  |
| 全量备份执行时间:*  |    |
| 周日 ~ 00:00  | ٩  |
| 备份保留策略:*    |    |
| ○ 按数量 ● 按时间 |    |
| 1           | 月~ |
| ✔ 创建后立即备份   |    |
|             |    |

| 网络下行速度:       ?         100       Mbps ~         网络上行速度:       ?         100       Mbps ~         磁盘读取速度:       ?         10       MB/S ~         磁盘写入速度:       ?         10       MB/S ~ | QoS ~   | ?      |
|----------------------------------------------------------------------------------------------------|---------|--------|
| 100     Mbps ~       网络上行速度:     ?       100     Mbps ~       磁盘读取速度:     ?       10     MB/S ~       磁盘写入速度:     ?       10     MB/S ~                                                   | 网络下行速度: | ?      |
| 网络上行速度:       ?         100       Mbps ~         磁盘读取速度:       ?         10       MB/S ~         磁盘写入速度:       ?         10       MB/S ~                                                  | 100     | Mbps ~ |
| 100     Mbps ~       磁盘读取速度:     ?       10     MB/S ~       磁盘写入速度:     ?       10     MB/S ~                                                                                            | 网络上行速度: | ?      |
| 磁盘读取速度: ?<br>10 MB/S ~<br>磁盘写入速度: ?<br>10 MB/S ~                                                                                                    | 100     | Mbps ~ |
| 10     MB/S ~       磁盘写入速度:     ?       10     MB/S ~                                                                                                    | 磁盘读取速度: | ?      |
| 磁盘写入速度: ?<br>10 MB/S ~                                                                                                    | 10      | MB/S ~ |
| 10 MB/S ~                                                                                                    | 磁盘写入速度: | ?      |
|                                                                                                    | 10      | MB/S ~ |

c) 创建数据库的备份任务。

在**备份任务**界面,点击管理节点数据库,进入管理节点数据库子页面,点击创建备份任务,弹 出创建备份任务界面,可参考以下示例输入相应内容:

- 名称:设置备份任务名称,例如:备份任务-数据库
- 简介:可选项,可留空不填
- 备份对象:显示管理节点数据库
- 本地备份服务器:指定两个本地备份服务器

例如:**本地备份服务器-1**为备份服务器(主),**本地备份服务器-2**为备份服务器(备)

- 同步到远端备份服务器:默认不勾选
- 执行策略:按需设置执行策略

例如:备份任务每隔1小时执行一次,备份数据保留时间为1天

- **备份周期**:按小时备份
- 执行时间: 1小时
- **备份保留时间**:1天

如图 73: 创建数据库备份任务所示:

图 73: 创建数据库备份任务

| 1             | ₹ ~ |
|---------------|-----|
| 备份保留时间:*      |     |
| 1             | 小时  |
| 间隔周期: *       |     |
| 按小时备份         | ~   |
| 备份周期: *       |     |
| 执行策略          | ?   |
| 同步到远端服务器      |     |
| 本地备份服务器-2     | Θ   |
| 本地备份服务器-1     | Θ   |
| 本地备份服务器:*     |     |
| 备份对象: 管理节点数据库 |     |
|               |     |
| 简介:           |     |
| 备份任务-数据库      |     |
| 名称: *         | ?   |
| 创建备份任务        |     |
| 開定取消          |     |

d) 成功创建本地云主机/云盘/数据库的备份任务。

3. 管理本地备份数据。

管理本地备份数据,详情请参考本地备份数据章节。

### 后续操作

至此,本地灾备场景下的备份实践介绍完毕。

## 8.1.2 还原实践

背景信息

- 当发生本地数据误删,或本地主存储中数据损坏等情况,可将本地备份服务器中的备份数据还原 至本地。
- 当本地数据中心发生灾难时,可依赖本地备份服务器重建数据中心并恢复业务。

本地灾备场景下的还原实践,具体流程如下:

- 1. 将本地云主机/云盘/数据库的本地备份数据还原至本地;
- 2. 查看还原至本地的相关资源。

#### 操作步骤

- 1. 将本地云主机/云盘的本地备份数据还原至本地。
  - a) 将本地云主机的本地备份数据还原至本地。

在**本地备份数据**界面,选中某一本地云主机的备份数据,点击**还原**,弹出**还原备份数据**界面,可参考以下示例输入相应内容:

• 还原策略:选择还原本地备份数据的策略

还原本地备份数据有以下两种策略:

新建资源:

如选择新建资源,需设置以下内容:

- 名称:设置云主机名称
- 简介:可选项,可留空不填
- 计算规格:选择云主机的计算规格
- 网络:选择云主机的网络
- 高级:
  - 主存储:可选项,可指定云主机的根云盘主存储

注:还原云主机备份数据时,如果使用Shared Block类型的主存储,需要 选择置备方式,包括精简置备、厚置备

- 精简置备:按实际使用情况分配存储空间给云主机,实现更高的存储利 用率
- 厚置备:预先分配需要的存储空间,提供充足的存储容量给云主机,保 证存储性能
- 物理机:可选项,可指定物理机来启动云主机

如图 74: 新建资源所示:

图 74: 新建资源

| 确定 取消                                            |          |
|--------------------------------------------------|----------|
| 还原备份数据                                           |          |
| 还原策略:<br><ul> <li>新建资源</li> <li>覆盖原始资</li> </ul> | 経源       |
| 名称:*                                             |          |
| VM-1-还原                                          |          |
| 简介:                                              |          |
|                                                  |          |
|                                                  | h        |
| 计算规格:*                                           |          |
| InstanceOffering-1                               | Θ        |
| 网络: *                                            | ?        |
| ● L3-私有网络-云路由                                    | Θ        |
| 默认网络                                             | 设置网卡     |
|                                                  | $\oplus$ |
| 高级 ~                                             |          |
| 主存储:                                             |          |
| PS-1                                             | Θ        |
| 物理机:                                             |          |
| Host-1                                           | Θ        |
|                                                  |          |

### • 覆盖原始资源:

如选择覆盖原始资源,不可进行任何设置:

- 名称:显示原始资源名称
- 简介:显示原始资源简介

如图 75: 覆盖原始资源所示,直接点击确定即可。

### 图 75: 覆盖原始资源

| 确定取消          |          |
|---------------|----------|
| 还原备份数据        |          |
| 还原策略:<br>新建资源 | • 覆盖原始资源 |
| 名称: VM-1      |          |
| 简介:           |          |
|               |          |

〕注:

需提前确保云主机处于关机状态。如云主机处于运行状态,将弹出智能操作助手提示,直接点击**停止**即可,如图 76<sup>:</sup> 智能操作助手提示所示:

### 图 76: 智能操作助手提示

| 缺少可用资源,无法恢复备份数据 |    |
|-----------------|----|
| 1 .请停止当前云主机     | 停止 |
|                 |    |

# コ 注:

若所选备份数据为整机备份数据,支持将云主机带云盘恢复至本地,保证数据一致性。

如图 77: 新建资源和图 78: 覆盖原始资源所示:

图 77: 新建资源

| 确定 取消                                             |          |
|---------------------------------------------------|----------|
| 还原备份数据                                            |          |
| 还原策略:<br><ul> <li>新建资源</li> <li>覆盖原始资;</li> </ul> | <b>R</b> |
| 名称: *                                             |          |
| VM-1-还原                                           |          |
| 简介:                                               |          |
|                                                   |          |
|                                                   | h        |
| 计算规格: *                                           |          |
| InstanceOffering-1                                | Θ        |
| 网络: *                                             | 0        |
| ● L3-私有网络-云路由                                     | Θ        |
| 默认网络                                              | 设置网卡     |
|                                                   | $\oplus$ |
| ✔ 同时还原云盘数据                                        |          |
|                                                   |          |
| 高级 ~                                              |          |
| 根云盘主存储:                                           |          |
| PS-1                                              | Θ        |
| 数据云盘主存储:                                          |          |
| PS-1                                              | Θ        |
| 物理机:                                              |          |
| Host-1                                            | Θ        |
|                                                   |          |

### 图 78: 覆盖原始资源

| 确定 取消         |          |
|---------------|----------|
| 还原备份数据        |          |
| 还原策略:<br>新建资源 | ● 覆盖原始资源 |
| 名称: VM-1      |          |
| 简介:           |          |
| ✓ 同时还原云盘数据    |          |

b) 将云盘的本地备份数据还原至本地。

在**本地备份数据**界面,选中某一云盘的备份数据,点击**还原**,弹出**还原备份数据**界面,可参考 以下示例输入相应内容:

• 还原策略:选择还原本地备份数据的策略

还原本地备份数据有以下两种策略:

新建资源:

如选择新建资源,需设置以下内容:

- 名称:设置云盘名称
- 简介:可选项,可留空不填
- 云主机:选择云盘挂载的云主机
  - 注:还原云盘备份数据时,如果云盘使用Shared Block类型的主存储,需要选择置备方式,包括精简置备、厚置备
    - 精简置备:按实际使用情况分配存储空间给云盘,实现更高的存储利用率
    - 厚置备:预先分配需要的存储空间,提供充足的存储容量给云盘,保证存储性能

### 如图 79: 新建资源所示:

### 图 79: 新建资源

| 确定                                | 取消       |
|-----------------------------------|----------|
| 还原备份数据                            |          |
| 还原策略:<br><ul> <li>新建资源</li> </ul> | 覆盖原始资源   |
| 名称:*                              |          |
| 云盛-1- <b></b> 企原<br>简介:           |          |
|                                   |          |
| 云主机: *                            | <i>k</i> |
| VM-1                              | Θ        |

• 覆盖原始资源:

如选择覆盖原始资源,不可进行任何设置:

- 名称:显示原始资源名称
- 简介:显示原始资源简介

如图 80: 覆盖原始资源所示,直接点击确定即可。

### 图 80: 覆盖原始资源

| 确定            | 取消       |
|---------------|----------|
| 还原备份数据        |          |
| 还原策略:<br>新建资源 | • 覆盖原始资源 |
| 名称: 云盘-1      |          |
| 简介:           |          |

- c) 将数据库的本地备份数据还原至本地。
  - 在本地有数据的情况下(Zone存在),通过本地备份数据还原数据库:
    - 1. 确保从备份数据恢复数据库的全局设置开关已打开。

在ZStack私有云主菜单,点击**设置 > 全局设置 > 高级设置**按钮,进入**高级设置**页 面,将**从备份数据恢复数据库**选项设置为ture,从而允许在有数据的情况下从备份数据 中还原数据库。

在本地备份数据界面,选中数据库的某一备份数据,点击还原,弹出还原数据库窗
 口,要求输入数据库root密码(默认初始密码:zstack.mysql.password),如图 81:
 还原数据库所示:

图 81: 还原数据库

| 还原数据库 |                                                                               | × |
|-------|-------------------------------------------------------------------------------|---|
|       | 请输入数据库root密码:                                                                 |   |
|       | <sup>请输入密码</sup><br>还原系统备份需要重新启动管理节点,期间将无法使用管理界面。此<br>过程通常需要几分钟,您的业务资源不会受到影响。 |   |
|       | <b>确定</b> 取消                                                                  | - |

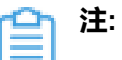

- 还原数据库需要重新启动管理节点,期间将无法使用管理界面。
- 此过程通常需要几分钟,您的业务资源不会受到影响。
- 3. 系统开始还原数据库。如图 82: 数据库恢复中所示:

### 图 82: 数据库恢复中

| 2018-09-14 11:30:17,963 DEBUG [Platform] {} (localhost-startStop-1) calling static init method[class                                                                                                    |
|----------------------------------------------------------------------------------------------------|
| org.zstack.zwatch.prometheus.VolumePrometheusNamespace:staticInit]2018-09-14 11:30:17,964 DEBUG [Platform] {} (localhost-startStop-1) calling                                                                                                    |
| static init method[class org.zstack.header.identity.rbac.RBAC:staticInit]2018-09-14 11:30:20,137 DEBUG [Platform] {} (localhost-startStop-1) calling                                                                                                    |
| static init method[class org.zstack.zwatch.prometheus.PrimaryStoragePrometheusNamespace:staticInit]2018-09-14 11:30:20,138 DEBUG [Platform                                                                                                    |
| (localhost-startStop-1) calling static init method[class org.zstack.zwatch.prometheus.ImagePrometheusNamespace:staticInit]2018-09-14 11:30:20,1                                                                                                    |
| DEBUG [Platform] {} (localhost-startStop-1) calling static init method[class org.zstack.core.db.DBGraph:staticlnit]2018-09-14 11:30:20,166 DEBUG                                                                                                    |
| [Platform] {} (localhost-startStop-1) calling static init method[class org.zstack.zql.ast.visitors.QueryVisitor:staticInit]2018-09-14 11:30:20,172 DEBUG                                                                                                    |
| [Platform] {} [(ccalhost-startStop-1) calling static init method[class org.zstack.aliyun.nas.core.AliyunNasHostNamespace:staticInit]2018-09-14                                                                                                    |
| 11:30:20,173 DEBUG (Platform) {} (localhost-startStop-1) calling static init method[class                                                                                                    |
| org.zstack.zwatch.prometheus.Hostbrometheus.Namespace:staticintj2018-09-14 11:30:20,114 DEBUG (Platform) { (localhost-startStop-1) calling s                                                                                                    |
| init methodiciass org.zstack.zwatch.prometheus.backupstoragePrometheusNamespace:staticinit/2018-09-14 11:30:20,175 DEBUG [Platform] {}                                                                                                    |
| (locanost-startstop-I) caling static init methodiciass org.zstack.zwatch.namespace.veourenvamespace:staticnit/2018-09-14 11:30:20,194 DEDU                                                                                                    |
| [Piatrom] () (localnost-startstop-1) calling static init metholociass org.statics.zwatch.prometheus.SystemPrometheusivamespace:staticinit[2016-09<br>11:20:20 JBC DEEL (C Plastrem) 0. (pospheric startstop) and plastics init metholocias                                                                                                    |
| 1.30.20, 190 DEDOG [Piattorni] () (localitost-statistic) - i) caling static line menouclass                                                                                                    |
| orgastak.zwatch.naniespace.naniagementrooevaniespace.stationing.org/setait.com/setait.com/set |
| startSton-1) calling static init methodiclass and stack watch mesnace HostNamesnacestaticini12018-09-14 13:02:07257 DFBI (0 [Platform] 0                                                                                                    |
| (localhost-startStop-1) calling static init methodiclass org.zstack.prometheus.LoadBalancerPrometheusNamespace:statichit/2018-9-14                                                                                                    |
| 11:30:20.257 DEBUG [Platform] (localhost-startStoo-1) calling static init methodiclass org.zstack.ticket.TicketBase:staticInitl2018-09-14 11:30:20                                                                                                    |
| DEBUG [Platform] {} (localhost-startStop-1) calling static init method[interface org.zstack.zwatch.function.MetricFunction:staticInit]2018-09-14                                                                                                    |
| 11:30:20,267 DEBUG [Platform] {} (localhost-startStop-1) calling static init method[class                                                                                                    |
| org.zstack.iam2.attribute.project.ResourceStopper:staticInit]2018-09-14 11:30:20,272 DEBUG [Platform] {} (localhost-startStop-1) calling static init                                                                                                    |
| method[class org.zstack.identity.rbac.datatype.Entity:staticInit]2018-09-14 11:30:20,341 DEBUG [Platform] {} (localhost-startStop-1) calling static in                                                                                                    |
|                                                                                                    |
|                                                                                                    |
| <b>重</b> 穿                                                                                                    |
|                                                                                                    |

### 图 83: 数据库恢复已完成

| 数据库恢复已完成 |         | × |
|----------|---------|---|
|          |         |   |
|          |         |   |
|          |         |   |
|          |         |   |
|          | 0       |   |
| 管        | 理节点启动成功 |   |
|          |         |   |
|          |         |   |
|          |         |   |
|          |         |   |
|          | 重新贸     | 禄 |

- 在本地无数据的情况下(Zone不存在),通过本地备份数据还原数据库:
  - 登录系统,将弹出提示对话框,选择通过备份数据库还原环境,点击确定。如图 84:提示所示:

| 提示 |                                               |   | ×  |
|----|-----------------------------------------------|---|----|
|    | 检测到当前平台缺少区域资源,需要先创建前提资源:                      |   |    |
|    | <ul><li>进入初始化向导</li><li>通过备份数据库还原环境</li></ul> |   |    |
|    | 确定                                            | Ē | 取消 |

### 图 84: 提示

2. 准备服务器。

在准备服务器界面,可参考以下示例输入相应内容:

• 备份服务器IP:填写本地备份服务器的IP地址

**注**: 前提需确保本地备份服务器中的数据库备份数据完好无损。

• URL:填写本地备份服务器上挂载的存储的URL,例如/mnt/zstack\_ds

注:数据库备份数据存放在该URL路径的存储上。

- SSH端口:默认为22
- 用户名: 输入已设置的用户名, 默认为root用户
- 密码: 输入对应的用户密码

如图 85: 准备服务器所示:

### 图 85: 准备服务器

| Ø              |    |        |
|----------------|----|--------|
| 准备服务器          |    | 准备备份数据 |
|                |    |        |
| 备份服务器IP:*      |    |        |
| 172.20.16.32   |    |        |
| URL: *         |    |        |
| /mnt/zstack_ds |    |        |
| SSH端口: *       |    |        |
| 22             |    |        |
| 用户名: "         |    |        |
| root           |    |        |
| 密码: *          |    |        |
|                |    |        |
| 下一步            | 取消 |        |

3. 准备备份数据。

在准备备份数据界面,可参考以下示例输入相应内容:

• 数据库备份数据:选择数据库的某一备份数据进行还原

如图 86: 准备备份数据所示:

### 图 86: 准备备份数据

| · ·                                    |                                            |                    |
|----------------------------------------|--------------------------------------------|--------------------|
| 准备服务器                                  | 准备备份数据                                     |                    |
| 数据库备份数据: *                             |                                            |                    |
| zstack-db-3.2.0-2                      | 20181212190000.gz                          | Θ                  |
| 检测到当前许可证授权<br>当数据进行还原或更新<br>致管理节点启动失败。 | [物理机(CPU插槽)数量为:<br>[ <b>许可证</b> ,避免还原后许可证: | 20,请选择适<br>受权配额不足导 |
| 确定                                     | 取消                                         |                    |

<u>注</u>:

- 系统会检测当前许可证授权物理机(CPU插槽)的数量,需选择适当的数据 库备份数据进行还原,或更新许可证增加授权配额,以避免还原后因许可证授 权配额不足导致管理节点启动失败。
- 如何更新许可证,详情可参考《许可(license)更新说明》。
- 4. 弹出还原数据库窗口,要求输入数据库root密码(默认初始密码:zstack.mysql
   .password),如图 87:还原数据库所示:

#### 图 87: 还原数据库

| 还原数据库 |                                                                               | ×    |
|-------|-------------------------------------------------------------------------------|------|
|       | 请输入数据库root密码:                                                                 |      |
|       | <sup>请输入密码</sup><br>还原系统备份需要重新启动管理节点,期间将无法使用管理界面。此<br>过程通常需要几分钟,您的业务资源不会受到影响。 |      |
|       | <b>确定</b> 取消                                                                  | Sea. |

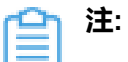

- 还原数据库需要重新启动管理节点,期间将无法使用管理界面。
- 此过程通常需要几分钟,您的业务资源不会受到影响。
- 5. 系统开始还原数据库。如图 88: 数据库恢复中所示:

### 图 88: 数据库恢复中

| 数据库恢复中                                                                                                    | ×  |
|----------------------------------------------------------------------------------------------------|----|
| 2018-09-14 13:50:47,794 INFO [ManagementNodeManager] {} (localhost-startStop-2) Stopped component:<br>org.zstack.vmware.VCenterBackupStorageFactory2018-09-14 13:50:47,794 INFO [ManagementNodeManager] {} (localhost-startStop-2) Stopped<br>component: org.zstack.core.cloudbus.CloudBusJMX2018-09-14 13:50:47,794 INFO [ManagementNodeManager] {} (localhost-startStop-2) Stopped<br>component: org.zstack.network.l2.L2VIanNetworkFactory2018-09-14 13:50:47,795 INFO [ManagementNodeManager] {} (localhost-startStop-2)<br>Stopped component: org.zstack.mware.ESXHostFactory2018-09-14 13:50:47,795 INFO [ManagementNodeManager] {} (localhost-startStop-2)<br>Stopped component: org.zstack.pluginpremium.compute.allocator.MaxInstancePerHostHostAllocatorStrategyFactory2018-09-14 13:50:47,795 INFO<br>[ManagementNodeManager] {} (localhost-startStop-2) Stopped component: org.zstack.hevoco.MevocoManagerimpi2018-09-14 13:50:47,795 INFO<br>[ManagementNodeManager] {} (localhost-startStop-2) Stopped component: org.zstack.aliyun.core.AliyunSdkImpi2018-09-14<br>13:50:47,795 INFO [ManagementNodeManager] {} (localhost-startStop-2) Stopped component:<br>org.zstack.network.service.virtualrouter.vyos.VyosPortForwardingBackend2018-09-14 13:50:47,795 INFO [ManagementNodeManager] {} (localhost-startStop-2) Stopped component:<br>org.zstack.network.service.virtualrouter.vyos.VyosPortForwardingBackend2018-09-14 13:50:47,795 INFO [ManagementNodeManager] {} (localhost-startStop-2) Stopped component: org.zstack.storage.expstemNamespace2018-09-14 13:50:47,795 INFO<br>[ManagementNodeManager] {} (localhost-startStop-2) Stopped component: org.zstack.storage.primary.DiskCapacityTracer2018-09-14<br>13:50:47,795 INFO [ManagementNodeManager] {} (localhost-startStop-2) Stopped component: org.zstack.storage.primary.DiskCapacityTracer2018-09-14<br>13:50:47,795 INFO [ManagementNodeManager] {} (localhost-startStop-2) Stopped component: org.zstack.storage.exph.sack.storage.exph.sackup.CephBackupStorageFactory2018-09-14<br>13:50:47,795 INFO [ManagementNodeManager] {} (localhost-startStop-2) Stopped component: org.zs | 2) |
| 重新受                                                                                                    | 禄  |

6. 还原数据库完成,点击重新登录即可。如图 83:数据库恢复已完成所示:

| 数据库恢复已完成 | ×    |
|----------|------|
|          |      |
|          |      |
|          |      |
|          |      |
|          |      |
| 管理节点启动成功 |      |
|          |      |
|          |      |
|          |      |
|          | 重新登录 |

### 图 89: 数据库恢复已完成

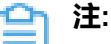

- 若因许可证授权配额不足导致管理节点启动失败,将会弹出相关窗口告知,请更 新许可证增加授权配额,再进行还原数据库操作。
- 如何更新许可证,详情可参考《许可(license)更新说明》。

2. 查看还原至本地的相关资源。

在ZStack私有云主菜单,点击**云资源池 > 云主机/云盘**,进入**云主机/云盘**界面,可查看还原至 本地的云主机/云盘资源。

### 后续操作

至此,本地灾备场景下的还原实践介绍完毕。

## 8.2 异地灾备实践

异地灾备支持本地云主机/云盘/数据库基于异地备份服务器的备份和还原。

场景设定:假定用户已在本地部署一套最新的ZStack私有云环境(c74版),并安装灾备服务模块。同时,该用户在异地数据中心新购入了一个存储服务器。现计划部署一个本地备份服务器和一

个异地备份服务器,其中,将本地数据中心已投入生产使用的镜像仓库作为本地备份服务器,将异地数据中心新购入的存储服务器作为异地备份服务器。

- 备份场景:
  - 日常情况下,本地云主机/云盘/数据库定时备份到异地备份服务器。

😭 <sup>注:</sup>

- 备份数据不可直接备份到异地备份服务器,需通过本地备份服务器同步至异地备份 服务器;
- 支持定时增量备份、定时全量备份。
- 还原场景:
  - 当发生本地数据误删,或本地主存储中数据损坏等情况,可将异地备份服务器中的备份数据
     还原至本地。
  - 当本地数据中心发生灾难时,可依赖异地备份服务器重建数据中心并恢复业务。
  - - 云主机/云盘的备份数据不可直接还原至本地,需先从异地备份服务器同步至本地备 份服务器,再还原至本地。
    - 数据库的备份数据直接还原至本地。

异地灾备场景如图 90: 异地灾备场景1和图 91: 异地灾备场景2所示:

### 图 90: 异地灾备场景1

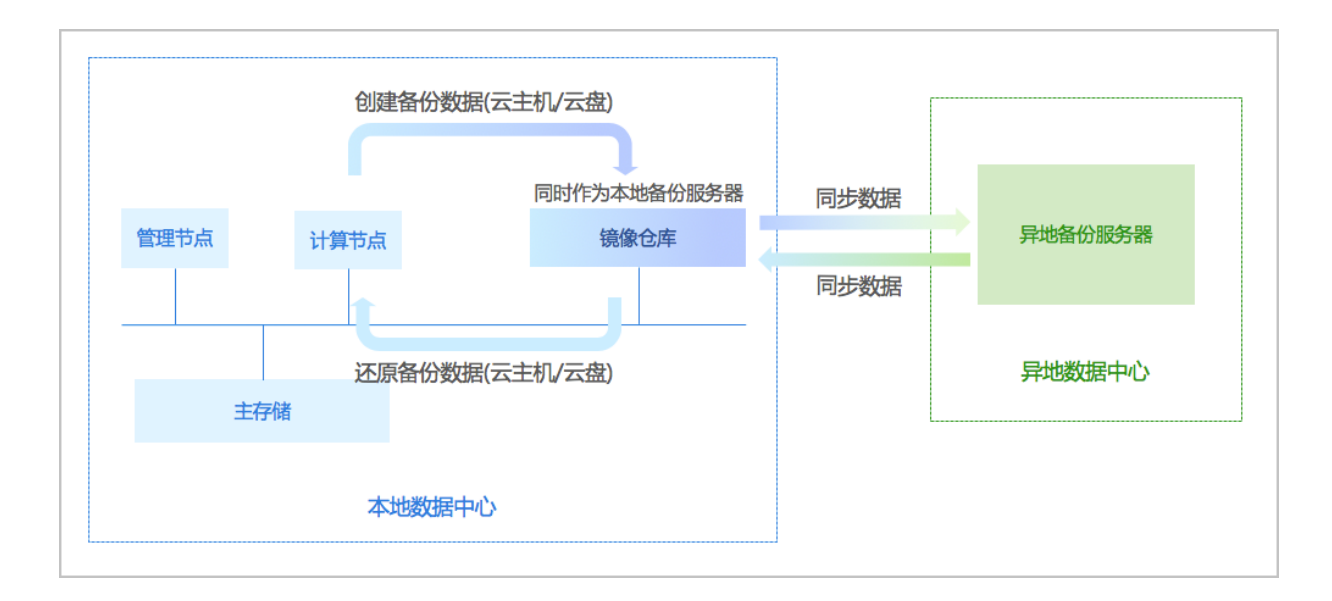

### 图 91: 异地灾备场景2

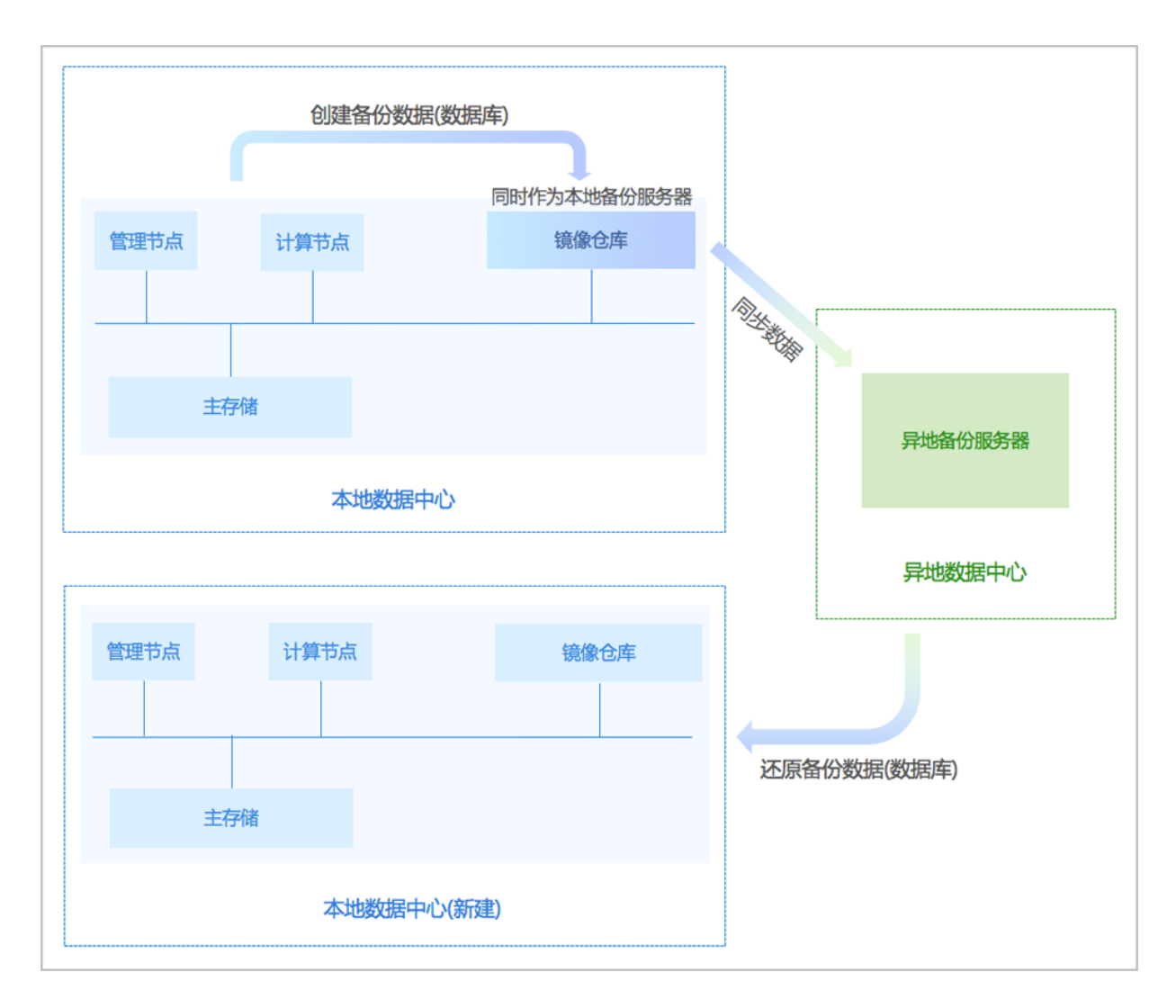

以下分别介绍异地灾备场景下的备份实践和还原实践。

# 8.2.1 备份实践

### 背景信息

异地灾备场景下的备份实践,具体流程如下:

- 1. 添加一个异地备份服务器和一个本地备份服务器到ZStack私有云平台;
- 2. 创建本地云主机/云盘/数据库的备份任务;
- 3. 管理异地备份数据。

#### 操作步骤

- 1. 添加一个异地备份服务器和一个本地备份服务器到ZStack私有云平台。
  - a)添加异地数据中心新购入的存储服务器作为异地备份服务器。

在ZStack私有云主菜单,点击**高级功能 > 灾备服务 > 远端备份服务器**,进入**远端备份服务** 器界面,点击**添加远端备份服务器**,弹出**添加远端备份服务器**界面,可参考以下示例输入相应 内容:

- 名称:设置异地备份服务器名称,例如:异地备份服务器
- 简介:可选项,可留空不填
- 添加备份服务器:选择添加异地备份服务器
- 区域:选择异地备份服务器挂载的区域
- 备份服务器IP:填写异地备份服务器的IP地址
- URL:填写异地备份服务器上挂载的存储的URL,例如/mnt/remote\_ds
- SSH端口:默认为22
- 用户名:默认为root用户,也可输入普通用户
- 密码: 输入对应的用户密码

如图 92: 添加异地备份服务器所示:

#### 图 92: 添加异地备份服务器

| 政消         次加远端备份服务器         各称:*         昇地备份服务器         简介:         ()         第加备份服务器:         ()         原地备份         ()         原地备份         ()         原地备份         ()         原地备份         ()         原本合份         ()         ()         ()         ()         ()         ()         ()         ()         ()         ()         ()         ()         ()         ()         ()         ()         ()         ()         ()         ()         ()         ()         ()         ()         ()         ()         ()         ()         ()         ()         ()         ()         ()         ()         ()         ()         () |                |
|----------------------------------------------------------------------------------------------------|----------------|
| 添加远端备份服务器                                                                                                    | <b>确定</b> 取消   |
| 昇地备份服务器         箇介:         ()         添加备份服务器:         ● 异地备份       阿里云备份         区域:*         ZONE-1         ()         备份服务器iP:*         172.20.16.32         URL:*         /mnt/remote_ds         SSH端口:*         22         用户名:*         root         密码:*                                                                                                    | 添加远端备份服务器      |
| 昇地备份服务器:         添加备份服务器:         ● 昇地备份       阿里云备份         区域:*         ZONE-1       —         备份服务器IP:*       172.20.16.32         URL:*       /mnt/remote_ds         SSH端口:*       22         用户名:*       root         密码:*                                                                                                    | 名称: *          |
| 简介:         添加备份服务器:         ● 异地备份       阿里云备份         区域:*         ZONE-1         备份服务器iP:*         172.20.16.32         URL:*         /mnt/remote_ds         SSH端口:*         22         用户名:*         root         密码:*                                                                                                    | 异地备份服务器        |
| 添加备份服务器: ● 异地备份                                                                                                    | 简介:            |
| 添加备份服务器:         ● 异地备份       阿里云备份         区域:*          ZONE-1       ●         备份服务器IP:*          172.20.16.32          URL:*       /mnt/remote_ds         SSH端口:*          22          用户名:*       root         密码:*                                                                                                    |                |
| 添加备份服务器:   ● 异地备份 阿里云备份   区域:* ZONE-1   ▲份服务器IP:* (一)   备份服务器IP:* (一)   172.20.16.32 (1)   URL:* /mnt/remote_ds   SSH端口:* 22   用户名:* root   密码:* (1)                                                                                                    |                |
| <ul> <li>              中地备份</li></ul>                                                                                                    | 添加备份服务器:       |
| 区域: *<br>ZONE-1<br>备份服务器IP: *<br>172.20.16.32<br>URL: *<br>/mnt/remote_ds<br>SSH端口: *<br>22<br>用户名: *<br>root<br>密码: *                                                                                                    | ● 异地备份         |
| ZONE-1       一         备份服务器IP:*       172.20.16.32         URL:*       /mnt/remote_ds         SSH端口:*       22         用户名:*       root         密码:*                                                                                                    | 区域: *          |
| 备份服务器IP:*<br>172.20.16.32<br>URL:*<br>/mnt/remote_ds<br>SSH端口:*<br>22<br>用户名:*<br>root<br>密码:*                                                                                                    | ZONE-1         |
| 172.20.16.32         URL: *         /mnt/remote_ds         SSH端口: *         22         用户名: *         root         密码: *                                                                                                    | 备份服务器IP:*      |
| URL: * /mnt/remote_ds SSH端口: * 22 用户名: * root 密码: *                                                                                                    | 172.20.16.32   |
| /mnt/remote_ds<br>SSH端口: *<br>22<br>用户名: *<br>root<br>密码: *                                                                                                    | URL: *         |
| SSH端口: *<br>22<br>用户名: *<br>root<br>密码: *                                                                                                    | /mnt/remote_ds |
| 22<br>用户名: *<br>root<br>密码: *                                                                                                    | SSH端口:*        |
| 用户名: *<br>root<br>密码: *                                                                                                    | 22             |
| root<br>密码: *                                                                                                    | 用户名:*          |
| 密码: *<br>••••••                                                                                                    | root           |
|                                                                                                    | 密码: *          |
|                                                                                                    |                |

b) 添加本地数据中心已投入生产使用的镜像仓库作为本地备份服务器。

在**本地备份服务器**界面,点击**添加本地备份服务器**,弹出**添加本地备份服务器**界面,可参考以下示例输入相应内容:

• 区域:显示当前区域
- 名称:设置本地备份服务器名称
- 简介:可选项,可留空不填
- 添加方式:选择添加已有镜像仓库作为本地备份服务器
- 镜像仓库:添加已有镜像仓库

☐ 注:

- 添加已有镜像仓库, 名称选项将自动识别已有镜像仓库名称
- 也可在添加完成后,进入本地备份服务器详情页修改名称,例如:本地备份服务
   器

如图 93: 添加已有镜像仓库所示:

# 图 93: 添加已有镜像仓库

| 确定 取消      |         |   |
|------------|---------|---|
| 添加本地备份服务器  |         |   |
| 区域: ZONE-1 |         |   |
| 名称:* BS-1  |         |   |
| 简介:        |         |   |
|            |         |   |
| 添加方式:      |         | ĥ |
| ● 已有镜像仓库   | 💿 添加服务器 |   |
| 镜像仓库: *    |         |   |
| BS-1       |         | Θ |

c) 成功添加一个异地备份服务器和一个本地备份服务器到ZStack私有云平台。

如图 94: 远端备份服务器界面和图 95: 本地备份服务器界面所示:

### 图 94: 远端备份服务器界面

| 远端 | 备份服务器       | 已有(1)     |               |                |                            |                                          |       |                     |
|----|-------------|-----------|---------------|----------------|----------------------------|------------------------------------------|-------|---------------------|
| Q  | 十 添加远端备份服务器 | ▷ 启用 □ 停用 | ***更多操作 ~ Q   | 0              |                            |                                          |       | 20 ~ 4 1/1 >        |
|    | 名称          | 类型        | IP地址          | URL            | 镜像服务器容量                    | 启用状态                                     | 就绪状态  | 创建日期                |
|    | 异地备份服务器     | 异地备份      | 172.20.16.247 | /mnt/remote_ds | 264.41 GB 可用 (共 290.98 GB) | <ul> <li>         ·   启用     </li> </ul> | 。 已连接 | 2018-08-11 15:53:55 |
|    |             |           |               |                |                            |                                          |       |                     |

#### 图 95: 本地备份服务器界面

| 本地 | 备份服务器       | 已有(1)          |                         |                            |                        |       |                     |
|----|-------------|----------------|-------------------------|----------------------------|------------------------|-------|---------------------|
| 0  | ☆ 添加本地备份服务器 | ▷ 启用 □ 停用      | ****更多操作 ~ Q ⑦          |                            |                        |       | 20 ~ 4 1/1 >        |
|    | 名称          | IP地址           | URL                     | 镜像服务器容量                    | 启用状态                   | 就绪状态  | 创建日期                |
|    | 本地备份服务器     | 172.20.195.195 | /home/sftpBackupStorage | 444.03 GB 可用 (共 493.35 GB) | <ul> <li>启用</li> </ul> | ○ 已连接 | 2018-08-12 19:32:12 |

- 2. 创建本地云主机/云盘的备份任务。
  - a) 创建本地云主机的备份任务。

在ZStack私有云主菜单,点击**高级功能 > 灾备服务 > 备份任务**,进入**备份任务**界面,点击**资** 源,进入资源子页面,点击创建备份任务,弹出创建备份任务界面,可参考以下示例输入相应 内容:

- 名称:设置备份任务名称,例如:备份任务-云主机
- 简介:可选项,可留空不填
- 备份对象:选择云主机
- 云主机:选择对一个或多个云主机创建备份任务,例如:VM-1、VM-2

2 注: 云主机需处于开机状态,才可对其创建备份任务。

- 本地备份服务器:指定已添加的本地备份服务器
- 同步到远端备份服务器:勾选
- 远端备份服务器:指定已添加的异地备份服务器
- 同时备份已挂载的云盘:对带云盘的云主机做整机备份

**注**:若云主机带共享云盘,不支持整机备份。

• 执行策略:按需设置执行策略

例如:增量备份任务在每天的0点0分开始执行,全量备份任务在每周日的0点0分开始执行,备份数据保留1个月,创建备份任务后立即执行一次备份

- **备份周期**:按天备份
- 执行时间:00:00
- 全量备份: 勾选
- **全量备份周期**:按周备份
- 全量备份执行时间:周日|00:00
- **备份保留策略**:按时间,设置为1月
- **创建后立即备份**:勾选
- QoS:可选项,支持按实际情况对本地云主机的备份任务设置网络QoS和磁盘QoS,不填 写则默认无限制
  - 网络下行速度:设置网络下行速度上限,例如:100Mbps
  - **一网络上行速度**:设置网络上行速度上限,例如:100Mbps
  - 磁盘读取速度:设置磁盘读取速度上限,例如:10MB/S
  - 磁盘写入速度:设置磁盘写入速度上限,例如:10MB/S

**注**: QoS设置建议与物理环境网络带宽相匹配,也需额外考虑并发备份的任务量。

如图 96: 创建云主机备份任务所示:

图 96: 创建云主机备份任务

| 确定取消         |          |
|--------------|----------|
| 创建备份任务       |          |
| 名称:*         | ?        |
| 备份任务-云主机     |          |
| 简介:          |          |
|              |          |
|              | 1.       |
| 备份对象:*       | ?        |
| 云主机          | ~        |
| 云主机:*        |          |
| VM-2         | Θ        |
| VM-1         | Θ        |
|              | $\oplus$ |
| 本地备份服务器:*    |          |
| 本地备份服务器      | Θ        |
|              | Ð        |
|              |          |
| ✔ 同步到远端备份服务器 |          |
| 远端备份服务器:*    |          |
| 异地备份服务器      | Θ        |
| ✓ 同时备份已挂载的云盘 | ?        |

| 执行策略      |       | ?  |
|-----------|-------|----|
| 备份周期:*    |       |    |
| 按天备份      |       | ~  |
| 执行时间:*    |       |    |
| 00:00     |       | C  |
| ✔ 全量备份    |       |    |
| 全量备份周期: * |       |    |
| 按周备份      |       | ~  |
| 全量备份执行时间  | i): * |    |
| 周日 ~      | 00:00 | C  |
| 备份保留策略:*  |       |    |
| 💿 按数量     | ● 按时间 |    |
| 1         |       | 月~ |
| ✔ 创建后立即餐  | 备份    |    |
|           |       |    |

| ?      |
|--------|
| ?      |
| Mbps ~ |
| ?      |
| Mbps ~ |
| ?      |
| MB/S ~ |
| ?      |
| MB/S ~ |
|        |

# b) 创建云盘的备份任务。

**注**:若已对带云盘的云主机做整机备份,本步骤可跳过。

在**备份任务**界面,点击**资源**,进入**资源**子页面,点击**创建备份任务**,弹出**创建备份任务**界 面,可参考以下示例输入相应内容:

- 名称:设置备份任务名称,例如:备份任务-云盘
- 简介:可选项,可留空不填
- 备份对象:选择云盘
- 云盘:选择对一个或多个云盘创建备份任务,例如:云盘-1、云盘-2

注:云盘需挂载到开机状态的云主机,才可对其创建备份任务。

- 本地备份服务器:指定已添加的本地备份服务器
- **同步到远端备份服务器**:勾选
- 远端备份服务器:指定已添加的异地备份服务器
- 执行策略:按需设置执行策略

例如:增量备份任务在每天的0点0分开始执行,全量备份任务在每周日的0点0分开始执行,备份数据保留1个月,创建备份任务后立即执行一次备份

- **备份周期**:按天备份
- 执行时间:00:00
- 全量备份:勾选
- **全量备份周期**:按周备份
- 全量备份执行时间:周日 | 00:00
- 备份保留策略:按时间,设置为1月
- **创建后立即备份**:勾选
- QoS:可选项,支持按实际情况对云盘的备份任务设置网络QoS和磁盘QoS,不填写则默 认无限制
  - 网络下行速度:设置网络下行速度上限,例如:100Mbps
  - 网络上行速度:设置网络上行速度上限,例如:100Mbps
  - 磁盘读取速度:设置磁盘读取速度上限,例如:10MB/S
  - 磁盘写入速度:设置磁盘写入速度上限,例如:10MB/S

**注**: QoS设置建议与物理环境网络带宽相匹配,也需额外考虑并发备份的任务量。

如图 97: 创建云盘备份任务所示:

# 图 97: 创建云盘备份任务

| 确定 取消        |          |
|--------------|----------|
| 创建备份任务       |          |
| 名称: *        | ?        |
| 备份任务-云盘      |          |
| 简介:          |          |
|              |          |
|              | h        |
| 备份对象:*       | ?        |
| 云盘           | ~        |
| 云盘:*         |          |
| 云盘-2         | Θ        |
| 云盘-1         | Θ        |
|              | $\oplus$ |
| 本地备份服务器:*    |          |
| 本地备份服务器      | Θ        |
|              | $\oplus$ |
| ✔ 同步到远端备份服务器 |          |
| 远端备份服务器:*    |          |
| 异地备份服务器      | Θ        |

| 执行策略        | ?  |  |  |
|-------------|----|--|--|
| 备份周期: *     |    |  |  |
| 按天备份        | ~  |  |  |
| 执行时间:*      |    |  |  |
| 00:00       | G  |  |  |
| ✓ 全量备份      |    |  |  |
| 全量备份周期: *   |    |  |  |
| 按周备份        | ~  |  |  |
| 全量备份执行时间:*  |    |  |  |
| 周日 ~ 00:00  | G  |  |  |
| 备份保留策略: *   |    |  |  |
| ○ 按数量 ● 按时间 |    |  |  |
| 1           | 月~ |  |  |
| ✔ 创建后立即备份   |    |  |  |

| 网络下行速度:       100       Mbp         网络上行速度:       100       Mbp         磁盘读取速度:       10       Mbp         磁盘支入速度:       10       MB/ | QoS ~   | ?      |
|----------------------------------------------------------------------------------------------------|---------|--------|
| 100     Mbp       网络上行速度:     100       100     Mbp       磁盘读取速度:     10       10     MB/       磁盘写入速度:     10                        | 网络下行速度: | ?      |
| 网络上行速度:       100     Mbp       磁盘读取速度:     10       10     MB/                                                                       | 100     | Mbps ~ |
| 100     Mbp       磁盘读取速度:     10       10     MB/       磁盘写入速度:     10                                                                | 网络上行速度: | ?      |
| 磁盘读取速度:<br>10 MB/<br>磁盘写入速度:                                                                                                    | 100     | Mbps ~ |
| 10     MB/       磁盘写入速度:                                                                                                    | 磁盘读取速度: | ?      |
| 磁盘写入速度:                                                                                                    | 10      | MB/S ~ |
|                                                                                                    | 磁盘写入速度: | ?      |
| 10 MB/                                                                                                    | 10      | MB/S ~ |

c) 创建数据库的备份任务。

在**备份任务**界面,点击管理节点数据库,进入管理节点数据库子页面,点击创建备份任务,弹出创建备份任务界面,可参考以下示例输入相应内容:

- 名称:设置备份任务名称,例如:备份任务-数据库
- 简介:可选项,可留空不填
- 备份对象:显示管理节点数据库
- 本地备份服务器:指定已添加的本地备份服务器
- 同步到远端备份服务器:勾选
- 远端备份服务器:指定已添加的异地备份服务器
- 执行策略:按需设置执行策略

例如:备份任务每隔1小时执行一次,备份数据保留时间为1天

- **备份周期**:按小时备份
- 执行时间: 1小时
- 备份保留时间:1天

如图 98: 创建数据库备份任务所示:

图 98: 创建数据库备份任务

| <b>确定</b> 取消  |          |
|---------------|----------|
| 创建备份任务        |          |
| 名称: *         | ?        |
| 备份任务-数据库      |          |
| 简介:           |          |
|               |          |
|               | 1.       |
| 备份对象: 管理节点数据库 |          |
| 本地备份服务器:*     |          |
| 本地备份服务器       | Θ        |
|               | $\oplus$ |
| ✔ 同步到远端服务器    |          |
| 远端备份服务器:*     |          |
| 异地备份服务器       | Θ        |
| 执行策略          | 0        |
| 久心圍胡· *       |          |
| 接小时备份         | ~        |
| 间隔周期: *       |          |
| 1             | 小时       |
| 备份保留时间:*      |          |
| 1             | 天 ~      |
| ·             |          |

d) 成功创建本地云主机/云盘/数据库的备份任务。

3. 管理异地备份数据。

管理异地备份数据,详情请参考远端备份数据章节。

#### 后续操作

至此,异地灾备场景下的备份实践介绍完毕。

# 8.2.2 还原实践

#### 背景信息

- 当发生本地数据误删,或本地主存储中数据损坏等情况,可将异地备份服务器中的备份数据还原
   至本地;
- 当本地数据中心发生灾难时,可依赖异地备份服务器重建数据中心并恢复业务。

异地灾备场景下的还原实践,具体流程如下:

- 1. 将本地云主机/云盘/数据库的异地备份数据还原至本地;
- 2. 查看还原至本地的相关资源。

#### 操作步骤

- 1. 将本地云主机/云盘/数据库的异地备份数据还原至本地。
  - a) 将本地云主机的异地备份数据还原至本地。
    - 在异地备份服务器详情页的备份数据子页面,选中某一本地云主机的异地备份数据,点
       击操作 > 同步到本地,将异地备份数据同步至本地备份服务器。

如图 99: 异地备份服务器详情页所示:

#### 图 99: 异地备份服务器详情页

| 远端备份服务器                                                                                                    | 已有(1)                   |         |          |      |       |                     |
|----------------------------------------------------------------------------------------------------|-------------------------|---------|----------|------|-------|---------------------|
| 一 + 添加远端备份服务器                                                                                                    | ▷ 启用 □ 停用 •••• 更多操作 ~ C | 0       |          |      |       |                     |
| 名称                                                                                                    | ╳ 远端备份服务器操作 ∨           | 基本属性 区域 | 备份数据 审计  |      |       |                     |
| 异地备份服务     百     日     日      日      日 | 备份数据: 同步到本地<br>删除       | 数据库     |          |      |       | Q 20 ~ < 1/1 >      |
|                                                                                                    | 资源名称                    | 备份数量    | 备份文件大小   | 整机备份 | 同步到本地 | 创建日期                |
|                                                                                                    | 🗌 📄 VM-1                | 23      | 47.38 MB |      |       | -                   |
|                                                                                                    | 36eab640-back           |         | 1.5 MB   | 是    | 是     | 2018-09-16 09:00:00 |
|                                                                                                    | 36eab640-back           |         | 1.19 MB  | 是    | 是     | 2018-09-16 08:00:00 |
|                                                                                                    | 36eab640-back           |         | 1.38 MB  | 是    | 是     | 2018-09-16 07:00:00 |
|                                                                                                    | 36eab640-back           | -       | 1.44 MB  | 是    | 是     | 2018-09-16 06:00:00 |
|                                                                                                    | 36eab640-back           |         | 1.5 MB   | 是    | 是     | 2018-09-16 05:00:00 |

选中该备份数据,展开其详情页,点击备份数据操作 > 还原,弹出还原备份数据界面。
 如图 100:单个备份数据详情页所示:

图 100: 单个备份数据详情页

| 远端备份服务器       | 已有(1)                             |                                                               |
|---------------|-----------------------------------|---------------------------------------------------------------|
| ① 十 添加远端备份服务器 | ▷ 启用 □ 停用 ●*** 更多操作 ~ Q ⑦         |                                                               |
| 名称            |                                   |                                                               |
| 异地备份服务器       | 同步到远端                             | 資源简介                                                          |
|               |                                   | 名称: ROOT-for-VM-1                                             |
|               | 36eab640-backup-2018-09-16        | 简介: Root volume for VM[uuid:3340195562bd4d8a8c3ca7cd6a673db4] |
|               | 无简介                               | 云主机: VM-1                                                     |
|               | 圖 概览                              | 平台: Linux                                                     |
|               | 备份文件大小: 1.5 MB                    | CPU: 1                                                        |
|               | 备份对象: 云主机                         | 内存: 1 GB                                                      |
|               | 备份服务器: 本地备份服务器                    | 集群: Cluster-1                                                 |
|               | 整机备份: 是                           | 计算规格: InstanceOffering-1                                      |
|               | 同步到远端: 是                          | 网络: L3-私有网络-云路由 (IIt认)                                        |
|               | 创建日期: 2018-09-16 09:00:00         | 云盘: 云盘-1                                                      |
|               | 最后操作日期: 2018-09-16 09:00:01       | ROOT-for-VM-1                                                 |
|               | UUID: a7c482f823a54f7bbee04512758 | 8                                                             |

- 3. 在还原备份数据界面,可参考以下示例输入相应内容:
  - 还原策略:选择还原本地备份数据的策略

还原本地备份数据有以下两种策略:

新建资源:

如选择新建资源,需设置以下内容:

- 名称:设置云主机名称
- 简介:可选项,可留空不填
- 计算规格:选择云主机的计算规格
- 网络:选择云主机的网络
- 高级:
  - 主存储:可选项,可指定云主机的根云盘主存储

**注**:还原云主机备份数据时,如果使用Shared Block类型的主存储,需 要选择置备方式,包括精简置备、厚置备

- 精简置备:按实际使用情况分配存储空间给云主机,实现更高的存储利用率
- 厚置备:预先分配需要的存储空间,提供充足的存储容量给云主机,保证存储性能
- 物理机:可选项,可指定物理机来启动云主机

如图 101: 新建资源所示:

图 101: 新建资源

| 确定                                                                                            | 取消                                 |
|-----------------------------------------------------------------------------------------------|------------------------------------|
| 还原备份数据                                                                                        |                                    |
| 还原策略:                                                                                         |                                    |
| ● 新建资源                                                                                        | ─ 覆盖原始资源                           |
| 名称:*                                                                                          |                                    |
| VM-1-还原                                                                                       |                                    |
| 简介:                                                                                           |                                    |
|                                                                                               |                                    |
|                                                                                               | 4                                  |
| 计算规格:*                                                                                        |                                    |
| InstanceOffering-                                                                             | -1 $\bigcirc$                      |
| 网络:*                                                                                          | 0                                  |
| P 73 262 1                                                                                    |                                    |
| <ul> <li>L3-私有网络·</li> </ul>                                                                  | -云路由 —                             |
| <ul> <li>L3-私有网络-<br/>默认网络</li> </ul>                                                         | -云路由<br>设置网卡                       |
| <ul> <li>L3-私有网络-<br/>默认网络</li> </ul>                                                         | -云路由<br>-云路由<br>- 〕<br>设置网卡<br>(十) |
| <ul> <li>L3-私有网络-<br/>默认网络</li> </ul>                                                         | -云路由<br>〇<br>设置网卡                  |
| <ul> <li>L3-私有网络-<br/>默认网络</li> <li>高级 ~</li> </ul>                                           | -云路由<br>-云路由<br>设置网卡<br>(十)        |
| <ul> <li>L3-私有网络-<br/>默认网络</li> <li>高级 ~</li> <li>主存储:</li> </ul>                             | -云路由<br>-云路由<br>设置网卡<br>(十)        |
| <ul> <li>L3-私有网络·<br/>默认网络</li> <li>高级 ~</li> <li>主存储:</li> <li>PS-1</li> </ul>               | -云路由<br>-<br>设置网卡<br>(十)           |
| <ul> <li>L3-私有网络-<br/>默认网络</li> <li>高级 ~</li> <li>主存储:</li> <li>PS-1</li> <li>物理机:</li> </ul> | -云路由<br>- 近路由<br>设置网卡<br>(十)       |

# • 覆盖原始资源::

如选择覆盖原始资源,不可进行任何设置:

- 名称:显示原始资源名称
- 简介:显示原始资源简介

如图 102: 覆盖原始资源所示,直接点击确定即可。

### 图 102: 覆盖原始资源

| 确定 耳          | 又消       |
|---------------|----------|
| 还原备份数据        |          |
| 还原策略:<br>新建资源 | • 覆盖原始资源 |
| 名称: VM-1      |          |
| 简介:           |          |
|               |          |

〕注:

需提前确保云主机处于关机状态。如云主机处于运行状态,将弹出智能操作助手提示,直接点击**停止**即可,如图 103:智能操作助手提示所示:

# 图 103: 智能操作助手提示

| 缺少可用资源,无法恢复备份数据 |    |
|-----------------|----|
| 1 .请停止当前云主机     | 停止 |
|                 |    |
|                 |    |

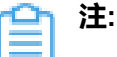

若所选备份数据为整机备份数据,支持将云主机带云盘恢复至本地,保证数据一致性。

如图 104: 新建资源和图 105: 覆盖原始资源所示:

图 104: 新建资源

| <b>确定</b> 取消                                 |          |
|----------------------------------------------|----------|
| 还原备份数据                                       |          |
| 还原策略:<br><ul> <li>新建资源</li> <li>署</li> </ul> | ī盖原始资源   |
| 名称: *                                        |          |
| VM-1-还原                                      |          |
| 简介:                                          |          |
|                                              |          |
|                                              | 1.       |
| 计算规格:*                                       |          |
| InstanceOffering-1                           | Θ        |
| 网络: *                                        | 0        |
| ● L3-私有网络-云路由                                | Θ        |
| 默认网络                                         | 设置网卡     |
|                                              | $\oplus$ |
| ✔ 同时还原云盘数据                                   |          |
|                                              |          |
| 高级 ~                                         |          |
| 根云盘主存储:                                      |          |
| PS-1                                         | Θ        |
| 数据云盘主存储:                                     |          |
| PS-1                                         | Θ        |
|                                              |          |
| 物理机:                                         |          |

# 图 105: 覆盖原始资源

| 确定 取消         |          |
|---------------|----------|
| 还原备份数据        |          |
| 还原策略:<br>新建资源 | • 覆盖原始资源 |
| 名称: VM-1      |          |
| 简介:           |          |
| 🗹 同时还原云盘数据    |          |

b) 将云盘的异地备份数据还原至本地。

- 在远端备份服务器详情页的备份数据子页面,选中某一云盘的异地备份数据,点击操作 >
   同步到本地,将异地备份数据同步至本地备份服务器。
- 选中该备份数据,展开其详情页,点击备份数据操作 > 还原,弹出还原备份数据界面,可 参考以下示例输入相应内容:
  - 还原策略:选择还原本地备份数据的策略

还原本地备份数据有以下两种策略:

新建资源:

如选择新建资源,需设置以下内容:

- 名称:设置云盘名称
- 简介:可选项,可留空不填
- 云主机:选择云盘挂载的云主机

注:还原云盘备份数据时,如果云盘使用Shared Block类型的主存储,需要选择置备方式,包括精简置备、厚置备

精简置备:按实际使用情况分配存储空间给云盘,实现更高的存储利用率

 厚置备:预先分配需要的存储空间,提供充足的存储容量给云盘,保证 存储性能

如图 106: 新建资源所示:

#### 图 106: 新建资源

| 确定                                | 取消     |   |
|-----------------------------------|--------|---|
| 还原备份数据                            |        |   |
| 还原策略:<br><ul> <li>新建资源</li> </ul> | 覆盖原始资源 |   |
| 名称: *                             |        |   |
| 云盘-1-还原                           |        |   |
| 简介:                               |        |   |
|                                   |        | h |
| 云主机:*                             |        |   |
| VM-1                              |        | Θ |
|                                   |        |   |

#### 覆盖原始资源:

如选择覆盖原始资源,不可进行任何设置:

- 名称:显示原始资源名称
- 简介:显示原始资源简介

如图 107: 覆盖原始资源所示, 直接点击确定即可。

### 图 107: 覆盖原始资源

| 确定            | 取消       |
|---------------|----------|
| 还原备份数据        |          |
| 还原策略:<br>新建资源 | • 覆盖原始资源 |
| 名称: 云盘-1      |          |
| 简介:           |          |

- c) 将数据库的异地备份数据还原至本地。
  - 在本地有数据的情况下(Zone存在),通过异地备份数据还原数据库:
    - 1. 确保从备份数据恢复数据库的全局设置开关已打开。

在ZStack私有云主菜单,点击**设置 > 全局设置 > 高级设置**按钮,进入**高级设置**页 面,将**从备份数据恢复数据库**选项设置为ture,从而允许在有数据的情况下从备份数据 中还原数据库。

 在远端备份服务器详情页的备份数据子页面,选中数据库的某一备份数据,点击操作 >
 还原,弹出还原数据库窗口,要求输入数据库root密码(默认初始密码:zstack.mysql .password),如图 108:还原数据库所示:

图 108: 还原数据库

| 还原数据库 |                                                                    | × |
|-------|--------------------------------------------------------------------|---|
|       | 请输入数据库root密码:                                                      |   |
|       | 请输入密码<br>还原系统备份需要重新启动管理节点,期间将无法使用管理界面。此<br>过程通常需要几分钟,您的业务资源不会受到影响。 |   |
|       | <b>确定</b> 取消                                                       |   |

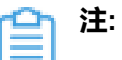

- 还原数据库需要重新启动管理节点,期间将无法使用管理界面。
- 此过程通常需要几分钟,您的业务资源不会受到影响。
- 3. 系统开始还原数据库。如图 109: 数据库恢复中所示:

# 图 109: 数据库恢复中

| 2<br>0<br>5<br>5 | 2018-09-14 11:30:17,963 DEBUG [Platform] {} (localhost-startStop-1) calling static init method[class<br>prg.zstack.zwatch.prometheus.VolumePrometheusNamespace:staticInit]2018-09-14 11:30:17,964 DEBUG [Platform] {} (localhost-startStop-1) calling<br>static init method[class org.zstack.header.identity.rbac.RBAC:staticInit]2018-09-14 11:30:20,137 DEBUG [Platform] {} (localhost-startStop-1) calling<br>static init method[class org.zstack.zwatch.prometheus.PrimaryStoragePrometheusNamespace:staticInit]2018-09-14 11:30:20,138 DEBUG [Platform]<br>localhost-startStop-1) calling static init method[class org.zstack.zwatch.prometheus.PrimaryStoragePrometheusNamespace:staticInit]2018-09-14 11:30:20,138 DEBUG [Platform]                                                                                                    |
|------------------|----------------------------------------------------------------------------------------------------|
| ()<br>[F<br>[F   | DEBUG [Platform] {} (localhost-startStop-1) calling static init method[class org.zstack.core.db.DBGraph:staticInit]2018-09-14 11:30:20,166 DEBUG<br>Platform] {} (localhost-startStop-1) calling static init method[class org.zstack.core.db.DBGraph:staticInit]2018-09-14 11:30:20,172 DEBUG<br>Platform] {} (localhost-startStop-1) calling static init method[class org.zstack.aliyun.nas.core.AliyunNasHostNamespace:staticInit]2018-09-14                                                                                                    |
| 1<br>o<br>ir     | 11:30:20,173 DEBUG [Platform] {} (localhost-startStop-1) calling static init method[class<br>org.zstack.zwatch.prometheus.HostPrometheusNamespace:staticInit]2018-09-14 11:30:20,174 DEBUG [Platform] {} (localhost-startStop-1) calling s<br>nit method[class org.zstack.zwatch.prometheus.BackupStoragePrometheusNamespace:staticInit]2018-09-14 11:30:20,175 DEBUG [Platform] {}                                                                                                    |
| (F<br>1          | Platform] {} (localhost-startStop-1) calling static init methodiciass of 23tack.2watch.namespace.vtotalernamespace.statiching2010-00-14 11:00:20,194 DEDOC<br>11:30:20,196 DEBUG [Platform] {} (localhost-startStop-1) calling static init method[class<br>27 stack zwatch.pomespace.Managementh/edohamospace/statichinit/2018-09-14 11:30:20,218 DEBU/G (Platform) {} (localhost-startStop-1) calling static init method[class                                                                                                    |
| s<br>s           | static init method[class org.zstack.zwatch.namespace.BackupStorageNamespace:staticInit]2018-09-14 11:30:20,233 DEBUG [Platform] {} (localhos startStop-1) calling static init method[class org.zstack.zwatch.namespace.HostNamespace:staticInit]2018-09-14 11:30:20,233 DEBUG [Platform] {} localhos startStop-1) calling static init method[class org.zstack.zwatch.namespace.HostNamespace:staticInit]2018-09-14 11:30:20,257 DEBUG [Platform] {} localhos startStop-1) calling static init method[class org.zstack.zwatch.namespace.HostNamespace:staticInit]2018-09-14 11:30:20,257 DEBUG [Platform] {} localhos startStop-1) calling static init method[class org.zstack.zwatch.namespace.HostNamespace:staticInit]2018-09-14 11:30:20,257 DEBUG [Platform] {} localhos startStop-1) calling static init method[class org.zstack.zwatch.namespace.HostNamespace:staticInit]2018-09-14 11:30:20,257 DEBUG [Platform] {} localhos startStop-1) calling static init method[class org.zstack.zwatch.namespace.HostNamespace:staticInit]2018-09-14 11:30:20,257 DEBUG [Platform] {} localhos startStop-1) calling static init method[class org.zstack.zwatch.namespace.HostNamespace:staticInit]2018-09-14 11:30:20,257 DEBUG [Platform] {} localhos startStop-1) calling static init method[class org.zstack.zwatch.namespace.HostNamespace:staticInit]2018-09-14 11:30:20,257 DEBUG [Platform] {} localhos startStop-1) calling static init method[class org.zstack.zwatch.namespace.HostNamespace:staticInit]2018 0] {} localhos startStop-1) calling starts init method[class org.zstack.zwatch.namespace.HostNamespace:staticInit]2018 0] {} localhos startStop-1) calling static init method[class org.zstack.zwatch.namespace.HostNamespace:staticInit]2018 0] {} localhos startStop-1) calling starts init method[class org.zstack.zwatch.namespace.HostNamespace:staticInit]2018 0] {} localhos startStop-1) calling starts init method[class org.zstack.zwatch.namespace.HostNamespace:staticInit]2018 0] {} localhos startStop-1) {} localhos startStop-1) {} localhos startStop-1) {} localhos startStop-1) {} loc |
| ()<br>1<br>D     | Incentosis starticity - 1 caning static finit methodiciase org. zstack.zwatch.prometnews.toadobancerrometnewswamespace.staticinitg2018-09-14<br>11:30:20,257 DEBUG [Platform] {} (localhost-startStop-1) calling static init method[class org.zstack.ticket.TicketBase:staticinitg2018-09-14<br>DEBUG [Platform] {} (localhost-startStop-1) calling static init method[interface org.zstack.zwatch.function.MetricFunction:staticInitg2018-09-14<br>11:30:20 Z67 DEBUG [Platform] 8 (localhost-startStop-1) calling static init method[class                                                                                                    |
| o<br>n           | org.zstack.iam2.attribute.project.ResourceStopper:staticInit]2018-09-14 11:30:20,272 DEBUG [Platform] {} (localhost-startStop-1) calling static init<br>method[class org.zstack.identity.rbac.datatype.Entity:staticInit]2018-09-14 11:30:20,341 DEBUG [Platform] {} (localhost-startStop-1) calling static init                                                                                                    |
|                  |                                                                                                    |
|                  | 重新                                                                                                    |

#### 图 110: 数据库恢复已完成

| 数据库恢复已完成 | ×    |
|----------|------|
|          |      |
|          |      |
|          |      |
|          |      |
|          |      |
| 管理节点启动成功 |      |
|          |      |
|          |      |
|          |      |
|          |      |
|          | 重新登录 |

- 在本地无数据的情况下(Zone不存在),通过异地备份数据还原数据库:
  - 登录系统,将弹出提示对话框,选择通过备份数据库还原环境,点击确定。如图 111: 提示所示:

| 提示 |                                               |    | ×  |
|----|-----------------------------------------------|----|----|
|    | 检测到当前平台缺少区域资源,需要先创建前提资源:                      |    |    |
|    | <ul><li>进入初始化向导</li><li>通过备份数据库还原环境</li></ul> |    |    |
|    |                                               | 确定 | 取消 |

#### 图 111: 提示

2. 准备服务器。

在准备服务器界面,可参考以下示例输入相应内容:

• 备份服务器IP:填写异地备份服务器的IP地址

**注**: 前提需确保异地备份服务器中的数据库备份数据完好无损。

• URL:填写异地备份服务器上挂载的存储的URL,例如/mnt/remote\_ds

注:数据库备份数据存放在该URL路径的存储上。

- SSH端口:默认为22
- 用户名: 输入已设置的用户名, 默认为root用户
- 密码: 输入对应的用户密码

如图 112: 准备服务器所示:

### 图 112: 准备服务器

| 2010           |    | <u></u> |
|----------------|----|---------|
| 准备服务器          |    | 准备备份数据  |
|                |    |         |
| 备份服务器IP: *     |    |         |
| 172.20.16.247  |    |         |
| URL: *         |    |         |
| /mnt/remote_ds |    |         |
| SSH端口: *       |    |         |
| 22             |    |         |
| 用户名: *         |    |         |
| root           |    |         |
| 密码: *          |    |         |
|                |    |         |
| 下一步            | 取消 |         |

3. 准备备份数据。

在准备备份数据界面,可参考以下示例输入相应内容:

• 数据库备份数据:选择数据库的某一备份数据进行还原

如图 113: 准备备份数据所示:

#### 图 113: 准备备份数据

|                                        | 🖉                                          |                    |
|----------------------------------------|--------------------------------------------|--------------------|
| 准备服务器                                  | 准备备份数据                                     |                    |
|                                        |                                            |                    |
| 数据库备份数据: *                             |                                            |                    |
| zstack-db-3.2.0-                       | 20181212190000.gz                          | Θ                  |
| 检测到当前许可证授标<br>当数据进行还原或更象<br>致管理节点启动失败。 | Q物理机(CPU插槽)数量为2<br>所 <b>许可证</b> ,避免还原后许可证报 | 20,请选择适<br>受权配额不足导 |
| 确定                                     | 取消                                         |                    |

# ] 注:

- 系统会检测当前许可证授权物理机(CPU插槽)的数量,需选择适当的数据 库备份数据进行还原,或更新许可证增加授权配额,以避免还原后因许可证授 权配额不足导致管理节点启动失败。
- 如何更新许可证,详情可参考《许可(license)更新说明》。
- 4. 弹出还原数据库窗口,要求输入数据库root密码(默认初始密码:zstack.mysql
   .password),如图 *114*:还原数据库所示:

#### 图 114: 还原数据库

| 还原数据库 |                                                           | ×  |
|-------|-----------------------------------------------------------|----|
|       | 请输入数据库root密码:<br>                                         |    |
|       | 还原系统备份需要重新启动管理节点,期间将无法使用管理界面。此<br>过程通常需要几分钟,您的业务资源不会受到影响。 |    |
|       | 确定                                                        | 取消 |

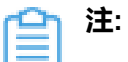

- 还原数据库需要重新启动管理节点,期间将无法使用管理界面。
- 此过程通常需要几分钟,您的业务资源不会受到影响。
- 5. 系统开始还原数据库。如图 115: 数据库恢复中所示:

# 图 115: 数据库恢复中

| 数据库恢复中                                                                                                    | $\times$       |
|----------------------------------------------------------------------------------------------------|----------------|
| 2018-09-14 13:50:47,794 INFO [ManagementNodeManager] {} (localhost-startStop-2) Stopped component:<br>org.zstack.vmware.VCenterBackupStorageFactory2018-09-14 13:50:47,794 INFO [ManagementNodeManager] {} (localhost-startStop-2) Stopped<br>component: org.zstack.core.cloudbus.CloudBusJMX2018-09-14 13:50:47,794 INFO [ManagementNodeManager] {} (localhost-startStop-2) Stopped<br>component: org.zstack.network.l2.L2VIanNetworkFactory2018-09-14 13:50:47,795 INFO [ManagementNodeManager] {} (localhost-startStop-2)<br>Stopped component: org.zstack.mware.ESXHostFactory2018-09-14 13:50:47,795 INFO [ManagementNodeManager] {} (localhost-startStop-2)<br>Stopped component: org.zstack.mware.ESXHostFactory2018-09-14 13:50:47,795 INFO [ManagementNodeManager] {} (localhost-startStop-2) Stopped component: org.zstack.mevore.MevocoManagerImpl2018-09-14 13:50:47,795 INFO<br>[ManagementNodeManager] {} (localhost-startStop-2) Stopped component: org.zstack.hybrid.account.HybridAccountManagerInpl2018-09-14<br>13:50:47,795 INFO [ManagementNodeManager] {} (localhost-startStop-2) Stopped component: org.zstack.aliyun.core.AliyunSdkImpl2018-09-14<br>13:50:47,795 INFO [ManagementNodeManager] {} (localhost-startStop-2) Stopped component:<br>org.zstack.network.service.virtualrouter.vyos.VyosPortForwardingBackend2018-09-14 13:50:47,795 INFO [ManagementNodeManager] {} (localhost-startStop-2) Stopped component:<br>org.zstack.network.service.virtualrouter.vyos.VyosPortForwardingBackend2018-09-14 13:50:47,795 INFO [ManagementNodeManager] {} (localhost-startStop-2) Stopped component: org.zstack.storage.primary.DiskCapacityTracer2018-09-14<br>13:50:47,795 INFO [ManagementNodeManager] {} (localhost-startStop-2) Stopped component: org.zstack.storage.primary.DiskCapacityTracer2018-09-14<br>13:50:47,795 INFO [ManagementNodeManager] {} (localhost-startStop-2) Stopped component: org.zstack.storage.primary.DiskCapacityTracer2018-09-14<br>13:50:47,795 INFO [ManagementNodeManager] {} (localhost-startStop-2) Stopped component: org.zstack.storage.oph.backup.CephBackupStorageFactory2018-09] 14 13:50:47,79 | 795<br>;<br>2) |
| 重新受                                                                                                    | 禄              |

6. 还原数据库完成,点击**重新登录**即可。如图 110: 数据库恢复已完成所示:

| 数据库恢复已完成 | ×    |
|----------|------|
|          |      |
|          |      |
|          |      |
|          |      |
|          |      |
| 管理节点启动成功 |      |
|          |      |
|          |      |
|          |      |
|          | 重新登录 |

### 图 116: 数据库恢复已完成

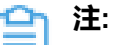

- 若因许可证授权配额不足导致管理节点启动失败,将会弹出相关窗口告知,请更 新许可证增加授权配额,再进行还原数据库操作。
- 如何更新许可证,详情可参考《许可(license)更新说明》。

2. 查看还原至本地的相关资源。

在ZStack私有云主菜单,点击**云资源池 > 云主机/云盘**,进入**云主机/云盘**界面,可查看还原至 本地的云主机/云盘资源。

#### 后续操作

至此,异地灾备场景下的还原实践介绍完毕。

# 8.3 公有云灾备实践

公有云灾备支持本地云主机/云盘/数据库基于公有云备份服务器的备份和还原。

场景设定:本实践以阿里云为例介绍公有云灾备实践。假定用户已在本地部署一套最新的ZStack私有云环境(c74版),并安装灾备服务模块。同时,该用户在阿里云上购买了一个NAS存储。现计

划部署一个本地备份服务器和一个阿里云备份服务器,其中,将本地数据中心已投入生产使用的镜像仓库作为本地备份服务器,将阿里云上新购入的NAS存储服务器作为阿里云备份服务器。

备份场景:

• 日常情况下,本地云主机/云盘/数据库定时备份到阿里云备份服务器。

**會**注:

- 备份数据不可直接备份到阿里云备份服务器,需通过本地备份服务器同步至阿里云 备份服务器;
- 支持定时增量备份、定时全量备份。
- 还原场景:
  - 当发生本地数据误删,或本地主存储中数据损坏等情况,可将阿里云备份服务器中的备份数 据还原至本地。
  - 当本地数据中心发生灾难时,可依赖阿里云备份服务器重建数据中心并恢复业务。
  - 「會注
    - 云主机/云盘的备份数据不可直接还原至本地,需先从阿里云备份服务器同步至本地 备份服务器,再还原至本地。
    - 数据库的备份数据直接还原至本地。

公有云灾备场景如图 117: 公有云灾备场景 1和图 118: 公有云灾备场景 2所示:

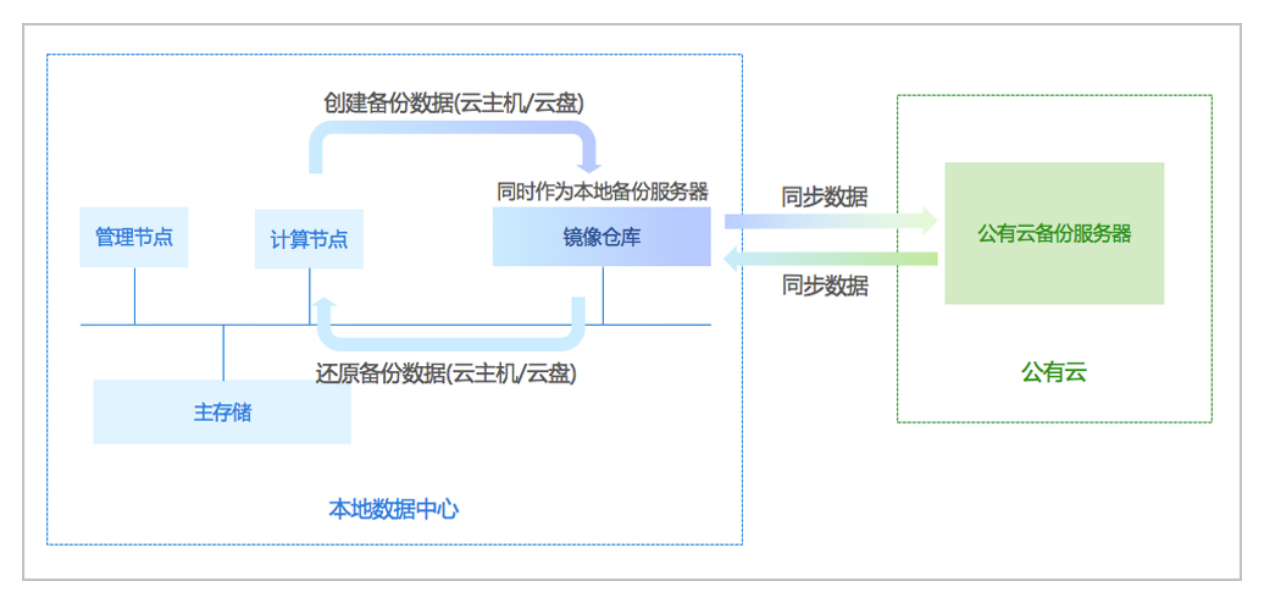

# 图 117: 公有云灾备场景1

### 图 118: 公有云灾备场景2

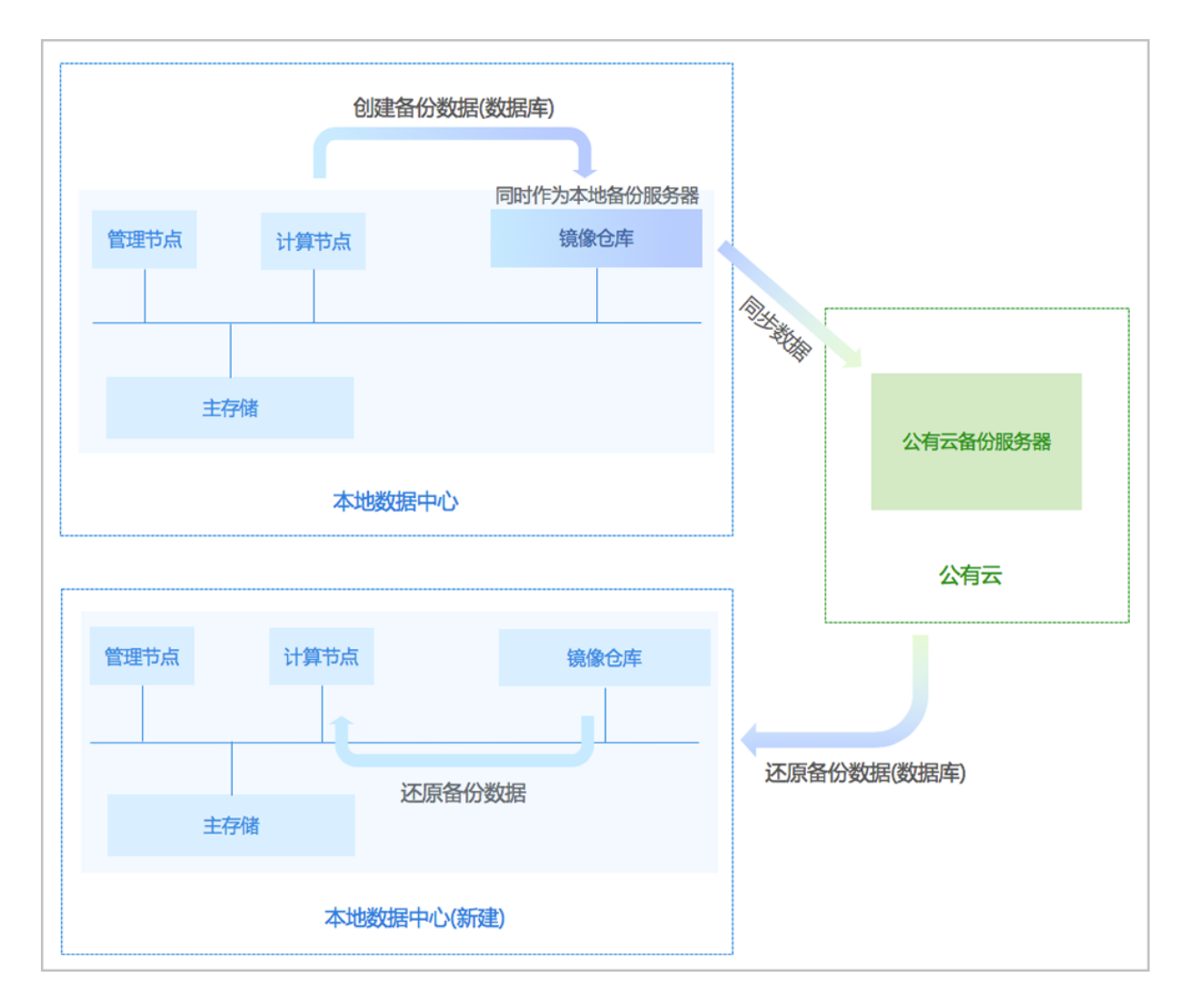

以下分别介绍阿里云场景下的备份实践和还原实践。

# 8.3.1 备份实践

# 背景信息

阿里云灾备场景下的备份实践,具体流程如下:

- 1. 提前在阿里云上准备一台新存储服务器作为阿里云备份服务器,相关准备工作如下:
  - a. 在阿里云官方网站获取标准化灾备镜像;
  - b. 基于标准化灾备镜像创建ECS云主机(需分配公网IP);
  - c. 在阿里云控制台上购买NAS存储;
  - d. 将购买的NAS存储手动挂载到ECS云主机。
- 2. 添加一个阿里云备份服务器和一个本地备份服务器到ZStack私有云平台;
- 3. 创建本地云主机/云盘/数据库的备份任务;

4. 管理阿里云上的备份数据。

#### 操作步骤

- 1. 提前在阿里云上准备一台新存储服务器作为阿里云备份服务器。
  - a) 在阿里云官方网站获取标准化灾备镜像。

白 注:

阿里云提供专用的标准化灾备镜像供用户使用,可在阿里云官方网站上找到最新的灾备 镜像下载地址。

- 文件名称:zstack-ds-3.2.0.qcow2
- 下载地址:点击这里查看
- b)基于标准化灾备镜像创建ECS云主机(需分配公网IP)。

在阿里云上准备VPC环境,并使用VPC下的虚拟交换机创建ECS实例。如何创建ECS实

例,请参考阿里云ECS文档。

c) 在阿里云控制台上购买NAS存储。

在阿里云控制台上,选择**云服务器ECS > 存储 > 文件存储NAS**,点击右上角**购买存储包**,选 择区域、文件系统ID、存储类型(建议容量型)、协议类型、容量、可用区、购买数量、购买 时长等信息,并支付。

d) 将购买的NAS存储手动挂载到ECS云主机。

登录ECS云主机控制台,执行以下命令将NAS存储挂载到ECS云主机:

[root@localhost ~]# mkdir /zstack bs #创建挂载目录 [root@localhost ~]# mount -t nfs4 xxxxxxxxs.snp66.cn-shanghai.nas.aliyuncs.com:// zstack bs #在阿里云控制台上查看所购买NAS存储的挂载地址,例如:xxxxxxxxx-snp66.cnshanghai.nas.aliyuncs.com #将NAS存储挂载到/zstack bs [root@localhost ~]# df -h Filesystem Size Used Avail Use% Mounted on /dev/vda1 40G 3.7G 34G 10% / 488M 0 488M 0% /dev devtmpfs 0 497M 0% /dev/shm tmpfs 497M 497M 50M 447M 11% /run tmpfs 0 497M 0% /sys/fs/cgroup 0 100M 0% /run/user/0 497M tmpfs 100M tmpfs xxxxxxxxs.snp66.cn-shanghai.nas.aliyuncs.com:/ 1.0P 292G 1.0P 1% /zstack bs

2. 添加一个阿里云备份服务器和一个本地备份服务器到ZStack私有云平台。

a) 添加阿里云上新购入的NAS存储服务器作为阿里云备份服务器。

在ZStack私有云主菜单,点击**高级功能 > 灾备服务 > 远端备份服务器**,进入**远端备份服务** 器界面,点击**添加远端备份服务器**,弹出**添加远端备份服务器**界面,可参考以下示例输入相应 内容:

- 名称:设置阿里云备份服务器名称,例如:阿里云备份服务器
- 简介:可选项,可留空不填
- 添加备份服务器:选择添加阿里云备份服务器
- 区域:选择阿里云备份服务器挂载的区域
- 备份服务器IP:填写ECS云主机公网IP作为灾备服务器IP地址
- URL:填写阿里云备份服务器上挂载的NAS存储的URL,例如/zstack\_bs
- SSH端口:默认为22
- **用户名**:默认为root用户,也可输入普通用户
- 密码: 输入对应的用户密码

如图 119: 添加阿里云备份服务器所示:

#### 图 119: 添加阿里云备份服务器

| <b>确定</b> 取消   |   |
|----------------|---|
| 添加远端备份服务器      |   |
| 名称:*           |   |
| 阿里云备份服务器       |   |
| 简介:            |   |
|                |   |
| 添加备份服务器:       |   |
| ○ 异地备份 ● 阿里云备份 |   |
| 区域:*           |   |
| ZONE-1         | Θ |
| 备份服务器IP:*      |   |
| 172.20.16.247  |   |
| URL: *         |   |
| /zstack_bs     |   |
| SSH端口:*        |   |
| 22             |   |
| 用户名:*          |   |
| root           |   |
| 密码: *          |   |
|                |   |

b) 添加本地数据中心已投入生产使用的镜像仓库作为本地备份服务器。

在**本地备份服务器**界面,点击**添加本地备份服务器**,弹出**添加本地备份服务器**界面,可参考以下示例输入相应内容:

- 区域:显示当前区域
- 名称:设置本地备份服务器名称
- 简介:可选项,可留空不填
- 添加方式:选择添加已有镜像仓库作为本地备份服务器
- 镜像仓库:添加已有镜像仓库

自注

- 添加已有镜像仓库,名称选项将自动识别已有镜像仓库名称
- 也可在添加完成后,进入本地备份服务器详情页修改名称,例如:本地备份服务器

如图 120: 添加已有镜像仓库所示:

#### 图 120: 添加已有镜像仓库

| 确定 取消      |         |   |
|------------|---------|---|
| 添加本地备份服务器  |         |   |
| 区域: ZONE-1 |         |   |
| 名称:* BS-1  |         |   |
| 简介:        |         |   |
|            |         | 4 |
| 添加方式:      |         |   |
| ● 已有镜像仓库   | ◎ 添加服务器 |   |
| 镜像仓库:*     |         |   |
| BS-1       |         | Θ |

c)成功添加一个阿里云备份服务器和一个本地备份服务器到ZStack私有云平台。

如图 121: 远端备份服务器界面和图 122: 本地备份服务器界面所示:

#### 图 121: 远端备份服务器界面

| 远端 | 备份服务器       | 已有(1)         |               |            |                           |                         |                         |                     |
|----|-------------|---------------|---------------|------------|---------------------------|-------------------------|-------------------------|---------------------|
| Ô  | 十 添加远端备份服务器 | ▷ 启用 □ 停用 ○○□ | 夏多操作 ~ Q ⑦    |            |                           |                         |                         | 20 ~ 4 1/1 >        |
|    | 名称          | 类型            | IP地址          | URL        | 镜像服务器容量                   | 启用状态                    | 就绪状态                    | 创建日期                |
|    | 阿里云备份服务器    | 阿里云备份         | 172.20.16.247 | /zstack_bs | 264.1 GB 可用 (共 290.98 GB) | <ul> <li> 倉用</li> </ul> | <ul> <li>已连接</li> </ul> | 2018-08-14 16:42:39 |
|    |             |               |               |            |                           |                         |                         |                     |

# 图 122: 本地备份服务器界面

| 本地备 | 份服务器        | 已有(1)          |                         |                            |                        |                         |                     |
|-----|-------------|----------------|-------------------------|----------------------------|------------------------|-------------------------|---------------------|
| 0   | 令 添加本地备份服务器 | ▷ 启用 □ 停用      | *** 更多操作 ~              |                            |                        |                         | 20 ~ < 1/1 >        |
|     | 名称          | IP地址           | URL                     | 镜像服务器容量                    | 启用状态                   | 就绪状态                    | 创建日期                |
|     | 本地备份服务器     | 172.20.195.195 | /home/sftpBackupStorage | 444.03 GB 可用 (共 493.35 GB) | <ul> <li>启用</li> </ul> | <ul> <li>已连接</li> </ul> | 2018-08-12 19:32:12 |

- 3. 创建本地云主机/云盘/数据库的备份任务。
  - a) 创建本地云主机的备份任务。

在ZStack私有云主菜单,点击**高级功能 > 灾备服务 > 备份任务**,进入**备份任务**界面,点击**资** 源,进入资源子页面,点击创建备份任务,弹出创建备份任务界面,可参考以下示例输入相应 内容:

- 名称:设置备份任务名称,例如:备份任务-云主机
- 简介:可选项,可留空不填
- 备份对象:选择云主机
- 云主机:选择对一个或多个云主机创建备份任务,例如:VM-1、VM-2

注: 云主机需处于开机状态,才可对其创建备份任务。

- 本地备份服务器:指定已添加的本地备份服务器
- 同步到远端备份服务器:勾选
- 远端备份服务器:指定已添加的阿里云备份服务器
- 同时备份已挂载的云盘:对带云盘的云主机做整机备份

**注:** 若云主机带共享云盘,不支持整机备份。

• 执行策略:按需设置执行策略

例如:增量备份任务在每天的0点0分开始执行,全量备份任务在每周日的0点0分开始执行,备份数据保留1个月,创建备份任务后立即执行一次备份

- **备份周期**:按天备份
- 执行时间:00:00
- 全量备份:勾选
- 全量备份周期:按周备份
- 全量备份执行时间:周日|00:00
- 备份保留策略:按时间,设置为1月
- **创建后立即备份**:勾选
- QoS:可选项,支持按实际情况对本地云主机的备份任务设置网络QoS和磁盘QoS,不填 写则默认无限制
  - **网络下行速度**:设置网络下行速度上限,例如:100Mbps
  - **一网络上行速度**:设置网络上行速度上限,例如:100Mbps
  - 磁盘读取速度:设置磁盘读取速度上限,例如:10MB/S
  - 磁盘写入速度:设置磁盘写入速度上限,例如:10MB/S

**注**: QoS设置建议与物理环境网络带宽相匹配,也需额外考虑并发备份的任务量。

如图 123: 创建云主机备份任务所示:

图 123: 创建云主机备份任务

| 确定取消         |          |
|--------------|----------|
| 创建备份任务       |          |
| 名称: *        | ?        |
| 备份任务-云主机     |          |
| 简介:          |          |
|              |          |
|              | li       |
| 备份对象: *      | ?        |
| 云主机          | ~        |
| 云主机:*        |          |
| VM-2         | Θ        |
| VM-1         | Θ        |
|              | $\oplus$ |
| 本地备份服务器:*    |          |
| 本地备份服务器      | Θ        |
|              | $\oplus$ |
| ✔ 同步到远端备份服务器 |          |
| 远端备份服务器: *   |          |
| 阿里云备份服务器     | Θ        |
| ✓ 同时备份已挂载的云盘 | 0        |

| 执行策略        | ?  |
|-------------|----|
| 备份周期: *     |    |
| 按天备份        | ~  |
| 执行时间: *     |    |
| 00:00       | G  |
| ✓ 全量备份      |    |
| 全量备份周期: *   |    |
| 按周备份        | ~  |
| 全量备份执行时间:*  |    |
| 周日 ~ 00:00  | G  |
| 备份保留策略:*    |    |
| ● 按数量 ● 按时间 |    |
| 1           | 月~ |
| ✔ 创建后立即备份   |    |

| 网络下行速度: | ?      |
|---------|--------|
|         |        |
| 100     | Mbps ~ |
| 网络上行速度: | ?      |
| 100     | Mbps ~ |
| 磁盘读取速度: | ?      |
| 10      | MB/S ~ |
| 磁盘写入速度: | ?      |
| 10      | MB/S ~ |

b) 创建云盘的备份任务。
**注**:若已对带云盘的云主机做整机备份,本步骤可跳过。

在**备份任务**界面,点击**资源**,进入**资源**子页面,点击**创建备份任务**,弹出**创建备份任务**界 面,可参考以下示例输入相应内容:

- 名称:设置备份任务名称,例如:备份任务-云盘
- 简介:可选项,可留空不填
- 备份对象:选择云盘
- 云盘:选择对一个或多个云盘创建备份任务,例如:云盘-1、云盘-2

注:云盘需挂载到开机状态的云主机,才可对其创建备份任务。

- 本地备份服务器:指定已添加的本地备份服务器
- **同步到远端备份服务器**:勾选
- 远端备份服务器:指定已添加的阿里云备份服务器
- 执行策略:按需设置执行策略

例如:增量备份任务在每天的0点0分开始执行,全量备份任务在每周日的0点0分开始执行,备份数据保留1个月,创建备份任务后立即执行一次备份

- **备份周期**:按天备份
- 执行时间:00:00
- 全量备份:勾选
- **全量备份周期**:按周备份
- 全量备份执行时间:周日 | 00:00
- 备份保留策略:按时间,设置为1月
- **创建后立即备份**:勾选
- QoS:可选项,支持按实际情况对云盘的备份任务设置网络QoS和磁盘QoS,不填写则默 认无限制
  - 网络下行速度:设置网络下行速度上限,例如:100Mbps
  - 网络上行速度:设置网络上行速度上限,例如:100Mbps
  - 磁盘读取速度:设置磁盘读取速度上限,例如:10MB/S
  - 磁盘写入速度:设置磁盘写入速度上限,例如:10MB/S

**注**: QoS设置建议与物理环境网络带宽相匹配,也需额外考虑并发备份的任务量。

如图 124: 创建云盘备份任务所示:

### 图 124: 创建云盘备份任务

| 确定 取消        |          |
|--------------|----------|
| 创建备份任务       |          |
| 名称: *        | ?        |
| 备份任务-云盘      |          |
| 简介:          |          |
|              |          |
| 1 10 miles - | li       |
| 备份对家: *      | ©<br>    |
|              |          |
| 云盘-2         | Θ        |
| 云盘-1         | Θ        |
|              | Ð        |
| 本地备份服务器:*    |          |
| 本地备份服务器      | Θ        |
|              | $\oplus$ |
| ✔ 同步到远端备份服务器 |          |
| 远端备份服务器:*    |          |
| 阿里云备份服务器     | Θ        |

| 执行策略        | ?  |
|-------------|----|
| 备份周期: *     |    |
| 按天备份        | ~  |
| 执行时间: *     |    |
| 00:00       | G  |
| ✓ 全量备份      |    |
| 全量备份周期:*    |    |
| 按周备份        | ~  |
| 全量备份执行时间:*  |    |
| 周日 ~ 00:00  | ٩  |
| 备份保留策略:*    |    |
| ○ 按数量 ● 按时间 |    |
| 1           | 月~ |
| ✔ 创建后立即备份   |    |
|             |    |

| ?      |
|--------|
| ?      |
| Mbps ~ |
| ?      |
| Mbps ~ |
| ?      |
| MB/S ~ |
| ?      |
| MB/S ~ |
|        |

c) 创建数据库的备份任务。

在**备份任务**界面,点击管理节点数据库,进入管理节点数据库子页面,点击创建备份任务,弹出创建备份任务界面,可参考以下示例输入相应内容:

- 名称:设置备份任务名称,例如:备份任务-数据库
- 简介:可选项,可留空不填
- 备份对象:显示管理节点数据库
- 本地备份服务器:指定已添加的本地备份服务器
- 同步到远端备份服务器:勾选
- 远端备份服务器:指定已添加的阿里云备份服务器
- 执行策略:按需设置执行策略

例如:备份任务每隔1小时执行一次,备份数据保留时间为1天

- **备份周期**:按小时备份
- 执行时间: 1小时
- 备份保留时间:1天

如图 125: 创建数据库备份任务所示:

图 125: 创建数据库备份任务

| 确定取消          |     |
|---------------|-----|
| 创建备份任务        |     |
| 名称: *         | ?   |
| 备份任务-数据库      |     |
| 简介:           |     |
|               |     |
|               | 1,  |
| 备份对象: 管理节点数据库 |     |
| 本地备份服务器:*     |     |
| 本地备份服务器       | Θ   |
|               | Ð   |
|               |     |
| ✓ 同步到远端服务器    |     |
| 远端备份服务器: *    |     |
| 阿里云备份服务器      | Θ   |
|               |     |
| 执行策略          | (?) |
| 备份周期: *       |     |
| 按小时备份         | ~   |
| 间隔周期: *       |     |
| 1             | 小时  |
| 备份保留时间:*      |     |
| 1             | 天 ~ |
|               |     |

d) 成功创建本地云主机/云盘/数据库的备份任务。

4. 管理阿里云上的备份数据。

管理阿里云上的备份数据,详情请参考远端备份数据章节。

#### 后续操作

至此,阿里云灾备场景下的备份实践介绍完毕。

### 8.3.2 还原实践

#### 背景信息

- 当发生本地数据误删,或本地主存储中数据损坏等情况,可将阿里云备份服务器中的备份数据还 原至本地;
- 当本地数据中心发生灾难时,可依赖阿里云备份服务器重建数据中心并恢复业务。

阿里云灾备场景下的还原实践,具体流程如下:

- 1. 将本地云主机/云盘/数据库的阿里云备份数据还原至本地;
- 2. 查看还原至本地的相关资源。

#### 操作步骤

- 1. 将本地云主机/云盘/数据库的阿里云备份数据还原至本地。
  - a) 将本地云主机的阿里云备份数据还原至本地。
    - 在阿里云备份服务器详情页的备份数据子页面,选中某一本地云主机的阿里云备份数据,点击操作>同步到本地,将阿里云备份数据同步至本地备份服务器。

如图 126: 阿里云备份服务器详情页所示:

#### 图 126: 阿里云备份服务器详情页

| 远端备份服务器       | 已有(1)                     |                 |      |       |                     |
|---------------|---------------------------|-----------------|------|-------|---------------------|
| 一 本 添加远端备份服务器 | ▷ 启用 □ 停用 **** 更多操作 ~ (   | a 0             |      |       |                     |
| □ 名称          | ╳ 远端备份服务器操作 ∨             | 基本属性 区域 备份数据 审计 |      |       |                     |
| 阿里云备份服务器      | 备份数据: 同步到本地               | 数据库             |      |       | Q 20 ~ ( 1/1 )      |
|               | 删除     资源名称     资源     资源 | 备份数量 备份文件大小     | 整机备份 | 同步到本地 | 创建日期                |
|               | 🗌 📄 VM-1                  | 23 47.38 MB     |      | -     | -                   |
|               | 36eab640-bac              | k 1.5 MB        | 是    | 是     | 2018-09-16 09:00:00 |
|               | 36eab640-bac              | k 1.19 MB       | 是    | 是     | 2018-09-16 08:00:00 |
|               | 36eab640-bac              | k 1.38 MB       | 是    | 是     | 2018-09-16 07:00:00 |
|               | 36eab640-bac              | k 1.44 MB       | 是    | 是     | 2018-09-16 06:00:00 |
|               | 36eab640-bac              | k 1.5 MB        | 是    | 是     | 2018-09-16 05:00:00 |

选中该备份数据,展开其详情页,点击备份数据操作 > 还原,弹出还原备份数据界面。
 如图 127:单个备份数据详情页所示:

#### 图 127: 单个备份数据详情页

| 远端备份服务器        | 已有(1)                             |       |                                                           |
|----------------|-----------------------------------|-------|-----------------------------------------------------------|
| () + 添加远端备份服务器 | ▷ 启用 □ 停用 更多操作 ~ Q ⑦              |       |                                                           |
| 名称             | ← 还原 海洋                           |       |                                                           |
| ⑥ 回里云备份服务器     | 同步到远端                             | 資源简介  |                                                           |
|                |                                   | 名称:   | ROOT-for-VM-1                                             |
|                | 36eab640-backup-2018-09-16        | 简介:   | Root volume for VM[uuid:3340195562bd4d8a8c3ca7cd6a673db4] |
|                | 无简介                               | 云主机:  | VM-1                                                      |
|                | 画 概览                              | 平台:   | Linux                                                     |
|                | 备份文件大小: 1.5 MB                    | CPU:  | 1                                                         |
|                | 备份对象: 云主机                         | 内存:   | 1 GB                                                      |
|                | 备份服务器: 本地备份服务器                    | 集群:   | Cluster-1                                                 |
|                | 整机备份: 是                           | 计算规格: | InstanceOffering-1                                        |
|                | 同步到远端: 是                          | 网络:   | L3-私有网络-云路由 (默认)                                          |
|                | 创建日期: 2018-09-16 09:00:00         | 云盘:   | 云盘-1                                                      |
|                | 最后操作日期: 2018-09-16 09:00:01       |       | ROOT-for-VM-1                                             |
|                | UUID: a7c482f823a54f7bbee04512758 |       |                                                           |

- 3. 在还原备份数据界面,可参考以下示例输入相应内容:
  - 还原策略:选择还原本地备份数据的策略

还原本地备份数据有以下两种策略:

新建资源:

如选择新建资源,需设置以下内容:

- 名称:设置云主机名称
- 简介:可选项,可留空不填
- 计算规格:选择云主机的计算规格
- 网络:选择云主机的网络
- 高级:
  - 主存储:可选项,可指定云主机的根云盘主存储

注:还原云主机备份数据时,如果使用Shared Block类型的主存储,需 要选择置备方式,包括精简置备、厚置备

- 精简置备:按实际使用情况分配存储空间给云主机,实现更高的存储利用率
- 厚置备:预先分配需要的存储空间,提供充足的存储容量给云主机,保证存储性能
- 物理机:可选项,可指定物理机来启动云主机

如图 128: 新建资源所示:

图 128: 新建资源

| 确定                                                                                            | 取消                                 |
|-----------------------------------------------------------------------------------------------|------------------------------------|
| 还原备份数据                                                                                        |                                    |
| 还原策略:                                                                                         |                                    |
| ● 新建资源                                                                                        | ─ 覆盖原始资源                           |
| 名称:*                                                                                          |                                    |
| VM-1-还原                                                                                       |                                    |
| 简介:                                                                                           |                                    |
|                                                                                               |                                    |
|                                                                                               | 4                                  |
| 计算规格:*                                                                                        |                                    |
| InstanceOffering-                                                                             | -1 $\bigcirc$                      |
| 网络:*                                                                                          | 0                                  |
| P 73 262 1                                                                                    |                                    |
| <ul> <li>L3-私有网络-</li> </ul>                                                                  | -云路由 —                             |
| <ul> <li>L3-私有网络-<br/>默认网络</li> </ul>                                                         | -云路由<br>设置网卡                       |
| <ul> <li>L3-私有网络-<br/>默认网络</li> </ul>                                                         | -云路由<br>-云路由<br>- 〕<br>设置网卡<br>(十) |
| <ul> <li>L3-私有网络-<br/>默认网络</li> </ul>                                                         | -云路由<br>〇<br>设置网卡                  |
| <ul> <li>L3-私有网络-<br/>默认网络</li> <li>高级 ~</li> </ul>                                           | -云路由<br>-云路由<br>设置网卡<br>(十)        |
| <ul> <li>L3-私有网络-<br/>默认网络</li> <li>高级 ~</li> <li>主存储:</li> </ul>                             | -云路由<br>-云路由<br>设置网卡<br>(十)        |
| <ul> <li>L3-私有网络·<br/>默认网络</li> <li>高级 ~</li> <li>主存储:</li> <li>PS-1</li> </ul>               | -云路由<br>-<br>设置网卡<br>(十)           |
| <ul> <li>L3-私有网络-<br/>默认网络</li> <li>高级 ~</li> <li>主存储:</li> <li>PS-1</li> <li>物理机:</li> </ul> | -云路由<br>- 近路由<br>设置网卡<br>(十)       |

### • 覆盖原始资源::

如选择覆盖原始资源,不可进行任何设置:

- 名称:显示原始资源名称
- 简介:显示原始资源简介

如图 129: 覆盖原始资源所示,直接点击确定即可。

#### 图 129: 覆盖原始资源

| 确定 取消      |          |
|------------|----------|
| 还原备份数据     |          |
| 还原策略: 新建资源 | • 覆盖原始资源 |
| 名称: VM-1   |          |
| 简介:        |          |
|            |          |

<u>}</u>注:

需提前确保云主机处于关机状态。如云主机处于运行状态,将弹出智能操作助手提示,直接点击**停止**即可,如图 130:智能操作助手提示所示:

### 图 130: 智能操作助手提示

| 缺少可用资源,无法恢复备 | i份数据 |
|--------------|------|
| 1 .请停止当前云主机  | 停止   |
|              |      |

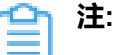

若所选备份数据为整机备份数据,支持将云主机带云盘恢复至本地,保证数据一致性。

如图 131: 新建资源和图 132: 覆盖原始资源所示:

图 131: 新建资源

| <b>确定</b> 取消                                   |          |
|------------------------------------------------|----------|
| 还原备份数据                                         |          |
| 还原策略:<br><ul> <li>新建资源</li> <li>覆盖易</li> </ul> | 〔始资源     |
| 名称: *                                          |          |
| VM-1-还原                                        |          |
| 简介:                                            |          |
|                                                |          |
|                                                | 1.       |
| 计算规格:*                                         |          |
| InstanceOffering-1                             | Θ        |
| 网络: *                                          | 0        |
| ● L3-私有网络-云路由                                  | Θ        |
| 默认网络                                           | 设置网卡     |
|                                                | $\oplus$ |
| 💙 同时还原云盘数据                                     |          |
| 高级 ~                                           |          |
|                                                |          |
| 根云盘主存储:                                        |          |
| 根云盘主存储:<br>PS-1                                | Θ        |
| 根云盘主存储:<br>PS-1<br>数据云盘主存储:                    | Θ        |
| 根云盘主存储:<br>PS-1<br>数据云盘主存储:<br>PS-1            | Θ        |
| 根云盘主存储:<br>PS-1<br>数据云盘主存储:<br>PS-1<br>物理机:    | Θ        |

### 图 132: 覆盖原始资源

| 确定 取消       |          |
|-------------|----------|
| 还原备份数据      |          |
| 还原策略:  新建资源 | ● 覆盖原始资源 |
| 名称: VM-1    |          |
| 简介:         |          |
| ✓ 同时还原云盘数据  |          |

b) 将云盘的阿里云备份数据还原至本地。

- 在阿里云备份服务器详情页的备份数据子页面,选中某一云盘的阿里云备份数据,点击操作>同步到本地,将阿里云备份数据同步至本地备份服务器。
- 选中该备份数据,展开其详情页,点击备份数据操作 > 还原,弹出还原备份数据界面,可 参考以下示例输入相应内容:
  - 还原策略:选择还原本地备份数据的策略

还原本地备份数据有以下两种策略:

新建资源:

如选择新建资源,需设置以下内容:

- 名称:设置云盘名称
- 简介:可选项,可留空不填
- 云主机:选择云盘挂载的云主机

注:还原云盘备份数据时,如果云盘使用Shared Block类型的主存储,需要选择置备方式,包括精简置备、厚置备

精简置备:按实际使用情况分配存储空间给云盘,实现更高的存储利用率

• 厚置备:预先分配需要的存储空间,提供充足的存储容量给云盘,保证 存储性能

如图 133: 新建资源所示:

#### 图 133: 新建资源

| 确定                                | 取消     |   |
|-----------------------------------|--------|---|
| 还原备份数据                            |        |   |
| 还原策略:<br><ul> <li>新建资源</li> </ul> | 覆盖原始资源 |   |
| 名称: *                             |        |   |
| 云盘-1-还原                           |        |   |
| 简介:                               |        |   |
|                                   |        | h |
| 云主机:*                             |        |   |
| VM-1                              |        | Θ |
|                                   |        |   |

#### 覆盖原始资源:

如选择覆盖原始资源,不可进行任何设置:

- 名称:显示原始资源名称
- 简介:显示原始资源简介

如图 134: 覆盖原始资源所示,直接点击确定即可。

### 图 134: 覆盖原始资源

| 确定 1          | 防消       |
|---------------|----------|
| 还原备份数据        |          |
| 还原策略:<br>新建资源 | • 覆盖原始资源 |
| 名称: 云盘-1      |          |
| 简介:           |          |

- c) 将数据库的阿里云备份数据还原至本地。
  - 在本地有数据的情况下(Zone存在),通过阿里云备份数据还原数据库:
    - 1. 确保从备份数据恢复数据库的全局设置开关已打开。

在ZStack私有云主菜单,点击**设置 > 全局设置 > 高级设置**按钮,进入**高级设置**页 面,将**从备份数据恢复数据库**选项设置为ture,从而允许在有数据的情况下从备份数据 中还原数据库。

 在远端备份服务器详情页的备份数据子页面,选中数据库的某一备份数据,点击操作 >
 还原,弹出还原数据库窗口,要求输入数据库root密码(默认初始密码:zstack.mysql .password),如图 135:还原数据库所示:

图 135: 还原数据库

| 还原数据库                                                              |               | ×                                        |
|--------------------------------------------------------------------|---------------|------------------------------------------|
|                                                                    | 请输入数据库root密码: |                                          |
| 请输入密码<br>还原系统备份需要重新启动管理节点,期间将无法使用管理界面。此<br>过程通常需要几分钟,您的业务资源不会受到影响。 |               |                                          |
|                                                                    | <b>确定</b> 取消  | a la la la la la la la la la la la la la |

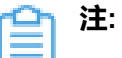

- 还原数据库需要重新启动管理节点,期间将无法使用管理界面。
- 此过程通常需要几分钟,您的业务资源不会受到影响。
- 3. 系统开始还原数据库。如图 136: 数据库恢复中所示:

### 图 136: 数据库恢复中

| n] {} (localhost-startStop-1) ca                                                                                                    |
|----------------------------------------------------------------------------------------------------|
| {} (localhost-startStop-1) calling                                                                                                    |
| 11:30:20,138 DEBUG [Platfo                                                                                                    |
| :staticInit]2018-09-14 11:30:2                                                                                                    |
| 18-09-14 11:30:20,166 DEBU                                                                                                    |
| 018-09-14 11:30:20,172 DEB                                                                                                    |
| pace:staticInit]2018-09-14                                                                                                    |
|                                                                                                    |
| } (localhost-startStop-1) callin                                                                                                    |
| 0:20,175 DEBUG [Platform] {}                                                                                                    |
| 2018-09-14 11:30:20,194 DEB                                                                                                    |
| usNamespace:staticInit]2018-                                                                                                    |
|                                                                                                    |
| {} (localhost-startStop-1) call                                                                                                    |
| 33 DEBUG [Platform] {} (local                                                                                                    |
| :30:20,257 DEBUG [Platform]                                                                                                    |
|                                                                                                    |
| espace:staticinitj2018-09-14                                                                                                    |
| e:staticInit]2018-09-14 11:30:                                                                                                    |
| e:staticInit]2018-09-14<br>e:staticInit]2018-09-14 11:30:<br>action:staticInit]2018-09-14                                                                              |
| espace:staticinitj2018-09-14<br>e:staticInit]2018-09-14 11:30:<br>ection:staticInit]2018-09-14                                                                         |
| espace:staticinit[2018-09-14<br>e:staticInit]2018-09-14 11:30:<br>cction:staticInit]2018-09-14<br>st-startStop-1) calling static in<br>ost-startStop-1) calling static |
| e:st<br>ictio                                                                                                    |

图 137: 数据库恢复已完成

| 数据库恢复已完成 | ×    |
|----------|------|
|          |      |
|          |      |
|          |      |
|          |      |
|          |      |
| 管理节点启动成功 |      |
|          |      |
|          |      |
|          |      |
|          |      |
|          | 重新登录 |

- 在本地无数据的情况下(Zone不存在),通过阿里云备份数据还原数据库:
  - 登录系统,将弹出提示对话框,选择通过备份数据库还原环境,点击确定。如图 138: 提示所示:

| 提示 |                                               | ×  |
|----|-----------------------------------------------|----|
|    | 检测到当前平台缺少区域资源,需要先创建前提资源:                      |    |
|    | <ul><li>进入初始化向导</li><li>通过备份数据库还原环境</li></ul> |    |
|    | 确定                                            | 取消 |

#### 图 138: 提示

2. 准备服务器。

在准备服务器界面,可参考以下示例输入相应内容:

• 备份服务器IP:填写阿里云备份服务器的IP地址

注:前提需确保阿里云备份服务器中的数据库备份数据完好无损。

• URL:填写阿里云备份服务器上挂载的存储的URL,例如/zstack\_bs

注:数据库备份数据存放在该URL路径的存储上。

- SSH端口:默认为22
- 用户名: 输入已设置的用户名, 默认为root用户
- 密码: 输入对应的用户密码

如图 139: 准备服务器所示:

#### 图 139: 准备服务器

| 8                     |    |        |  |
|-----------------------|----|--------|--|
| 准备服务器                 |    | 准备备份数据 |  |
|                       |    |        |  |
| 冬心眼冬哭ID-*             |    |        |  |
| H 10 10 20 20 10 11 - |    |        |  |
| 172.20.16.247         |    |        |  |
| URL: *                |    |        |  |
| /zstack_bs            |    |        |  |
| SSH端口:*               |    |        |  |
| 22                    |    |        |  |
| 用户名: *                |    |        |  |
| root                  |    |        |  |
| 密码: *                 |    |        |  |
|                       |    |        |  |
| 下一步                   | 取消 |        |  |

3. 准备备份数据。

在准备备份数据界面,可参考以下示例输入相应内容:

• 数据库备份数据:选择数据库的某一备份数据进行还原

如图 140: 准备备份数据所示:

#### 图 140: 准备备份数据

|                                    |                        | Ø                        |                 |
|------------------------------------|------------------------|--------------------------|-----------------|
| 准备服务器                              |                        | 准备备份数据                   |                 |
|                                    |                        |                          |                 |
| 数据库备份数据                            | •                      |                          |                 |
| zstack-db-3.2                      | .0-2018121             | 2190000.gz               | Θ               |
| 检测到当前许可证<br>当数据进行还原或]<br>致管理节点启动失! | 受权物理机(<br>更新许可证,<br>炎。 | CPU播槽)数量为20<br>避免还原后许可证授 | ,请选择适<br>权配额不足导 |
| 确定                                 | 取消                     |                          |                 |

### ] 注:

- 系统会检测当前许可证授权物理机(CPU插槽)的数量,需选择适当的数据 库备份数据进行还原,或更新许可证增加授权配额,以避免还原后因许可证授 权配额不足导致管理节点启动失败。
- 如何更新许可证,详情可参考《许可(license)更新说明》。
- 4. 弹出还原数据库窗口,要求输入数据库root密码(默认初始密码:zstack.mysql
   .password),如图 141:还原数据库所示:

#### 图 141: 还原数据库

| 还原数据库 |                                                           | ×  |
|-------|-----------------------------------------------------------|----|
|       | 请输入数据库root密码:<br>                                         |    |
|       | 还原系统备份需要重新启动管理节点,期间将无法使用管理界面。此<br>过程通常需要几分钟,您的业务资源不会受到影响。 |    |
|       | 确定                                                        | 取消 |

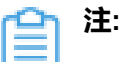

- 还原数据库需要重新启动管理节点,期间将无法使用管理界面。
- 此过程通常需要几分钟,您的业务资源不会受到影响。
- 5. 系统开始还原数据库。如图 142: 数据库恢复中所示:

### 图 142: 数据库恢复中

| 数据库恢复中                                                                                                    | $\times$ |
|----------------------------------------------------------------------------------------------------|----------|
| 2018-09-14 13:50:47,794 INFO [ManagementNodeManager] {} (localhost-startStop-2) Stopped component:<br>org.zstack.vmware.VCenterBackupStorageFactory2018-09-14 13:50:47,794 INFO [ManagementNodeManager] {} (localhost-startStop-2) Stopped<br>component: org.zstack.core.cloudbus.CloudBus.JMX2018-09-14 13:50:47,794 INFO [ManagementNodeManager] {} (localhost-startStop-2) Stopped<br>component: org.zstack.network.l2.L2VIanNetworkFactory2018-09-14 13:50:47,794 INFO [ManagementNodeManager] {} (localhost-startStop-2)<br>Stopped component: org.zstack.network.l2.L2VIanNetworkFactory2018-09-14 13:50:47,795 INFO [ManagementNodeManager] {} (localhost-startStop-2)<br>Stopped component: org.zstack.pluginpremium.compute.allocator.MaxinstancePerHotStHostAllocatorStrateyFactory2018-09-14 13:50:47,795 INFO<br>[ManagementNodeManager] {} (localhost-startStop-2) Stopped component: org.zstack.hevoco.MevocoManagerimpl2018-09-14 13:50:47,795 INFO<br>[ManagementNodeManager] {} (localhost-startStop-2) Stopped component: org.zstack.aliyun.core.AliyunSdkImpl2018-09-14<br>13:50:47,795 INFO [ManagementNodeManager] {} (localhost-startStop-2) Stopped component:<br>org.zstack.network.service.virtualrouter.vyos.VyosPortForwardingBackend2018-09-14 13:50:47,795 INFO [ManagementNodeManager] {} (localhost-startStop-2) Stopped component:<br>org.zstack.network.service.virtualrouter.vyos.VyosPortForwardingBackend2018-09-14 13:50:47,795 INFO [ManagementNodeManager] {} (localhost-startStop-2) Stopped component: org.zstack.storage.primary.DiskCapacityTracer2018-09-14<br>13:50:47,795 INFO [ManagementNodeManager] {} (localhost-startStop-2) Stopped component: org.zstack.storage.primary.DiskCapacityTracer2018-09-14<br>13:50:47,795 INFO [ManagementNodeManager] {} (localhost-startStop-2) Stopped component: org.zstack.storage.primary.DiskCapacityTracer2018-09-14<br>13:50:47,795 INFO [ManagementNodeManager] {} (localhost-startStop-2) Stopped component:<br>org.zstack.storage.ceph.backup.CephBackupStorageFactory2018-09-14 13:50:47,795 INFO<br>[ManagementNodeManager] {} (localhost-startStop-2) Stopped component:<br>or | 2)       |
| 重新至                                                                                                    | 禄        |

6. 还原数据库完成,点击**重新登录**即可。如图 137: 数据库恢复已完成所示:

| 数据库恢复已完成 | ×    |
|----------|------|
|          |      |
|          |      |
|          |      |
|          |      |
|          |      |
| 管理节点启动成功 |      |
|          |      |
|          |      |
|          |      |
|          | 重新登录 |

#### 图 143: 数据库恢复已完成

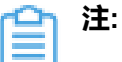

- 若因许可证授权配额不足导致管理节点启动失败,将会弹出相关窗口告知,请更 新许可证增加授权配额,再进行还原数据库操作。
- 如何更新许可证,详情可参考《许可(license)更新说明》。

#### 2. 查看还原至本地的相关资源。

在ZStack私有云主菜单,点击**云资源池 > 云主机/云盘**,进入**云主机/云盘**界面,可查看还原至 本地的云主机/云盘资源。

### 后续操作

至此,阿里云灾备场景下的还原实践介绍完毕。

# 术语表

### 区域(Zone)

ZStack中最大的一个资源定义,包括集群、二层网络、主存储等资源。

## **集群**(Cluster)

一个集群是类似物理主机(Host)组成的逻辑组。在同一个集群中的物理主机必须安装相同的操作 系统(虚拟机管理程序,Hypervisor),拥有相同的二层网络连接,可以访问相同的主存储。在实 际的数据中心,一个集群通常对应一个机架(Rack)。

## 管理节点(Management Node)

安装系统的物理主机,提供UI管理、云平台部署功能。

## 计算节点 (Compute Node)

也称之为物理主机(或物理机),为云主机实例提供计算、网络、存储等资源的物理主机。

### **主存储**(Primary Storage)

用于存储云主机磁盘文件的存储服务器。支持本地存储、NFS、 Ceph、、Shared Mount Point等类型。

### 镜像服务器(Backup Storage)

也称之为备份存储服务器,主要用于保存镜像模板文件。建议单独部署镜像服务器。

### 镜像仓库(Image Store)

镜像服务器的一种类型,可以为正在运行的云主机快速创建镜像,高效管理云主机镜像的版本变迁 以及发布,实现快速上传、下载镜像,镜像快照,以及导出镜像的操作。

### **云主机**(VM Instance)

运行在物理机上的虚拟机实例,具有独立的IP地址,可以访问公共网络,运行应用服务。

### **镜像**(Image)

云主机或云盘使用的镜像模板文件,镜像模板包括系统云盘镜像和数据云盘镜像。

## 云盘(Volume)

云主机的数据盘,给云主机提供额外的存储空间,共享云盘可挂载到一个或多个云主机共同使用。

## 计算规格 (Instance Offering)

启动云主机涉及到的CPU数量、内存、网络设置等规格定义。

### 云盘规格(Disk Offering)

创建云盘容量大小的规格定义。

### **二层网络**(L2 Network)

二层网络对应于一个二层广播域,进行二层相关的隔离。一般用物理网络的设备名称标识。

### **三层网络**(L3 Network)

云主机使用的网络配置,包括IP地址范围、网关、DNS等。

### 公有网络(Public Network)

由因特网信息中心分配的公有IP地址或者可以连接到外部互联网的IP地址。

## 私有网络(Private Network)

云主机连接和使用的内部网络。

### L2NoVlanNetwork

物理主机的网络连接不采用Vlan设置。

### L2VIanNetwork

物理主机节点的网络连接采用Vlan设置,Vlan需要在交换机端提前进行设置。

## VXLAN网络池(VXLAN Network Pool)

VXLAN网络中的 Underlay 网络,一个 VXLAN 网络池可以创建多个 VXLAN Overlay 网络(即 VXLAN 网络),这些 Overlay 网络运行在同一组 Underlay 网络设施上。

## **VXLAN网络**(VXLAN)

使用 VXLAN 协议封装的二层网络,单个 VXLAN 网络需从属于一个大的 VXLAN 网络池,不同 VXLAN 网络间相互二层隔离。

# **云路由**(vRouter)

云路由通过定制的Linux云主机来实现的多种网络服务。

# **安全组**(Security Group)

针对云主机进行第三层网络的防火墙控制,对IP地址、网络包类型或网络包流向等可以设置不同的 安全规则。

## 弹性IP(EIP)

公有网络接入到私有网络的IP地址。

## **快照**(Snapshot)

某一个时间点上某一个磁盘的数据备份。包括自动快照和手动快照两种类型。